# SGC 120

Single Genset Controller

# **User manual**

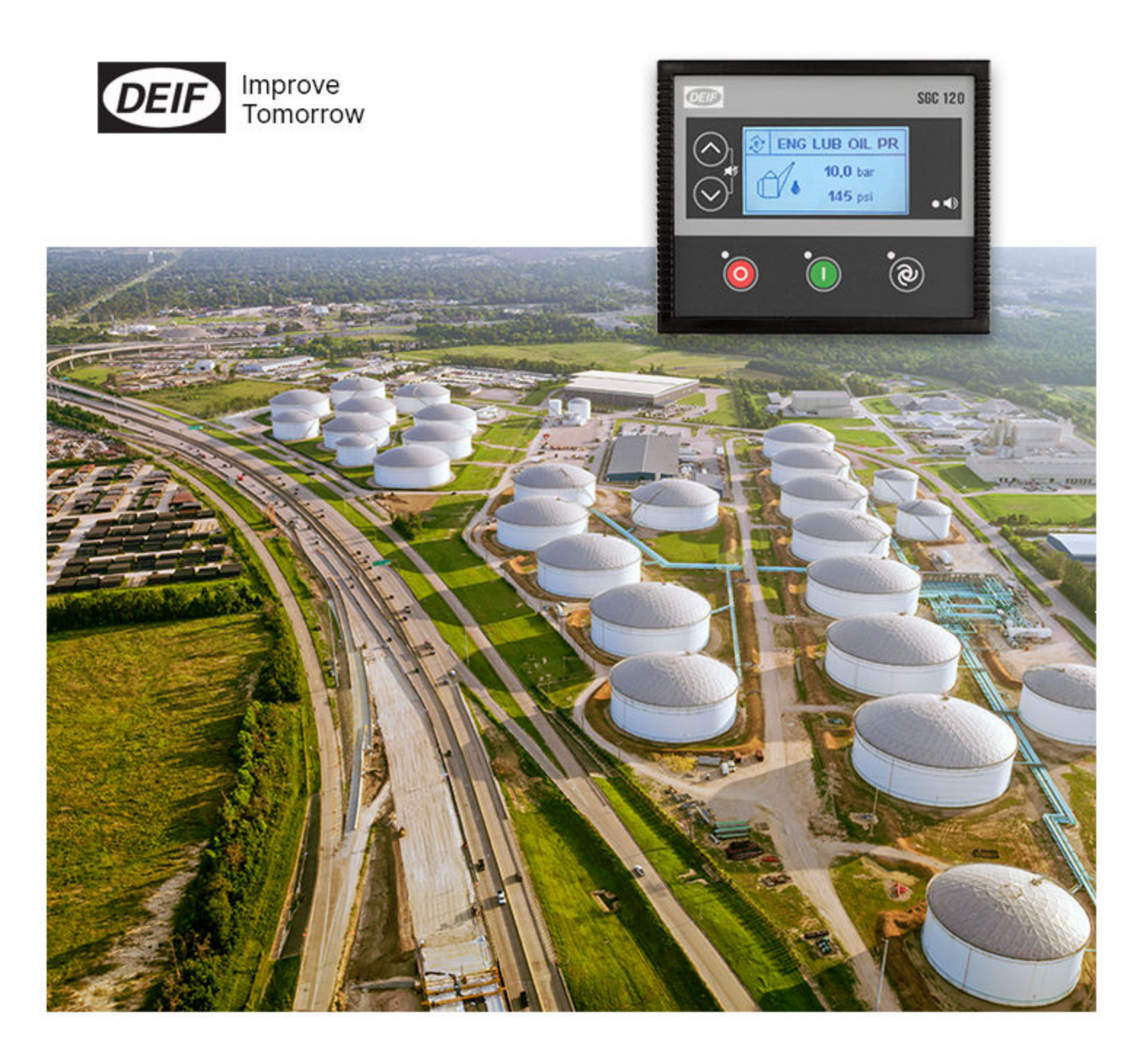

#### 1. Introduction

| 1.1 About                                             | 4 |
|-------------------------------------------------------|---|
| 1.2 Function overview                                 | 4 |
| 1.3 About the User manual                             |   |
| 1.3.1 General purpose                                 | 5 |
| 1.3.2 Software versions                               | 5 |
| 1.4 Warnings and safety                               | 5 |
| 1.4.1 Symbols for hazard statements                   | 5 |
| 1.4.2 Symbols for general notes                       | 5 |
| 1.4.3 Electrical safety                               | 5 |
| 1.4.4 Safety during installation and operation        | 6 |
| 1.5 Legal information                                 |   |
| 2. Installation                                       |   |
| 2.1 Dimensions                                        |   |
| 2.2 Tools and materials                               |   |
| 2.3 Mounting                                          |   |
| 2.4 Terminals                                         |   |
| 2.5 Wiring                                            |   |
| 2.5.1 Typical wiring                                  |   |
| 2.5.2 Wiring guidelines - best practice for grounding |   |
|                                                       |   |

| 2.5.3 Analogue inputs                 | 12 |
|---------------------------------------|----|
| 2.5.4 AC connections                  | 13 |
| 2.5.5 Current transformer (CT) ground | 15 |
| 2.5.6 Voltage measurement fuses       | 16 |
|                                       |    |

# 3. Display and menus

| 3.1 Display, buttons, and LEDs |  |
|--------------------------------|--|
| 3.2 Display settings           |  |
| 3.2.1 Display                  |  |
| 3.2.2 Power save function      |  |
| 3.2.3 Deep sleep               |  |
| 3.3 Monitoring menu            |  |
| 3.4 Configuration menu         |  |
| 3.5 Configurable parameters    |  |
| 3.5.1 Module                   |  |
| 3.5.2 Digital inputs           |  |
| 3.5.3 Analogue inputs          |  |
| 3.5.4 Outputs                  |  |
| 3.5.5 Timers                   |  |
| 3.5.6 Generator                |  |
| 3.5.7 Mains                    |  |
| 3.5.8 Engine                   |  |
| 3.5.9 Maintenance              |  |
| 3.5.10 Password ID             |  |
| 3.6 Password                   |  |

# 4. Modes of operation

| .1 Running mode | 41 |
|-----------------|----|
| .2 AUTO mode    | 41 |

| 4. | 3 Manual mode                       | 46 |
|----|-------------------------------------|----|
|    | 4.2.5 Auto exercise                 | 45 |
|    | 4.2.4 Remote start/stop             | 44 |
|    | 4.2.3 Automatic mains failure (AMF) | 42 |
|    | 4.2.2 Engine drive                  | 42 |
|    | 4.2.1 Island                        | 41 |

## 5. General functions

| 5.1 AC measurement systems         |    |
|------------------------------------|----|
| 5.2 Nominal settings               |    |
| 5.2.1 Default nominal settings     |    |
| 5.2.2 Alternative nominal settings |    |
| 5.3 Breakers                       |    |
| 5.3.1 Breaker types                | 48 |
| 5.3.2 Breaker spring load timer    |    |
| 5.4 Load calculations              |    |
| 5.5 Alarms                         |    |

# 6. Engine functions

| 6.1 Engine sequences          |  |
|-------------------------------|--|
| 6.2 Engine start functions    |  |
| 6.2.1 Start sequence          |  |
| 6.3 Engine stop functions     |  |
| 6.3.1 Stop sequence           |  |
| 6.3.2 Stop sequence flowchart |  |
| 6.4 Idle mode                 |  |
| 6.5 Coolant temperature       |  |
| 6.6 Engine pre-heater         |  |
| 6.7 Other functions           |  |
| 6.7.1 Maintenance timer       |  |
| 6.7.2 Keyswitch               |  |

#### 7. Modbus

| 7.1 About                         | 65 |
|-----------------------------------|----|
| 7.2 Modbus connection details     | 65 |
| 7.3 Modbus communication settings | 65 |

# 8. CAN bus engine communication

| 8.1 Overview                       |    |
|------------------------------------|----|
| 8.1.1 About                        |    |
| 8.1.2 Default settings             |    |
| 8.1.3 Supported engines            | 67 |
| 8.1.4 Engine values on the display |    |
| 8.2 Engine communication settings  |    |
| 8.3 Generic J1939                  |    |
| 9. Inputs and outputs              |    |

| .1 Digital inputs  | 71 |
|--------------------|----|
| .2 Digital outputs | 72 |

# 10. Troubleshooting

# 1. Introduction

# 1.1 About

The SGC 120 controller contains all the functions needed to protect and control the genset, the genset breaker, and also a mains breaker. The values and alarms are shown on the LCD display screen, and operators can control the system from the display.

You can use the DEIF Smart connect software to configure the inputs and outputs. You can also configure the parameters on the controller.

# 1.2 Function overview

This is an overview of the most important functions.

#### Monitoring

Use the SGC controller to monitor mains, engine and alternator parameters.

#### Inputs and outputs

- Analogue current/voltage inputs
- Analogue resistive inputs
- Digital switch input
- DG alternator input
- Mains voltage input (AMF)
- Input for fuel reference selection
- Digital outputs

#### Communication

- RS-485 for Modbus communication
- USB interface to PC
- CAN bus engine communication

#### Modes of operation

The SGC controller can operate in AUTO mode and manual mode.

In AUTO mode, you can select these functions:

- Island
- Automatic mains failure (AMF)
- Remote start/stop
- Auto exercise
- Engine drive

#### **Display and language functions**

- Backlit display
- Supports many languages, including English, Spanish, and Chinese
- 2-level password protection

#### Alarms and event logs

- Event log for 100 events with real-time clock stamps
- Fuel theft alarm

# 1.3 About the User manual

#### 1.3.1 General purpose

This document includes important instructions that should be followed during installation and maintenance of the controller.

Only approved personnel can do the installation and maintenance work. The work must comply with all applicable state and local electrical codes. Efficient and safe operation of the controller is only possible if equipment operation and configuration is correct, and maintenance is completed.

#### **1.3.2** Software versions

The information in this document relates to software versions:

| Software             | Versions |
|----------------------|----------|
| Application software | 9.04     |

# 1.4 Warnings and safety

## 1.4.1 Symbols for hazard statements

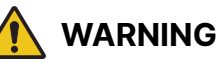

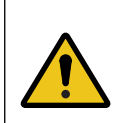

#### This shows potentially dangerous situations.

If the guidelines are not followed, these situations could result in death, serious personal injury, and equipment damage or destruction.

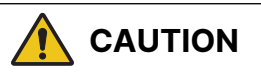

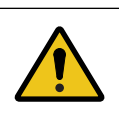

#### This shows low level risk situation.

If the guidelines are not followed, these situations could result in minor or moderate injury.

## 1.4.2 Symbols for general notes

**NOTE** This shows general information.

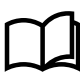

#### More information

This shows where you can find more information.

## 1.4.3 Electrical safety

You must ground the generator before you install the controller or do maintenance work. Failure to ground the generator can result in injury or death.

Generators produce high electrical voltages. Do not touch terminals, bare wires, and while the generator and related equipment are in operation. If you touch the generator, it can give you an electrical shock and result in death. Do not change the interlocks.

Use the correct size for wires that are used for electrical connections and wirings. This is to make sure that the generator can operate at the maximum electrical current.

# 1.4.4 Safety during installation and operation

Before you install the controller, make sure that all power voltage supplies are positively turned off at the source. Remove the panel fuse to prevent accidental start of the generator. Disconnect the battery cables for the generator from the negative battery terminal first. This is shown with a NEGATIVE, NEG, or (–). Reconnect the negative cable last. If not, this can give you an electrical shock and possibly kill you.

Remove the electric power supply before you remove the controller or touch other electrical part. High voltage can cause injury or death.

With floors of metal or concrete, use rubber insulation mats placed on wooden platforms, when you do work near the generator or other electrical equipment. Make sure you wear dry clothes and shoes, and that your hands and feet are dry when you operate electric devices or work with wires. Do not wear jewellery. Jewellery can cause a short circuit, which can result in shock or burning.

If an accident caused by electric shock occurs, stop the electrical power source immediately. If this is not possible, use a non-conducting object (for example a rope or a wooden stick) to remove the person with the injuries from the live conductor. Do not touch the person with injuries. If the person with injuries is unconscious, use first aid and get medical help immediately.

# 1.5 Legal information

## Warranty

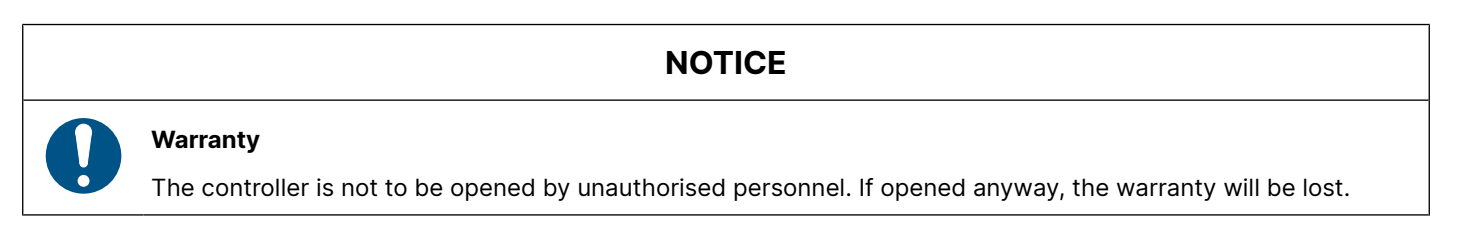

## Disclaimer

DEIF A/S reserves the right to change any of the contents of this document without prior notice.

The English version of this document always contains the most recent and up-to-date information about the product. DEIF does not take responsibility for the accuracy of translations, and translations might not be updated at the same time as the English document. If there is a discrepancy, the English version prevails.

# Copyright

<sup>©</sup> Copyright DEIF A/S. All rights reserved.

# 2. Installation

# 2.1 Dimensions

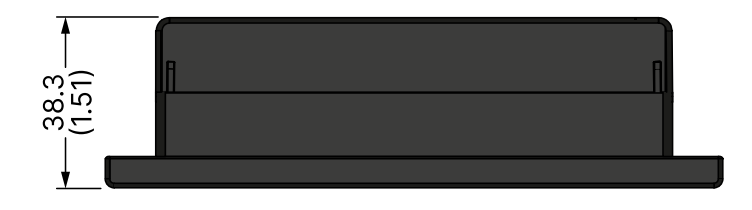

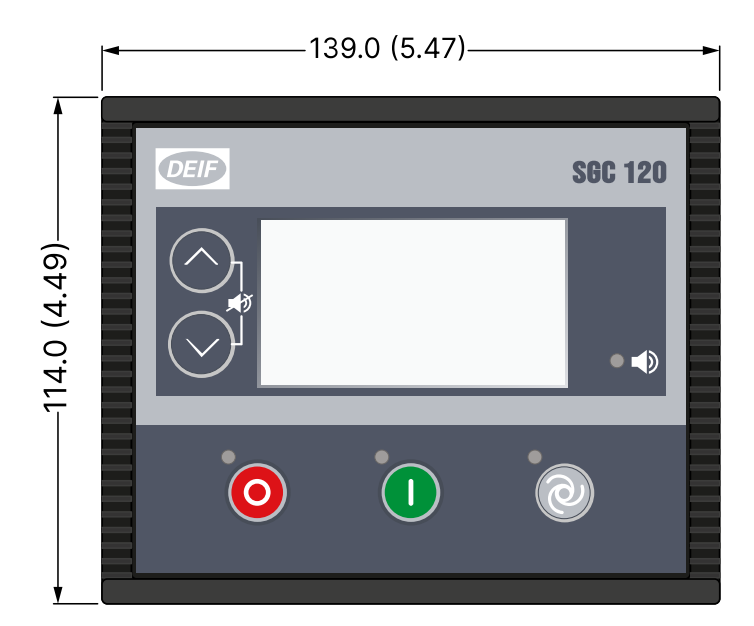

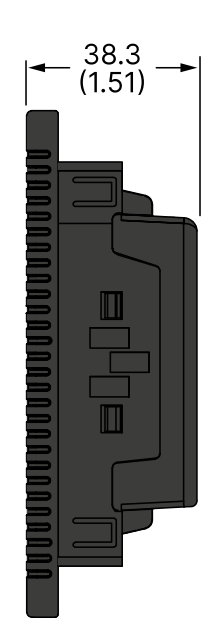

|               | Length             | Height             | Depth                             |
|---------------|--------------------|--------------------|-----------------------------------|
| Controller    | 139.0 mm (5.47 in) | 114.0 mm (4.49 in) | 38.3 mm (1.51 in)                 |
| Panel cut-out | 118.0 mm (4.65 in) | 93.0 mm (3.66 in)  | Tolerance: $\pm$ 0.3 mm (0.01 in) |

# 2.2 Tools and materials

#### Tools required for mounting

| ТооІ                              | Used for                                                                               |
|-----------------------------------|----------------------------------------------------------------------------------------|
| Safety equipment                  | Personal protection, according to local standards and requirements                     |
| Screwdriver, PH2 or 5 mm flat     | Tighten the fixing screw clamps, torque 0.15 $\textrm{N}{\cdot}\textrm{m}$ (1.3 lb-in) |
| Wire stripper, pliers and cutters | Prepare wiring and trim cable ties                                                     |

# NOTICE

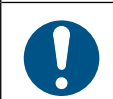

#### Too much torque damages the screw clamps and/or controller housing

Do not use power tools during the installation.

#### Materials required for mounting and wiring

| Materials            | Used for                                                 |
|----------------------|----------------------------------------------------------|
| Four screw clamps    | Mounting the controller in the front panel               |
| Wires and connectors | Wiring third party equipment to the controller terminals |
| Cable ties           | Securing wiring                                          |

# 2.3 Mounting

The controller is designed for mounting in the front panel.

Panel cutout:

- Length: 118.0 mm
- Height: 93.0 mm
- Tolerance: ± 0.3 mm
- 1. Insert the controller in the panel.
- 2. Insert the screw clamps:

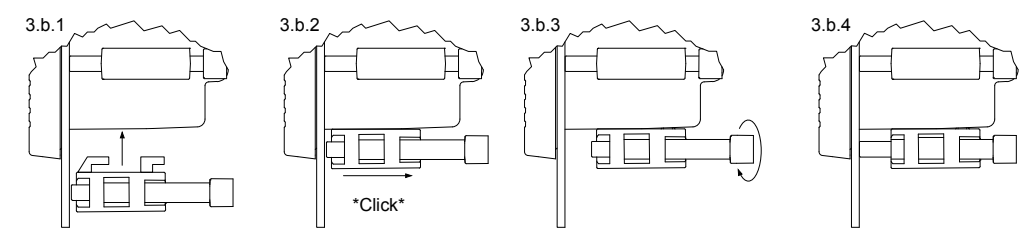

3. Tighten the screw clamps to 0.19 Nm. Do not tighten the clamps to more than 0.19 Nm.

# 2.4 Terminals

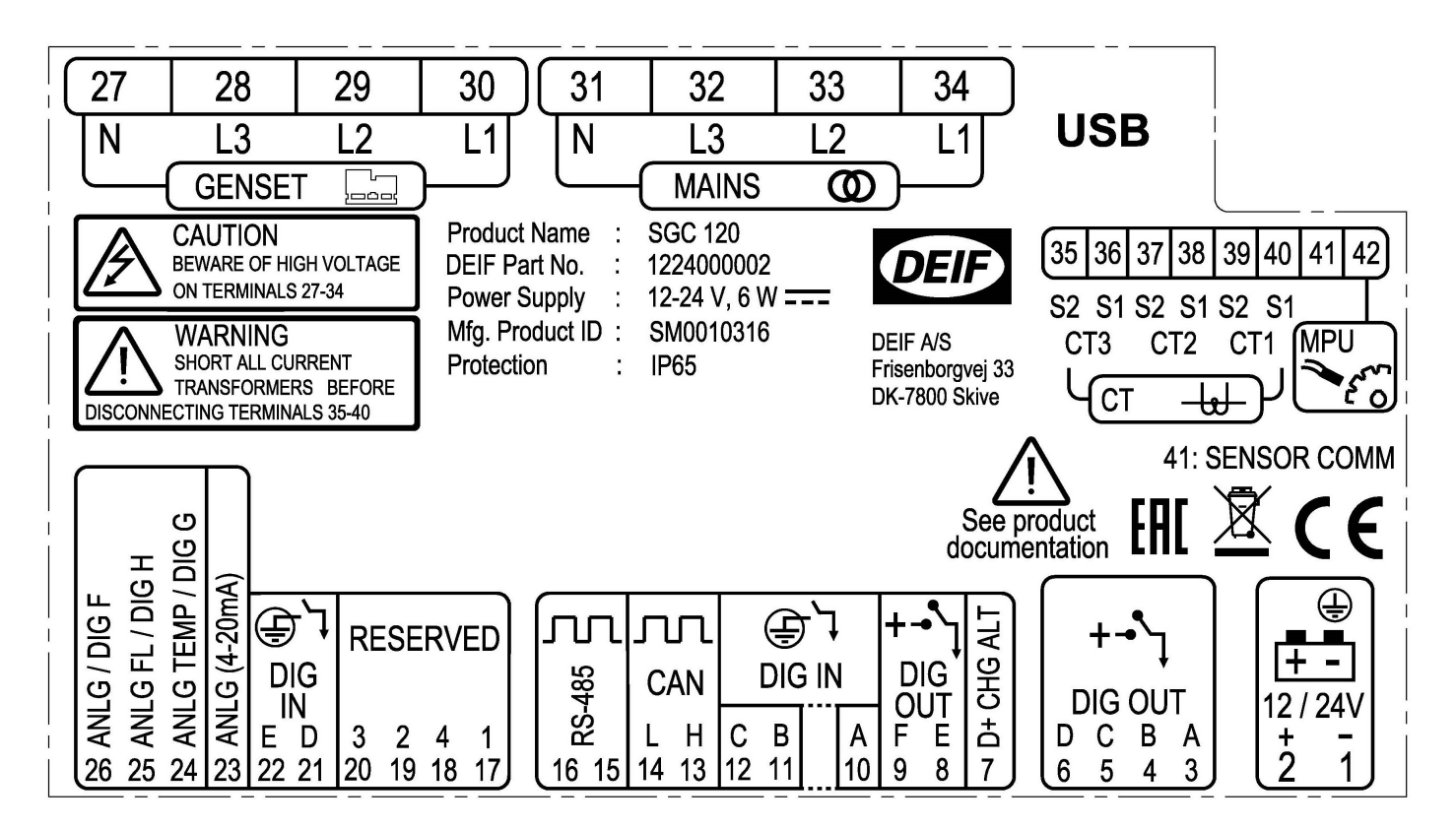

| Terminal | Text             | Description                                              |
|----------|------------------|----------------------------------------------------------|
| 1        | GND              | Power ground                                             |
| 2        | BATT +           | Power supply positive                                    |
| 3        | DIG OUT A        | DC output - A                                            |
| 4        | DIG OUT B        | DC output - B                                            |
| 5        | DIG OUT C        | DC output - C                                            |
| 6        | DIG OUT D        | DC output - D                                            |
| 7        | D+ CHG ALT       | Input for charging alternator control                    |
| 8        | DIG OUT E        | DC output - E                                            |
| 9        | DIG OUT F        | DC output - F                                            |
| 10       | DIG IN A         | Input from switch A                                      |
| 11       | DIG IN B         | Input from switch B                                      |
| 12       | DIG IN C         | Input from switch C                                      |
| 13       | CAN H            | CAN high                                                 |
| 14       | CAN L            | CAN low                                                  |
| 15       | RS-485 B         | RS-485 B                                                 |
| 16       | RS-485 A         | RS-485 A                                                 |
| 17       | Reserved         | -                                                        |
| 18       | Reserved         | -                                                        |
| 19       | Reserved         | -                                                        |
| 20       | Reserved         | -                                                        |
| 21       | DIG IN D         | Input from switch D                                      |
| 22       | DIG IN E         | Input from switch E                                      |
| 23       | ANLG (4 - 20 mA) | Analogue input 4 to 20 mA                                |
| 24       | ANLG TEMP/DIG G  | Analogue input from the engine temperature sensor        |
| 25       | ANLG FL/DIG H    | Analogue input from the fuel level sensor                |
| 26       | ANLG/DIG F       | Analogue input from the sensor for the lube oil pressure |
| 27       | GENSET N         | Voltage input from generator neutral                     |
| 28       | GENSET L3        | Voltage input from generator phase L3                    |
| 29       | GENSET L2        | Voltage input from generator phase L2                    |
| 30       | GENSET L1        | Voltage input from generator phase L1                    |
| 31       | MAINS N          | Voltage input from mains neutral                         |
| 32       | MAINS L3         | Voltage input from mains phase L3                        |
| 33       | MAINS L2         | Voltage input from mains phase L2                        |
| 34       | MAINS L1         | Voltage input from mains phase L1                        |
| 35       | CT3 S2           | CT input 2 from generator phase L3                       |
| 36       | CT3 S1           | CT input 1 from generator phase L3                       |
| 37       | CT2 S2           | CT input 2 from generator phase L2                       |
| 38       | CT2 S1           | CT input 1 from generator phase L2                       |
| 39       | CT1 S2           | CT input 2 from generator phase L1                       |

| Terminal | Text        | Description                        |
|----------|-------------|------------------------------------|
| 40       | CT1 S1      | CT input 1 from generator phase L1 |
| 41       | SENSOR COMM | Sensor common point                |
| 42       | MPU         | MPU input                          |

# 2.5 Wiring

# 2.5.1 Typical wiring

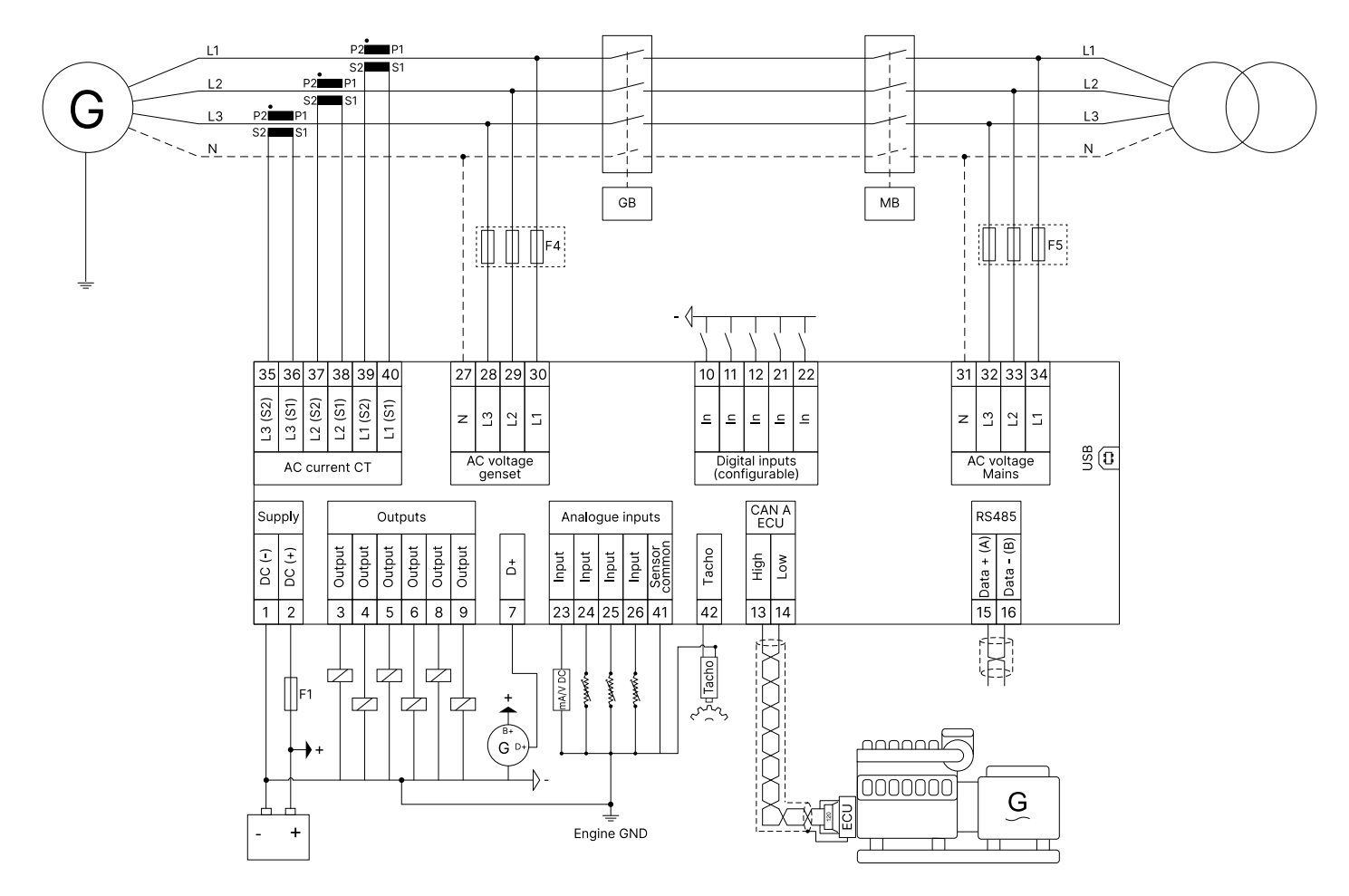

**NOTE** The wiring diagram is only an example. Use the wiring diagram for the specific application during installation.

#### Fuses:

- F1: 2 A DC max. time-delay fuse/MCB, c-curve
- F4, F5: 2 A AC max. time-delay fuse/MCB, c-curve

#### Relays

- Protect the breaker relays against 4 kV surges as described in the IEC 61000-4-5 standard.
- Protect relay cards used with the controller against reverse battery voltages.

#### Digital outputs

If a digital output is connected to a relay, the relay must include freewheeling diodes.

#### **Communication ports**

Communication ports for CAN (terminals 13 and 14) and RS-485 (terminals 15 and 16) have built-in 120  $\Omega$  resistors.

# 2.5.2 Wiring guidelines - best practice for grounding

It is important to follow these wiring guidelines to get:

- Reliable readings from the sensors.
- Precise measurement of AC voltage and current.
- Best protection from lightning and other earth faults.

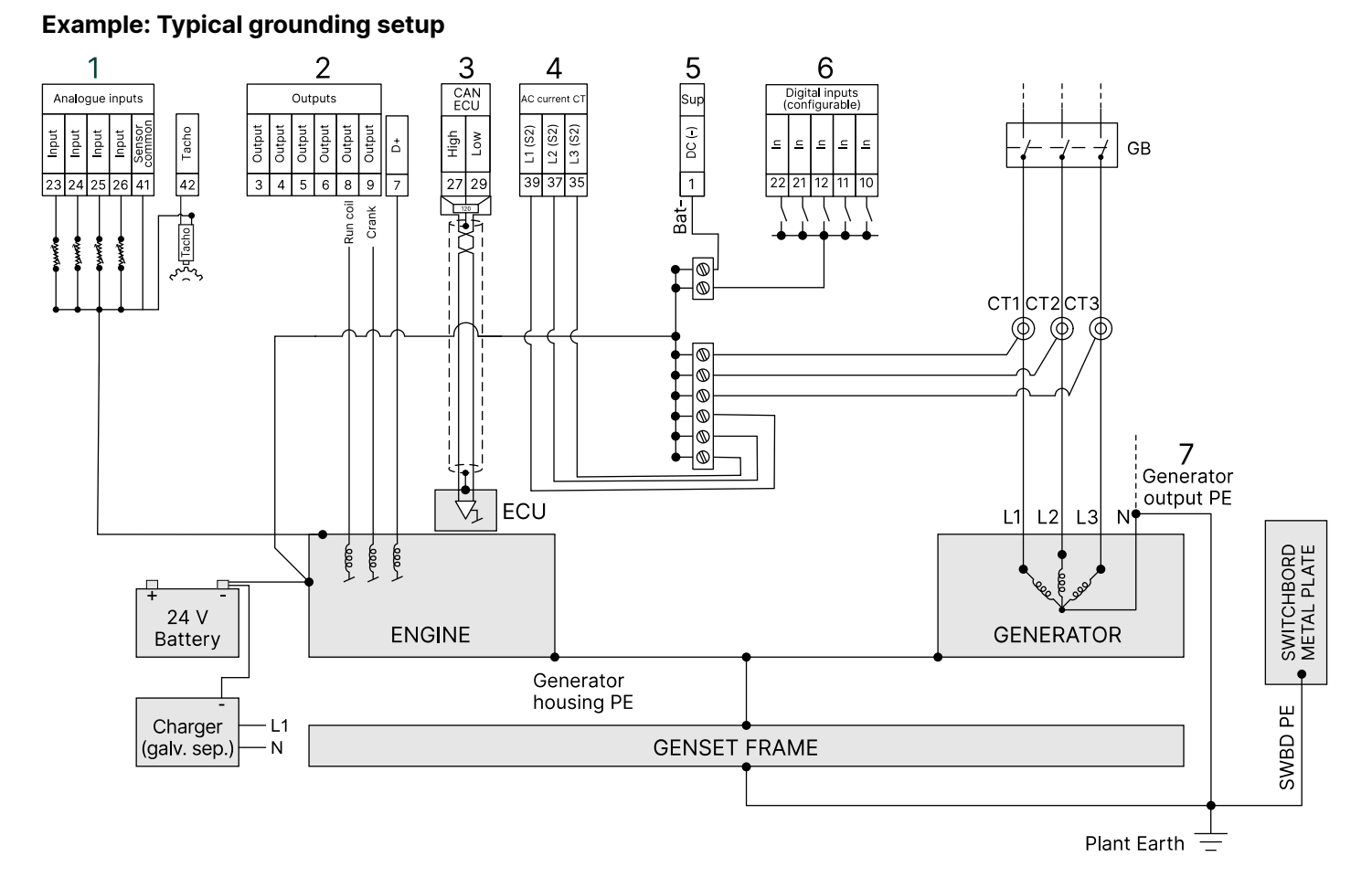

- 1. Terminal 41 (sensor common point) must be connected to a solidly grounded point on the engine, for example the engine frame. The potential difference to terminal 1 (BAT-) must be less than ± 0.5 V.
- 2. Do not connect the starter motor relay at the stop solenoid directly to the output terminals on the controller. You can configure any of the outputs as run coil and crank.
- 3. Connect the shield to the engine ECU as described by the engine manufacturer.
- 4. Current transformers.
- 5. Power supply DC- (terminal 1) must be connected to BAT- (in this example, the engine).
- 6. Connect the digital inputs to ground to active the negative switching.
- 7. The protective earth for the generator output.

# 2.5.3 Analogue inputs

#### **Resistive sensor inputs**

Wiring for the sensor common point (SCP) for analogue inputs 1 to 4 (terminals 23 to 26).

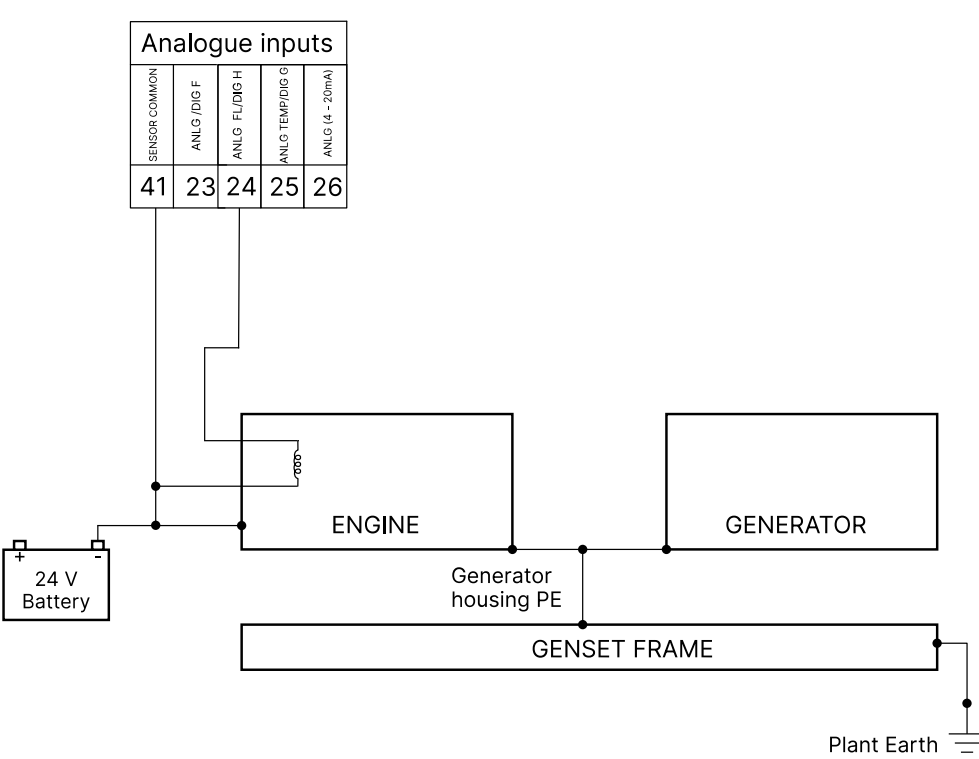

Wiring for the sensor common point (SCP) for analogue input 2 (terminal 24) when you use it as *Fuel level sensor* with reference to *Battery Negative*.

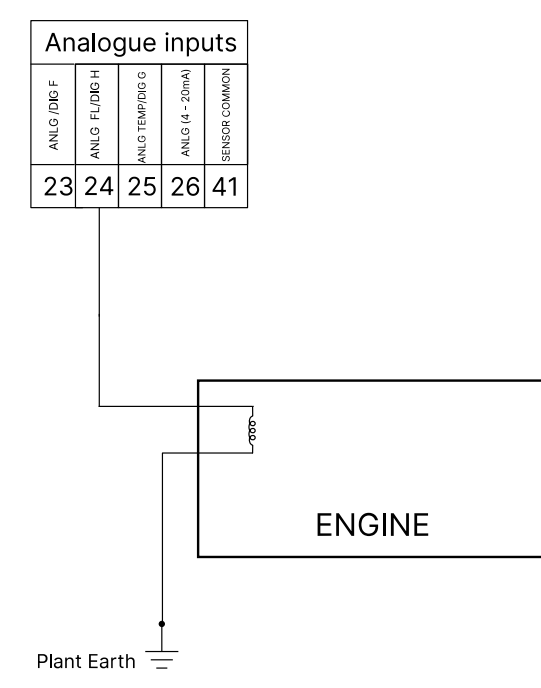

#### Analogue inputs used as digital inputs

Analogue inputs can be used as digital inputs when wired as shown.

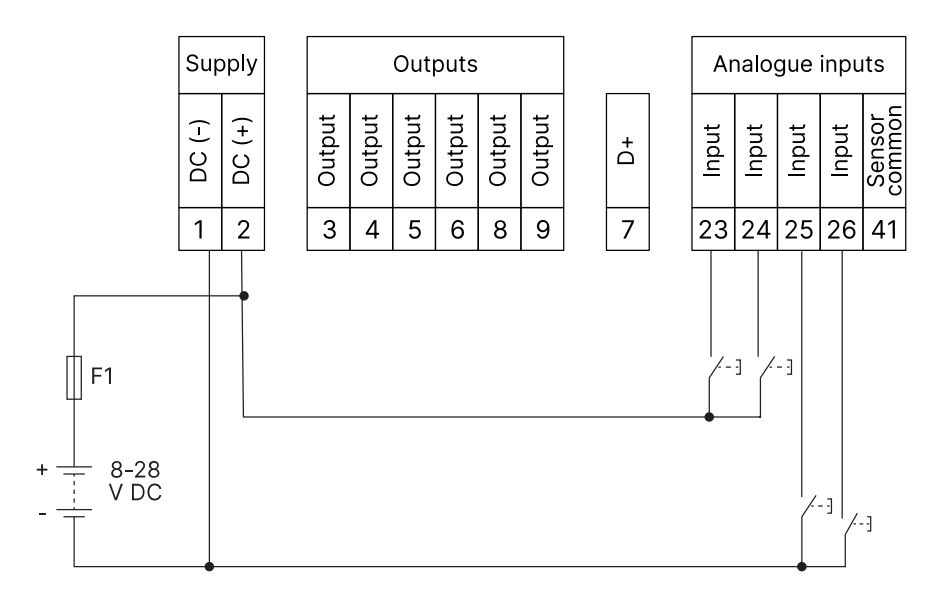

Settings:

- Polarity: Close to activate
- SW state: Not activated
- Logic status: Low

# 2.5.4 AC connections

#### Three-phase application (4 wires)

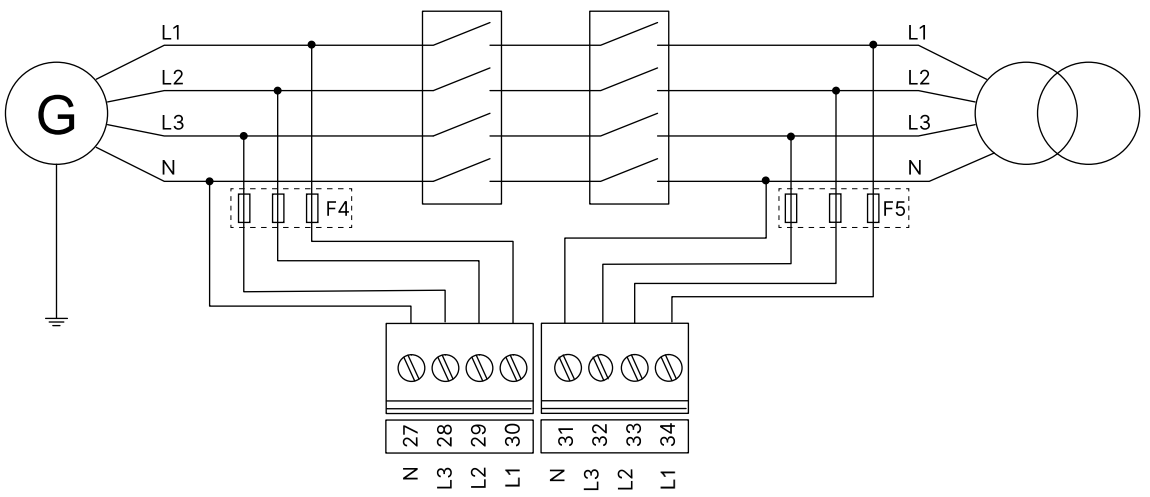

Three-phase application (3 wires)

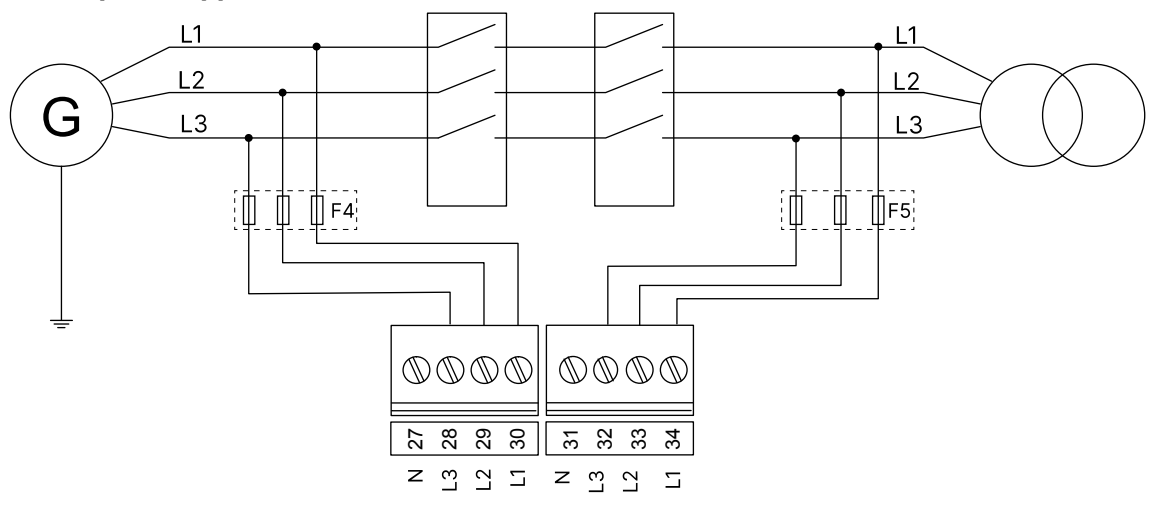

Two-phase application L1/L2 (3 wires)

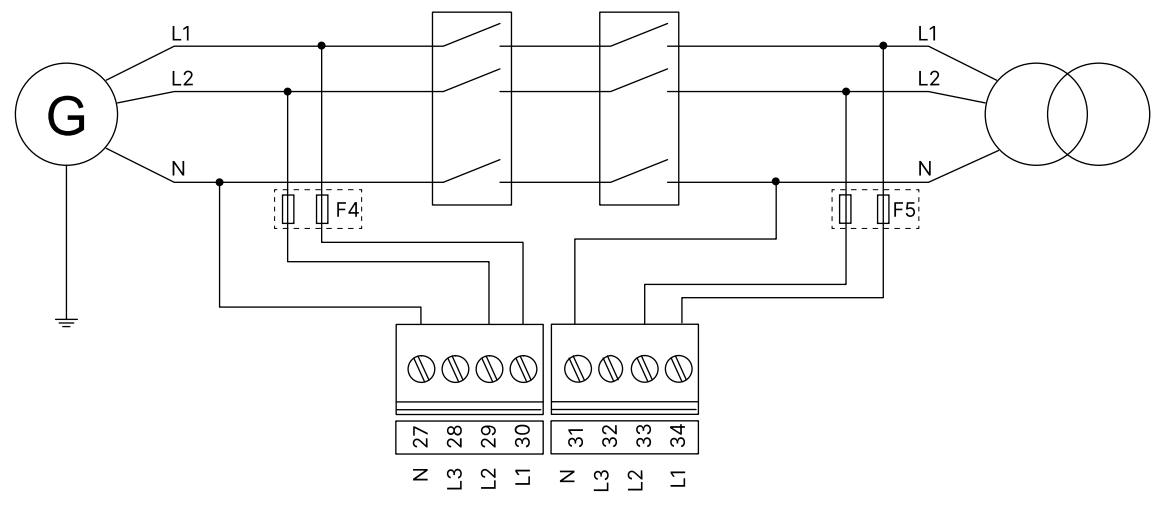

#### Two-phase application L1/L3 (3 wires)

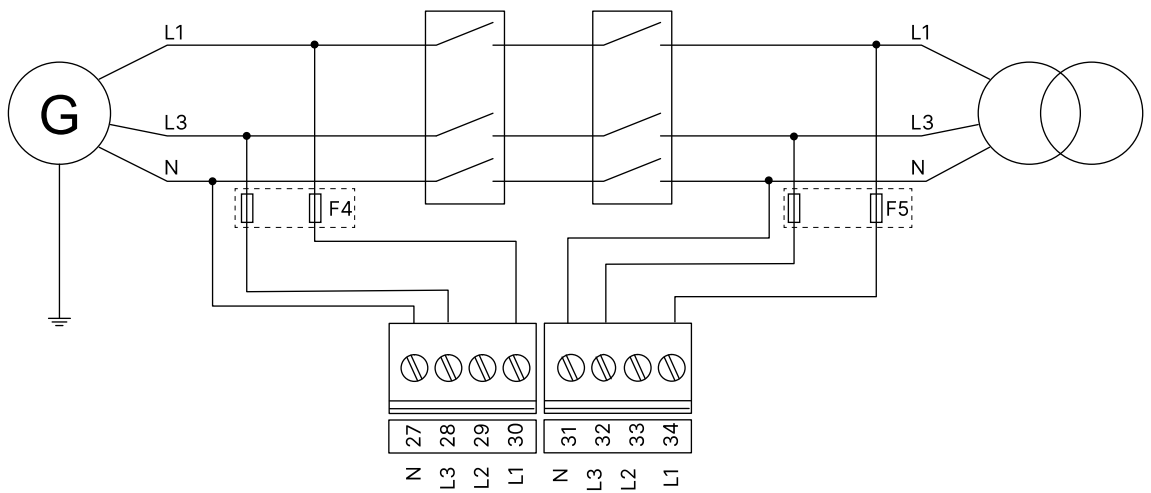

Single-phase application (2 wires)

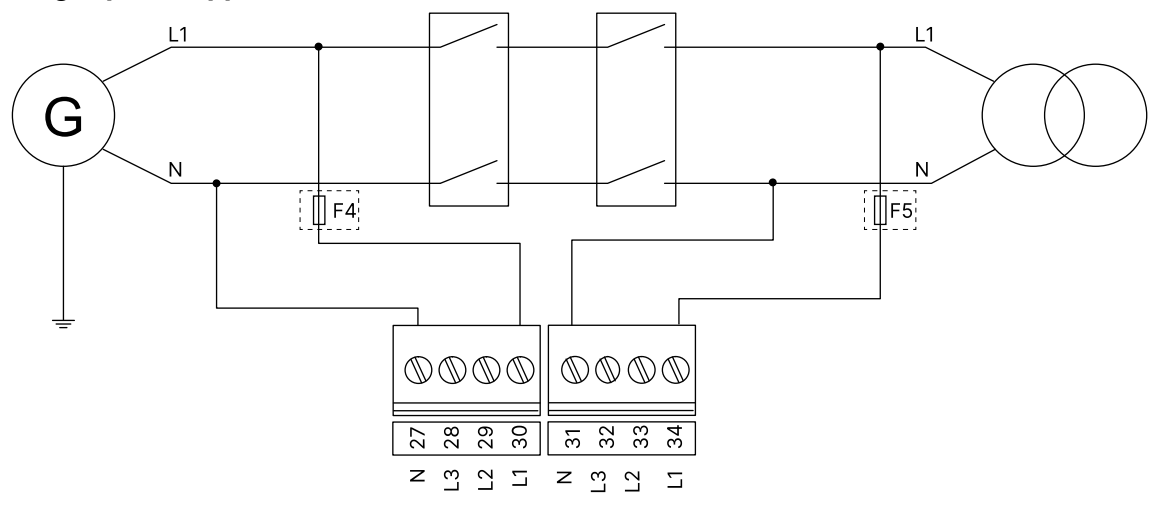

Split phase application L1/L2 (3 wires)

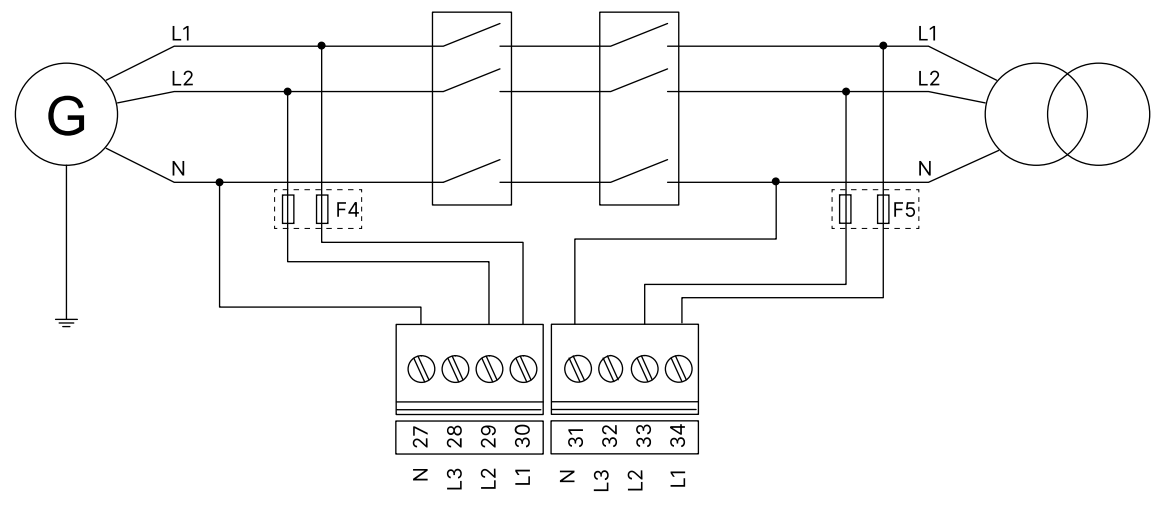

#### Split phase application L1/L3 (3 wires)

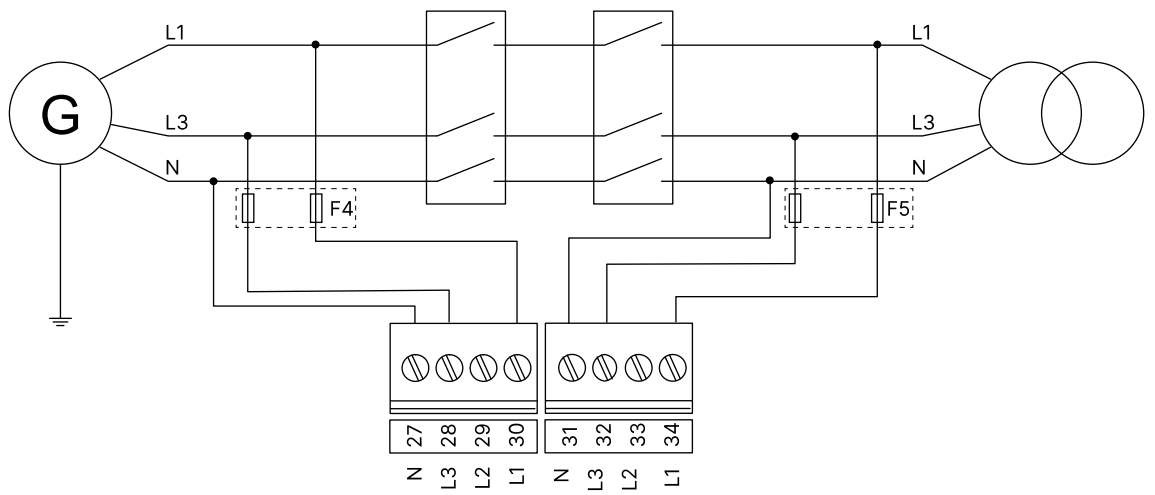

## 2.5.5 Current transformer (CT) ground

Use one of these methods for the CT ground (S2) connections:

- 1. The S2 terminals are not grounded. The controller detects the current accurately.
- 2. The S2 terminals are grounded at the GND terminal (terminal 1).

3. The S2 terminals are grounded but not at the GND terminal. This means that the battery ground (GND terminal) and the CT ground are not the same. The maximum allowable offset between the two ground connections is ±0.5 V.

**NOTE** Use the recommended phase sequence when you connect the current transformer (CT).

#### 2.5.6 Voltage measurement fuses

If the wires/cables must be protected with fuses, use max. 2 A time-delay fuses, dependent on the wires/cables to be protected.

# 3. Display and menus

# 3.1 Display, buttons, and LEDs

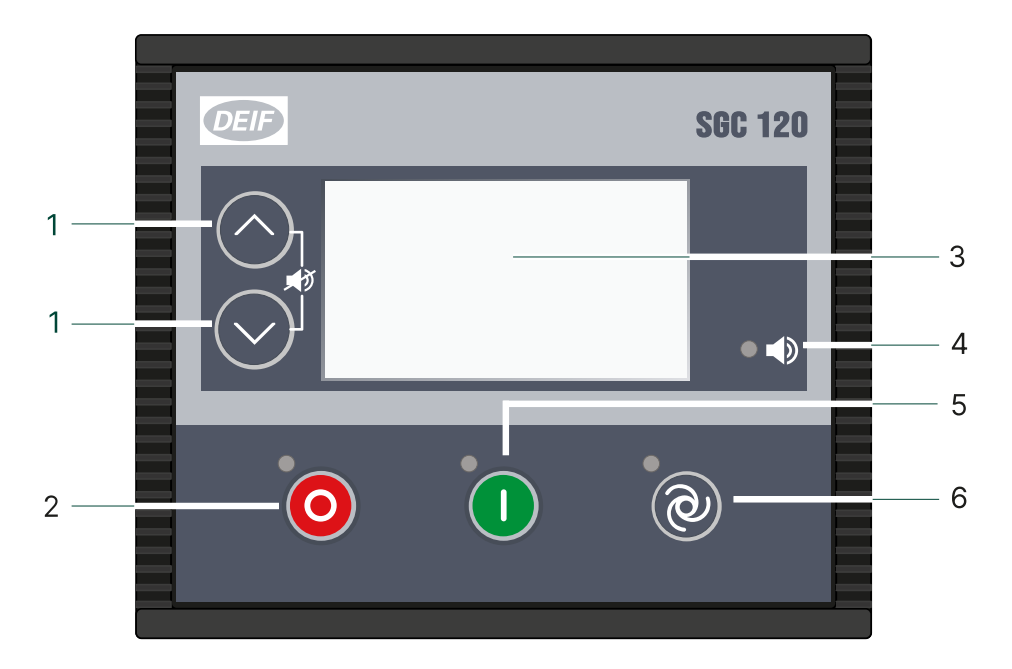

| No.     | Name           | Function                                                                                                    |
|---------|----------------|----------------------------------------------------------------------------------------------------|
| 1       | Navigation     | Move the selector up and down on the screen.<br>To see the <i>Event log</i> , push the $Un^{(n)}$ button and the <i>down</i> $^{(n)}$ button at the same time and                                                                                                    |
|         | Ū.             | hold.                                                                                                    |
| 2       | Stop           | Stops the genset if manual or auto mode is selected.<br>When you push the button in auto mode, the running mode also changes to manual mode.                                                                                                    |
|         |                | To go to the <i>Configuration menu</i> , make sure the controller is in manual mode, and then push                                                                                                    |
|         |                | and hold the <i>Stop</i> 🔘 button until you see the configuration screen. To go back to manual                                                                                                    |
| 2       | Configuration  | mode, push and hold the <i>Stop</i> 🥮 button.                                                                                                    |
|         |                | Push the Start $\textcircled{0}$ button to select a parameter and to save the changes you have made.                                                                                                    |
| 2 and 1 | Programming    | To go to the <i>Programming menu</i> , make sure the controller is in manual mode. Then push the<br>down $\textcircled{O}$ button and the Stop $\textcircled{O}$ button at the same time and hold until you see the<br>programming screen. To go back to manual mode, push the down $\textcircled{O}$ button and the Stop $\textcircled{O}$ button at the same time and hold.<br>To see the Event log, make sure the controller is in the Programming menu. Then push the Up<br>O button and the Stop $O$ button at the same time and hold until you see the programming<br>screen. To go back to the Programming menu, push the down $\textcircled{O}$ button and the stop button<br>at the same time and hold. |
| 3       | Display        | Graphical                                                                                                    |
| 4       | Alarm LED      | The LED is red when there is an active alarm.                                                                                                    |
| 5       | Start          | Starts the genset when manual mode is selected.                                                                                                    |
| 6       | Mode selection | Push to change the running mode.                                                                                                    |

# 3.2 Display settings

## 3.2.1 Display

To adjust for ambient lighting, configure the display settings.

Use the smart connect software to configure the contrast in Module > Display > Contrast. You can also configure the time for when the page on the display changes in Timers > General > Screen Changeover Time.

| Parameter              | Range       | Default |
|------------------------|-------------|---------|
| Contrast               | 0 to 100 %  | 80 %    |
| Screen Changeover Time | 0 to 1800 s | 3 s     |

#### 3.2.2 Power save function

If the power save function is enabled, the controller turns off the backlight after an adjustable timer expires. In the smart connect software, go to Module > Display to enable the function. To configure the adjustable delay timer, go to Timers > General > Power Save Mode Delay.

| Text                  | Range             | Default     |
|-----------------------|-------------------|-------------|
| Power save mode       | Enable<br>Disable | Not enabled |
| Power Save Mode Delay | 5 to 1800 s       | 30 s        |

# 3.2.3 Deep sleep

You can use the deep sleep function to extend the battery life. This function allows you to stop all standard functions on the controller and decreases the power consumption. The controller keeps the same status and alarms as before it went into deep sleep mode. Standard functions are activated when the controller is no longer in deep sleep mode.

In the smart connect software or on the controller, go to Module > General > Deep Sleep Mode to enable the deep sleep function. The controller goes into deep sleep mode after an adjustable time of inactivity. You can configure this timer in Timers > General > Deep Sleep Mode Delay. Push a button to exit deep sleep mode.

| Parameter             | Range             | Default     |
|-----------------------|-------------------|-------------|
| Deep Sleep Mode       | Enable<br>Disable | Not enabled |
| Deep Sleep Mode Delay | 5 to 1800s        | 10 s        |

The controller does not go into deep sleep mode if:

- The controller is in AUTO mode.
- Mains monitoring is enabled and the mains breaker is configured as an output.
- Modbus communication is enabled.

# 3.3 Monitoring menu

The display views change automatically after an adjustable delay time. You can configure this delay time in the configuration menu.

You can also change the views manually on the controller with the Up O and Down O buttons.

#### **Display view examples**

Some of the display views are only shown if you have configured the functions.

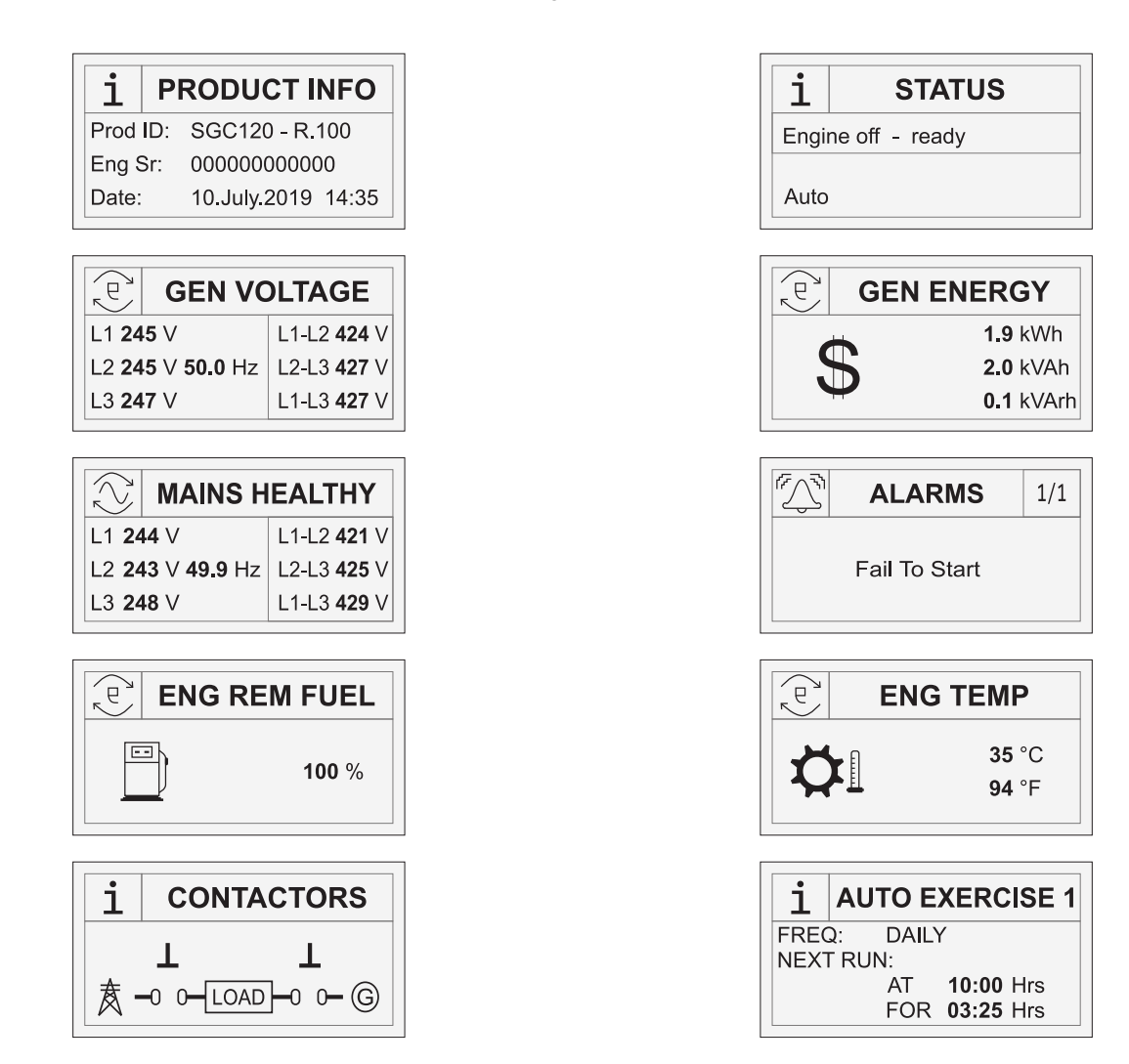

# 3.4 Configuration menu

To configure a parameter on the controller, follow these steps:

- 1. Push and hold the *Stop/Config* button for a minimum of three seconds.
- 2. You will see this screen on the display:

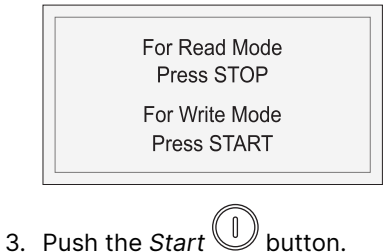

You will see this screen on the display:

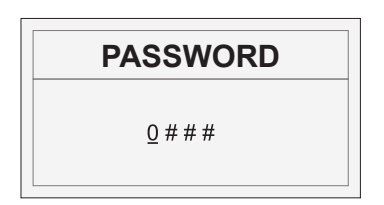

- 5. Enter the password:
  - a. Use the Up  $\bigcirc$  and Down  $\bigcirc$  buttons to change the number.
  - b. Select a number with the Start  $\bigcirc$  button.
- 6. You can now configure the parameter.
- 7. To leave the configuration menu, push and hold the *Stop/Config* button.
- 8. Until the configuration is saved, you will see this screen:

| Saving Settings |
|-----------------|
|-----------------|

# 3.5 Configurable parameters

#### 3.5.1 Module

#### General (GENERAL)

| Parameter                                               | Range              | Default     | Description                                                                                                    |
|---------------------------------------------------------|--------------------|-------------|----------------------------------------------------------------------------------------------------|
| Profile name                                            | Profile 1          | Profile 1   | You can change the name of the profile.                                                                                                    |
| Power on Mode<br>(POWER ON MODE)                        | Manual<br>Auto     | -           | The controller is in this running mode when you power on the controller.                                                                                   |
| Power On Lamp Test<br>(POWER ON LAMP<br>TEST)           | Enable<br>Disable  | Not enabled | If this parameter is enabled, the LEDs glow red for 2 seconds after a power reset.                                                                         |
| Deep Sleep Mode<br>(DEEP SLEEP MODE)                    | Enable<br>Disable  | Not enabled | If this parameter is enabled, the controller goes<br>into deep sleep mode when the controller is not<br>in use for an adjustable time.                     |
| Auto-Clear Warning<br>Alarm<br>(AUTO CLEAR<br>WARNINGS) | Enable<br>Disable  | Not enabled | If this parameter is enabled, the controller<br>automatically clears an active alarm, when you<br>have resolved the condition that activated the<br>alarm. |
| Language<br>(LANGUAGE<br>SUPPORT)                       | English<br>Chinese | English     | You can change the display language if the controller supports multiple languages.                                                                         |

#### **Display (DISPLAY)**

| Parameter                            | Range             | Default     | Description                                                                                                    |
|--------------------------------------|-------------------|-------------|----------------------------------------------------------------------------------------------------|
| Contrast<br>(CONTRAST)               | 0 to 100 %        | 80 %        | Configure the display contrast with this parameter.                                                                                                    |
| Power Save Mode<br>(POWER SAVE MODE) | Enable<br>Disable | Not enabled | If this parameter is enabled, the controller turns<br>off the LCD backlight after an adjustable time.<br>This is only when the engine is not in operation.<br>You can configure the adjustable timer with the<br>smart connect software in Timers > General<br>> Power Save Mode Delay |

#### Communication (RS485 COMM)

| Level 2                           | Range                                                             | Default  | Description                                         |
|-----------------------------------|-------------------------------------------------------------------|----------|-----------------------------------------------------|
| Communication Mode<br>(COMM MODE) | None<br>Modbus                                                    | None     | Select the communication mode.                      |
| Server ID<br>(MODBUS SLAVE ID)    | 1 to 247                                                          | 2        | Select the server ID for Modbus.                    |
| Baud rate<br>(BAUDRATE)           | 1200<br>2400<br>4800<br>9600<br>19200<br>38400<br>57600<br>115200 | 9600 bps | Select the baud rate for the serial communication.  |
| Parity Bit<br>(PARITY)            | None<br>Even<br>Odd                                               | None     | Select the parity bit for the serial communication. |

#### Auto Exercise - Event 1 (AUTO EXERCISE - 1)

| Level 2                               | Range                                                                      | Default              | Description                                                                                                    |
|---------------------------------------|----------------------------------------------------------------------------|----------------------|----------------------------------------------------------------------------------------------------|
| Auto Exercise<br>(EVENT 1)            | Enable<br>Disable                                                          | Not enabled          | If you enable this parameter, the controller operates in exercise mode for the adjustable time duration.                                                                                                  |
| Event Occurrence<br>(EVENT OCCURENCE) | Daily<br>Weekly<br>Monthly                                                 | Daily                | Configure how often the sequences occur.                                                                                                    |
| Event Day<br>(EVENT DAY)              | Daily: Runs every day<br>Weekly: Sunday to<br>Saturday<br>Monthly: 1 to 28 | Runs every day       | Configure the start date for the sequences.                                                                                                    |
| Start Time<br>(START TIME)            | 00:00 to 23:59 hour                                                        | 10:00 hour           | Configure the start time for the sequences.                                                                                                    |
| Duration<br>(GEN ON DURATION)         | 00 hr 01 min. to 99 hr<br>59 min.                                          | 10 hours, 10 minutes | Configure for how long the genset operates during the scheduled sequences.                                                                                                    |
| Load Transfer<br>(LOAD TRANSFER)      | Enable<br>Disable                                                          | Not enabled          | If this parameter is enabled, the load is on the<br>genset. If this parameter is not enabled, the<br>load is transferred from the genset to the<br>mains. This is not possible during a mains<br>failure. |

#### Auto Exercise - Event 2 (AUTO EXERCISE - 2)

| Parameter                             | Range                                                                      | Default        | Description                                                                                                    |
|---------------------------------------|----------------------------------------------------------------------------|----------------|----------------------------------------------------------------------------------------------------|
| Auto Exercise<br>(EVENT 2)            | Enable<br>Disable                                                          | Not enabled    | If you enable this parameter, the controller<br>operates in exercise mode for the adjustable<br>time duration. |
| Event Occurrence<br>(EVENT OCCURENCE) | Daily<br>Weekly<br>Monthly                                                 | Daily          | Configure how often the sequences occur.                                                                       |
| Event Day<br>(EVENT DAY)              | Daily: Runs every day<br>Weekly: Sunday to<br>Saturday<br>Monthly: 1 to 28 | Runs every day | Configure the start date for the sequences.                                                                    |

| Parameter                        | Range                             | Default              | Description                                                                                                    |
|----------------------------------|-----------------------------------|----------------------|----------------------------------------------------------------------------------------------------|
| Start Time<br>(START TIME)       | 00:00 to 23:59 hour               | 09:59 hours          | Configure the start time for the sequences.                                                                                                    |
| Duration<br>(GEN ON DURATION)    | 00 hr 01 min. to 99 hr<br>59 min. | 10 hours, 10 minutes | Configure for how long the genset operates during the scheduled sequences.                                                                                                    |
| Load Transfer<br>(LOAD TRANSFER) | Enable<br>Disable                 | Not enabled          | If this parameter is enabled, the load is on the<br>genset. If this parameter is not enabled, the<br>load is transferred from the genset to the<br>mains. This is not possible during a mains<br>failure. |

# 3.5.2 Digital inputs

# Digital Input # (DIG IN #)

| Parameter                              | Range                                                                   | Default            | Description                                                                                 |
|----------------------------------------|-------------------------------------------------------------------------|--------------------|---------------------------------------------------------------------------------------------|
| Source<br>(SOURCE)                     | See <b>Digital input</b><br><b>source selection</b> in<br>this document | -                  | Select an input source from the list.                                                       |
| Name<br>(NAME)                         | Auxiliary Input #                                                       | -                  | You can configure the name of the input.                                                    |
| Polarity<br>(POLARITY)                 | Close to Activate<br>Open to Activate                                   | Close to Activate  | You can select how to activate the input. It can be open or close with reference to ground. |
| Action<br>(ACTION)                     | None<br>Notification<br>Warning<br>Electrical Trip<br>Shutdown          | None               | You can configure what action occurs when the digital input is activated.                   |
| Activation<br>(ACTIVATION)             | Never<br>From Engine Start<br>From Monitoring On<br>Always              | From Monitoring On | You can configure when the controller starts to monitor the digital input.                  |
| Activation Delay<br>(ACTIVATION DELAY) | 0 to 60 s                                                               | 1 s                | When the timer expires, the configured action occurs.                                       |

# 3.5.3 Analogue inputs

# Analogue Input 1 (ENG TEMP / DIG G)

| Parameter                              | Range                                                                   | Default           | Description                                    |
|----------------------------------------|-------------------------------------------------------------------------|-------------------|------------------------------------------------|
| Use Input As<br>(SENSOR SELECTION)     | Not used<br>Digital Input G<br>Engine Coolant<br>Temperature Sensor     | Not used          | Select the input.                              |
| (Digital) Source<br>((DIG) SOURCE)     | See <b>Digital input</b><br><b>source selection</b> in<br>this document | Not used          | Select the source from the list.               |
| Name<br>(NAME)                         | Auxiliary Input G                                                       | -                 | You can configure the name of the input.       |
| (Digital) Polarity<br>((DIG) POLARITY) | Close to Activate<br>Open to Activate                                   | Close to Activate | Select the polarity for the input.             |
| (Digital) Action<br>((DIG) ACTION)     | None<br>Notification                                                    | None              | Select the action when the input is activated. |

| Parameter                                                    | Range                                                          | Default            | Description                                                                                             |
|--------------------------------------------------------------|----------------------------------------------------------------|--------------------|----------------------------------------------------------------------------------------------------|
|                                                              | Warning<br>Electrical Trip<br>Shutdown                         |                    |                                                                                                    |
| (Digital) Activation<br>((DIG) ACTIVATION)                   | Never<br>From Engine Start<br>From Monitoring On<br>Always     | From Monitoring On | Configure from when the digital input is monitored.                                                     |
| (Digital) Activation<br>Delay<br>((DIG) ACTIVATION<br>DELAY) | 1 to 60 s                                                      | 1 s                | If the input is active when the timer expires, the controller actives the action for the digital input. |
| (ETS) Circuit Fault<br>Action<br>(OPEN CKT ALARM)            | None<br>Notification<br>Warning<br>Electrical Trip<br>Shutdown | None               | Configure the action for when there is a circuit failure.                                               |
| (ETS) Engine<br>Temperature Sensor<br>Calibration Table      | Resistance: 0 to 1000<br>Ω<br>Temperature: 25 to<br>300 °C     | -                  | Configure the resistance and temperature values for 10 measurement points in the calibration table.     |

# Analogue Input 2 (FUEL LVL / DIG H)

| Parameter                                                    | Range                                                                   | Default            | Description                                                                                                    |
|--------------------------------------------------------------|-------------------------------------------------------------------------|--------------------|----------------------------------------------------------------------------------------------------|
| Use Input As<br>(SENSOR SELECTION)                           | Not used<br>Digital Input H<br>Fuel Level Sensor                        | Not used           | Select what to use the input as.                                                                                                    |
| (Digital) Source<br>((DIG) SOURCE)                           | See <b>Digital input</b><br><b>source selection</b> in<br>this document | Not used           | Select the source from the list.                                                                                                    |
| Name<br>(NAME)                                               | Auxiliary Input H                                                       | -                  | You can configure the name of the input.                                                                                                    |
| (Digital) Polarity<br>((DIG) POLARITY)                       | Close to Activate<br>Open to Activate                                   | Close to Activate  | Select the polarity for the input.                                                                                                    |
| (Digital) Action<br>((DIG) ACTION)                           | None<br>Notification<br>Warning<br>Electrical Trip<br>Shutdown          | None               | Select the action when the input is activated.                                                                                                    |
| (Digital) Activation<br>((DIG) ACTIVATION)                   | Never<br>From Engine Start<br>From Monitoring On<br>Always              | From Monitoring On | Configure from when the digital input is monitored.                                                                                                    |
| (Digital) Activation<br>Delay<br>((DIG) ACTIVATION<br>DELAY) | 1 to 60 s                                                               | 1 s                | If the input is active when the timer expires, the controller actives the action for the digital input.                                                   |
| (FLS) Low Fuel Level<br>Shutdown<br>(SHUTDOWN)               | Enable<br>Disable                                                       | Not enabled        | If this parameter is enabled, the controller shuts<br>down the engine when the fuel level is less than<br>the shutdown set point (SHUTDOWN<br>THRESHOLD). |
| (FLS) Shutdown<br>Threshold                                  | 0 to 78 %                                                               | 10 %               | The controller shuts down the engine when the fuel level is less than this set point.                                                                     |

| Parameter                                                | Range                                                          | Default     | Description                                                                                                    |
|----------------------------------------------------------|----------------------------------------------------------------|-------------|----------------------------------------------------------------------------------------------------|
| (SHUTDOWN<br>THRESHOLD)                                  |                                                                |             |                                                                                                    |
| (FLS) Low Fuel Level<br>Warning<br>(WARNING)             | Enable<br>Disable                                              | Enabled     | If this parameter is enabled, the controller<br>shows a notification when the fuel level is less<br>than the notification set point (NOTIFICATION<br>THRESHOLD). |
| (FLS) Warning<br>Threshold<br>(WARNING<br>THRESHOLD)     | 2 to 80 %                                                      | 12 %        | The controller shows a notification when the fuel level is less than this set point.                                                                             |
| (FLS) Fuel Tank<br>Capacity<br>(FUEL TANK SIZE)          | 2 to 1000 litre                                                | 100 litre   | Configure the fuel tank capacity.                                                                                                    |
| (FLS) Fuel Theft<br>Warning<br>(FUEL THEFT ALARM)        | Enable<br>Disable                                              | Enabled     | If this parameter is enabled, the controller<br>activates an alarm when the fuel level is less<br>than the set point for the fuel theft alarm.                   |
| (FLS) Fuel Theft Alarm<br>Threshold<br>(FUEL LVL THRESH) | 1 to 100 % per hour                                            | 50 %        | If the fuel consumption per hour is more than<br>this set point, the controller activates an alarm.<br>The percentage is of the nominal fuel<br>consumption.     |
| (FLS) Circuit Fault<br>Action<br>(OPEN CKT ALARM)        | None<br>Notification<br>Warning<br>Electrical Trip<br>Shutdown | None        | Configure the action for when there is an open circuit failure.                                                                                                  |
| (FLS) Fuel Sensor<br>Reference<br>(FUEL LVL REF)         | Battery Negative<br>Engine Body                                | Engine Body | Select the reference point for the fuel sensor.                                                                                                    |
| (FLS) Fuel Level<br>Sensor Calibration<br>Table          | Resistance: 0 to 1000 $\Omega$<br>Fuel level: 0 to 100 %       | -           | Configure the resistance and fuel level values<br>for the 10 measurement points in the calibration<br>table.                                                     |

# Analogue Input 3 (LOP / DIG F)

| Parameter                                  | Range                                                                   | Default            | Description                                         |
|--------------------------------------------|-------------------------------------------------------------------------|--------------------|-----------------------------------------------------|
| Use Input As<br>(SENSOR SELECTION)         | Not used<br>Digital Input F<br>Lube Oil Pressure                        | Not used           | Select what to use the input as.                    |
| (Digital) Source<br>((DIG) SOURCE)         | See <b>Digital input</b><br><b>source selection</b> in<br>this document | Not used           | Select the source from the list.                    |
| Name<br>(NAME)                             | Auxiliary Input F                                                       | -                  | You can configure the name of the input.            |
| (Digital) Polarity<br>((DIG) POLARITY)     | Close to Activate<br>Open to Activate                                   | Close to Activate  | Select the polarity for the input.                  |
| (Digital) Action<br>((DIG) ACTION)         | None<br>Notification<br>Warning<br>Electrical Trip<br>Shutdown          | None               | Select the action when the input is activated.      |
| (Digital) Activation<br>((DIG) ACTIVATION) | Never<br>From Engine Start                                              | From Monitoring On | Configure from when the digital input is monitored. |

| Parameter                                                    | Range                                                          | Default | Description                                                                                             |
|--------------------------------------------------------------|----------------------------------------------------------------|---------|----------------------------------------------------------------------------------------------------|
|                                                              | From Monitoring On<br>Always                                   |         |                                                                                                    |
| (Digital) Activation<br>Delay<br>((DIG) ACTIVATION<br>DELAY) | 1 to 60 s                                                      | 1 s     | If the input is active when the timer expires, the controller actives the action for the digital input. |
| (LOP) Circuit Fault<br>Action<br>(OPEN CKT ALARM)            | None<br>Notification<br>Warning<br>Electrical Trip<br>Shutdown | None    | Configure the action for an open circuit failure.                                                       |
| (LOP) Lube Oil<br>Pressure Sensor<br>Calibration             | Resistance: 10 to 100<br>Ω<br>Pressure: 1.0 to 10.0<br>bar     | -       | Configure the resistance and pressure values for the 10 measurement points in the calibration table.    |

# Analogue Input 4 (LOP/DIG I)

| Parameter                                                    | Range                                                                   | Default            | Description                                                                                             |
|--------------------------------------------------------------|-------------------------------------------------------------------------|--------------------|----------------------------------------------------------------------------------------------------|
| Use Input As<br>(SENSOR SELECTION)                           | Not used<br>Digital Input I<br>S4 Sensor (4-20 mA<br>LOP)               | Not used           | Select what to use the input as.                                                                        |
| (Digital) Source<br>((DIG) SOURCE)                           | See <b>Digital input</b><br><b>source selection</b> in<br>this document | Not used           | Select the source from the list.                                                                        |
| Name<br>(NAME)                                               | Auxiliary Input I                                                       | -                  | You can configure the name of the input.                                                                |
| (Digital) Polarity<br>((DIG) POLARITY)                       | Close to Activate<br>Open to Activate                                   | Close to Activate  | Select the polarity for the input.                                                                      |
| (Digital) Action<br>((DIG) ACTION)                           | None<br>Notification<br>Warning<br>Electrical Trip<br>Shutdown          | None               | Select the action when the input is activated.                                                          |
| (Digital) Activation<br>((DIG) ACTIVATION)                   | Never<br>From Engine Start<br>From Monitoring On<br>Always              | From Monitoring On | Configure from when the digital input is monitored.                                                     |
| (Digital) Activation<br>Delay<br>((DIG) ACTIVATION<br>DELAY) | 1 to 60 s                                                               | 1 s                | If the input is active when the timer expires, the controller actives the action for the digital input. |
| (LOP) Circuit Fault<br>Action<br>(OPEN CKT ALARM)            | None<br>Notification<br>Warning<br>Electrical Trip<br>Shutdown          | None               | Configure the action for an open circuit failure.                                                       |
| (LOP) Lube Oil<br>Pressure Sensor<br>Calibration             | Current: 4 to 20 mA<br>Pressure: 0.0 to 10.0<br>bar                     | -                  | Configure the current and pressure values for the 10 measurement points in the calibration table.       |

# 3.5.4 Outputs

# Outputs # (OUT #)

| Parameter                        | Range                                                                    | Default     | Description                                                                                                    |
|----------------------------------|--------------------------------------------------------------------------|-------------|----------------------------------------------------------------------------------------------------|
| Source<br>(SOURCE)               | See <b>Digital output</b><br><b>source selection</b> in<br>this document | -           | Select an output source from the list.                                                                                     |
| On Activation<br>(ON ACTIVATION) | Energise<br>De-energise                                                  | De-energise | Select what the status of the output source is<br>when it is active. You can select if it is<br>energised or de-energised. |

# 3.5.5 Timers

# Cranking (CRANKING TIMERS)

| Parameter                                     | Range        | Default | Description                                                         |
|-----------------------------------------------|--------------|---------|---------------------------------------------------------------------|
| Crank Hold Time<br>(CRANK HOLD TIME)          | 1 to 15 s    | 5 s     | Configure for how long the engine cranks.                           |
| Crank Rest Time<br>(CRANK REST TIME)          | 2 to 60 s    | 5 s     | The time between each crank.                                        |
| Manual Start Delay<br>(MANUAL START<br>DELAY) | 0 to 300 s   | 3 s     | When this timer expires in manual mode, the engine starts to crank. |
| Auto Start Delay<br>(AUTO START DELAY)        | 0 to 43200 s | 3 s     | When this timer expires in AUTO mode, the engine starts to crank.   |

#### General (GENERAL TIMER)

| Parameter                                               | Range       | Default | Description                                                                                                    |
|---------------------------------------------------------|-------------|---------|----------------------------------------------------------------------------------------------------|
| Safety Monitoring<br>Delay<br>(SAFETY MONITOR<br>DELAY) | 10 to 60 s  | 10 s    | The engine safety parameters are not<br>monitored during the <i>Safety monitoring delay</i> .<br>The timer starts after crank disconnect.                   |
| Warm-Up Delay<br>(WARM-UP DELAY)                        | 0 to 60 s   | 3 s     | When the alternator voltage and frequency are OK, the load is transferred to the alternator. There's a <i>warm-up delay</i> before the load is transferred. |
| Return To Mains Delay<br>(RETN-TO-MAINS<br>DELAY)       | 0 to 600 s  | 5 s     | The controller closes the mains breaker when the <i>return to mains delay</i> timer expires.                                                                |
| Engine Cooling Time<br>(ENG COOL TIME)                  | 0 to 300 s  | 5 s     | When the <i>engine cooling</i> timer expires, the engine stops.                                                                                             |
| Stop Action Time<br>(STOP ACTION TIME)                  | 10 to 120 s | 30 s    | The time duration for the stop action sequence.                                                                                                    |
| Additional Stopping<br>Time<br>(ADDN STOPPING<br>TIME)  | 0 to 120 s  | 10 s    | Additional time added to the engine stop sequence.                                                                                                    |
| Load Transfer Delay<br>(LOAD TRANSFER<br>DELAY)         | 0 to 60 s   | 1 s     | The time it takes to transfer the load to the mains or genset.                                                                                              |
| Power Save Mode<br>Delay                                | 5 to 1800 s | 30 s    | If the controller is not in use, then the backlight turns off when the timer expires.                                                                       |

| Parameter                                            | Range        | Default | Description                                                                                                    |
|------------------------------------------------------|--------------|---------|----------------------------------------------------------------------------------------------------|
| (PWR SAVE MODE<br>DELAY)                             |              |         |                                                                                                    |
| Screen Changeover<br>Time<br>(SCRN CHNGOVER<br>TIME) | 1 to 1800 s  | 3 s     | The display page changes when the timer expires.                                                                         |
| Deep Sleep Mode<br>Delay<br>(DEEP SLP MODE<br>DELAY) | 5 to 1800 s  | 10 s    | If the controller is not in use, the controller goes<br>into deep sleep mode when the timer expires.                     |
| Sounder Alarm Time<br>(SOUNDER ALARM<br>TIMER)       | 1 to 300 s   | 5 s     | The alarm is activated when the alarm output is activated. The alarm stops when the timer expires.                       |
| Auto Exit Config Mode<br>(AUTO EXIT CNFG<br>MODE)    | 10 to 1800 s | 10 s    | If the controller is not in use, the controller<br>automatically exits the configuration mode<br>when the timer expires. |
| Inlet shutoff Valve Pull<br>Signal                   | 0 to 2 s     | 0.1 s   | The output for the pull signal for the inlet shutoff valve is active for this time duration.                             |
| Gen Breaker Pulse<br>Timer                           | 0 to 5 s     | 0.5 s   | The time duration for the genset breaker pulse.                                                                          |
| Mains Breaker Pulse<br>Timer                         | 0 to 5 s     | 0.5 s   | The time duration for the mains breaker pulse.                                                                           |
| Breaker Feedback<br>Timer                            | 1 to 10 s    | 2 s     | The timer for breaker feedback.                                                                                          |
| Breaker Close Delay                                  | 1 to 10 s    | 2 s     | Configure the time to charge the generator breaker spring before the breaker closes.                                     |

#### 3.5.6 Generator

#### Alternator configuration (ALT CONFIG)

| Parameter                                                 | Range                                                          | Default | Description                                                                                       |
|-----------------------------------------------------------|----------------------------------------------------------------|---------|---------------------------------------------------------------------------------------------------|
| Alternator Present<br>(ALT PRESENT)                       | Yes<br>No                                                      | No      | No: All generator parameters are not enabled.<br>Yes: All generator parameters are enabled.       |
| Number of Poles<br>(NUMBER OF POLES)                      | 2/4/6/8                                                        | 4       | The pole number in the alternator.                                                                |
| AC system<br>(ALT AC SYSTEM)                              | Single-phase<br>3-phase                                        | 3-phase | Select if it is a single phase genset or a 3-phase genset.                                        |
| Min Healthy Voltage<br>(MIN HEALTHY VOLT)                 | 50 to 350 V phase-<br>neutral                                  | 40 V    | When the voltage has reached the set point, the genset starts to warm up.                         |
| Min Healthy Frequency<br>(MIN HEALTHY FREQ)               | 10 to 75 Hz                                                    | 40 Hz   | When the frequency has reached the set point, the genset starts to warm up.                       |
| Phase Reversal<br>Detection<br>(PHASE REVERSAL<br>DETECT) | Enable<br>Disable                                              | Enabled | If this parameter is enabled, a phase reversal is detected if the phase sequence is not L1-L2-L3. |
| Phase Reversal Action<br>(PHASE REVERSAL<br>ACTION)       | None<br>Notification<br>Warning<br>Electrical Trip<br>Shutdown | None    | Configure the action for phase reversal detection.                                                |

| Parameter                                         | Range             | Default     | Description                                                                                                    |
|---------------------------------------------------|-------------------|-------------|----------------------------------------------------------------------------------------------------|
| Auto Load Transfer<br>(AUTO LOAD<br>TRANSFER)     | Enable<br>Disable | Enabled     | If this parameter is enabled, the load is<br>automatically transferred to the genset when<br>the voltage and frequency are more than their<br>minimum set points and the genset is running.<br>This is only for manual mode. |
| Alternator Wave<br>Detection<br>(ALT WAVE DETECT) | Enable<br>Disable | Not enabled | Use this function to analyse and verify the<br>genset voltage pattern. The running hours<br>counter and energy meters counter start when<br>the controller has analysed (and verified) the<br>pattern.                       |
| Gen PT Enable (GEN<br>PT)                         | Enable<br>Disable | Not enabled | If the application includes a genset power transformer (PT), enable this parameter.                                                                                                    |
| Gen PT Primary (GEN<br>PT PRIMARY)                | 100 to 25000      | 100         | Configure the PT primary value.                                                                                                    |
| Gen PT Secondary<br>(GEN PT SECOND)               | 100 to 700        | 100         | Configure the PT secondary value.                                                                                                    |

#### **Nominal Values**

| Parameter                          | Range           | Default  | Description                                                  |
|------------------------------------|-----------------|----------|--------------------------------------------------------------|
| Nominal Voltage                    | 80 to 30000 V   | 400 V    | Configure the nominal voltage value.                         |
| Nominal Frequency                  | 5 to 75 Hz      | 50 Hz    | Configure the nominal frequency value.                       |
| Nominal Load Current               | 0 to 8000 A     | 350 A    | Configure the nominal value for the load current.            |
| Nominal 4th Current                | 0 to 8000 A     | 800 A    | Configure the nominal value for the 4th current.             |
| Nominal Speed                      | 100 to 4000 RPM | 1500 RPM | Configure the nominal speed value.                           |
| Nominal Power                      | 10 to 8000 kW   | 200 kW   | Configure the nominal power value.                           |
| Alternator Nominal<br>Voltage      | 80 to 30000 V   | 400 V    | Configure the nominal value for the alternator voltage.      |
| Alternator Nominal<br>Frequency    | 5 to 75 Hz      | 60 Hz    | Configure the nominal value for the alternator frequency.    |
| Alternator Nominal<br>Load Current | 0 to 8000 A     | 350 A    | Configure the nominal value for the alternator load current. |
| Alternator Nominal 4th<br>Current  | 0 to 8000 A     | 800 A    | Configure the nominal value for the alternator 4th current.  |
| Alternator Nominal<br>Speed        | 100 to 4000 RPM | 1800 RPM | Configure the nominal value for the alternator speed.        |
| Alternator Nominal<br>Power        | 10 to 8000 kW   | 200 kW   | Configure the nominal value for the alternator power.        |

## Voltage Monitoring (VOLT MONITOR)

| Parameter                                             | Range                         | Default     | Description                                                                                                    |
|-------------------------------------------------------|-------------------------------|-------------|----------------------------------------------------------------------------------------------------|
| Under-voltage<br>Shutdown<br>(UNDER VOLT<br>SHUTDOWN) | Enable<br>Disable             | Not enabled | If this parameter is enabled, the controller shuts<br>down the engine when the voltage is less than<br>the configured set point for under-voltage. |
| Under-voltage<br>Shutdown Threshold                   | 50 to 295 V phase-<br>neutral | 80 V        | When the voltage is less than this set point, the controller shuts down the engine.                                                                |

| Parameter                                                       | Range                          | Default     | Description                                                                                                    |
|-----------------------------------------------------------------|--------------------------------|-------------|----------------------------------------------------------------------------------------------------|
| (UV SHUTDOWN<br>THRESH)                                         |                                |             |                                                                                                    |
| Under-voltage<br>Shutdown Delay (UV<br>SHUTDOWN DELAY)          | 0.1 to 100 s                   | 10 s        | If the voltage is less than the set point for<br>under-voltage shutdown (UV SHUTDOWN<br>THRESH) when this timer expires, the controller<br>shuts down the engine.   |
| Under-voltage Warning<br>(UNDER VOLT<br>WARNING)                | Enable<br>Disable              | Not enabled | If this parameter is enabled, the display shows<br>a warning when the voltage is less than the set<br>point for the under-voltage warning.                          |
| Under-voltage Warning<br>Threshold<br>(UV WARNING<br>THRESHOLD) | 55 to 300 V phase-<br>neutral  | Not enabled | When the voltage is less than the set point, the controller shows a warning message.                                                                                |
| Under-voltage Warning<br>Delay (UV WARNING<br>DELAY)            | 0.1 to 100 s                   | 10 s        | If the voltage is less than the set point for<br>under-voltage warning (UV WARNING THRESH)<br>when this timer expires, the controller activates<br>a warning alarm. |
| Over-voltage<br>Shutdown<br>(OVER VOLT<br>SHUTDOWN)             | Enable<br>Disable              | Not enabled | If this parameter is enabled, the controller shuts<br>down the engine when the voltage is more than<br>the configured set point for over-voltage.                   |
| Over-voltage<br>Shutdown Threshold<br>(OV SHUTDOWN<br>THRESH)   | 105 to 350 V phase-<br>neutral | 120 V       | When the voltage is more than the set point, the engine shuts down.                                                                                                 |
| Over-voltage<br>Shutdown Delay (OV<br>SHUTDOWN DELAY)           | 0.1 to 100 s                   | 10 s        | If the voltage is more than the set point for<br>over-voltage shutdown (OV SHUTDOWN<br>THRESH) when this timer expires, the controller<br>shuts down the engine.    |
| Over-voltage Warning<br>(OVER VOLT<br>WARNING)                  | Enable<br>Disable              | Not enabled | If this parameter is enabled, the controller<br>shows a warning message when the voltage is<br>more than the over-voltage set point (OV<br>WARNING THRESHOLD).      |
| Over-voltage Warning<br>Threshold<br>(OV WARNING<br>THRESHOLD)  | 100 to 345 V phase-<br>neutral | 110 V       | When the voltage is more than the set point, the engine shows a warning message.                                                                                    |
| Over-voltage Warning<br>Delay (OV WARNING<br>DELAY)             | 0.1 to 100 s                   | 10 s        | If the voltage is more than the set point for<br>over-voltage warning (OV WARNING THRESH)<br>when this timer expires, the controller activates<br>a warning alarm.  |

# Frequency Monitoring (FREQ MONITOR)

| Parameter                                                        | Range             | Default     | Description                                                                                                    |
|------------------------------------------------------------------|-------------------|-------------|----------------------------------------------------------------------------------------------------|
| Under-frequency<br>Shutdown<br>(UNDER FREQ<br>SHUTDOWN)          | Enable<br>Disable | Not enabled | If this parameter is enabled, the controller shuts<br>down the engine when the frequency is less<br>than the configured set point for under-<br>frequency. |
| Under-frequency<br>Shutdown Threshold<br>(UF SHUTDOWN<br>THRESH) | 10.0 to 59.0 Hz   | 80 Hz       | When the frequency is less than this set point, the controller shuts down the engine.                                                                      |

| Parameter                                                         | Range             | Default     | Description                                                                                                    |
|-------------------------------------------------------------------|-------------------|-------------|----------------------------------------------------------------------------------------------------|
| Under-frequency<br>Shutdown Delay (UF<br>SHUTDOWN DELAY)          | 0.1 to 100 s      | 10 s        | If the frequency is less than the set point for<br>under-frequency shutdown (UF SHUTDOWN<br>THRESH) when this timer expires, the controller<br>shuts down the engine.   |
| Under-frequency<br>Warning Enable<br>(UNDER FREQ<br>WARNING)      | Enable<br>Disable | Not enabled | If this parameter is enabled, the display shows<br>a warning when the voltage is less than the set<br>point for the under-voltage warning.                              |
| Under-frequency<br>Warning Threshold<br>(UF WARNING<br>THRESHOLD) | 11.0 to 60.0 Hz   | 90 Hz       | When the frequency is less than this set point, the controller shows a warning message.                                                                                 |
| Under-frequency<br>Warning Delay (UF<br>WARNING DELAY)            | 0.1 to 100 s      | 10 s        | If the frequency is less than the set point for<br>under-frequency warning (UF WARNING<br>THRESH) when this timer expires, the controller<br>activates a warning alarm. |
| Over-frequency<br>Shutdown Enable<br>(OVER FREQ<br>SHUTDOWN)      | Enable<br>Disable | Not enabled | If this parameter is enabled, the controller shuts<br>down the engine when the frequency is more<br>than the configured set point for over-<br>frequency.               |
| Over-frequency<br>Shutdown Threshold<br>(OF SHUTDOWN<br>THRESH)   | 26.0 to 75.0 Hz   | 120 Hz      | When the frequency is more than this set point, the engine shuts down.                                                                                                  |
| Over-frequency<br>Shutdown Delay (OF<br>SHUTDOWN DELAY)           | 0.1 to 100 s      | 10 s        | If the frequency is more than the set point for<br>over-frequency shutdown (OF SHUTDOWN<br>THRESH) when this timer expires, the controller<br>shuts down the engine.    |
| Over-frequency<br>Warning Enable<br>(OVER FREQ<br>WARNING)        | Enable<br>Disable | Not enabled | If this parameter is enabled, the controller<br>shows a warning message when the frequency<br>is more than the set point for the over-<br>frequency warning.            |
| Over-frequency<br>Warning Threshold<br>(OF WARNING<br>THRESHOLD)  | 25.0 to 74.0 Hz   | 110 Hz      | When the frequency is more than this set point, the controller activates a warning alarm.                                                                               |
| Over-frequency<br>Warning Delay (OF<br>WARNING DELAY)             | 0.1 to 100 s      | 10 s        | If the frequency is more than the set point for<br>over-frequency warning (OF WARNING<br>THRESH) when this timer expires, the controller<br>shuts down the engine.      |

# Current Monitoring (CURRENT MONITOR)

| Parameter                                 | Range                                                          | Default | Description                                                                            |
|-------------------------------------------|----------------------------------------------------------------|---------|----------------------------------------------------------------------------------------|
| CT Ratio<br>(LOAD CT RATIO)               | 0 to 8000 / 5                                                  | 150/5   | CT ratio.                                                                              |
| Over-current Action<br>(OVER CURR ACTION) | None<br>Notification<br>Warning<br>Electrical Trip<br>Shutdown | None    | Configure the action for when over-current is detected.                                |
| Over-current<br>Threshold                 | 5 to 10000 A                                                   | 120     | The action for over-current is activated when the current is more than this set point. |

| Parameter                               | Range                                | Default             | Description                                                                                                    |
|-----------------------------------------|--------------------------------------|---------------------|----------------------------------------------------------------------------------------------------|
| (OVER CURR<br>THRESHOLD)                |                                      |                     |                                                                                                    |
| Over-current Delay<br>(OVER CURR DELAY) | 1 to 600 s                           | 1 s                 | When the delay timer expires, the action for over-current is activated if the current is more than over-current set point. |
| CT Location<br>(CT LOCATION)            | On Alt Output Cable<br>On Load Cable | On Alt Output Cable | Configure the location of the CT. You can place<br>the CT on the line from the genset or on the<br>load cable.             |

# Load Monitoring (LOAD MONITOR)

| Parameter                                                 | Range                                                          | Default     | Description                                                                                                    |
|-----------------------------------------------------------|----------------------------------------------------------------|-------------|----------------------------------------------------------------------------------------------------|
| Overload Action<br>(OVERLOAD ACTION)                      | None<br>Notification<br>Warning<br>Electrical Trip<br>Shutdown | None        | The action that occurs when the load is more than the overload set point.                                                                                   |
| Overload Threshold<br>(OVERLOAD<br>THRESHOLD)             | 50 to 150 %                                                    | 90 %        | The action for overload is activated when the load is more than this set point.                                                                             |
| Overload Monitoring<br>Delay<br>(OVERLOAD MON<br>DELAY)   | 1 to 600 s                                                     | 1 s         | When the delay timer expires, the action for overload is activated if the load is more than the overload set point.                                         |
| Unbalanced Load<br>Action<br>(UNBAL LOAD<br>ACTION)       | None<br>Warning<br>Electrical Trip<br>Shutdown<br>Notification | None        | The action that occurs when the load is more than the unbalanced load set point.                                                                            |
| Unbalanced Load<br>Threshold<br>(UNBAL LOAD<br>THRESHOLD) | 5 to 200 %                                                     | 5 %         | The action for unbalanced load is activated when the load is more than this set point.                                                                      |
| Unbalanced Load<br>Delay<br>(UNBAL LOAD DELAY)            | 1 to 600 s                                                     | 1 s         | When the delay timer expires, the action for<br>unbalanced load is activated if the load is more<br>than the unbalanced set point.                          |
| Low Load Enable                                           | Enable<br>Disable                                              | Not enabled | If this parameter is enabled, the configured action for low load is activated.                                                                              |
| Low Load Action                                           | None<br>Warning<br>Electrical Trip<br>Shutdown<br>Notification | None        | The action that occurs when low load is<br>detected. Low load is detected when the load is<br>less than the set point for low load trip (LOW<br>LOAD TRIP). |
| Low Load Trip                                             | 1 to 99 %                                                      | 50 %        | The set point for low load. When the load is less<br>than this set point, the action for low load is<br>activated.                                          |
| Low Load Return                                           | 2 to 100 %                                                     | 51 %        | If the action for low load is a warning, the<br>controller stops monitoring low load when the<br>load is more than this set point.                          |
| Low Load Delay                                            | 1 to 3600 s                                                    | 1 s         | If the load is less than the set point for low load<br>when the time expires, the low load action is<br>activated.                                          |

# 3.5.7 Mains

# **Configuration (MAINS CONFIG)**

| Parameter                                                  | Range                   | Default     | Description                                                                                                    |
|------------------------------------------------------------|-------------------------|-------------|----------------------------------------------------------------------------------------------------|
| Mains Monitoring<br>(MAINS MONITORING)                     | Enable<br>Disable       | Enabled     | If this parameter is enabled, the controller monitors the mains voltage and frequency.                                                   |
| Mains AC System<br>(MAINS AC SYSTEM)                       | Single-phase<br>3-phase | 3-phase     | Select the phase system for the mains.                                                                                                   |
| Phase Reversal<br>Detection<br>(PHASE REVERSAL<br>DETECT)  | Enable<br>Disable       | Not enabled | If this parameter is enabled, a phase reversal is detected if the phase sequence is not L1-L2-L3.                                        |
| Phase Reversal Action<br>(PHASE REVERSAL<br>ACTION)        | None<br>Notification    | None        | Configure the action for phase reversal detection.                                                                                       |
| Partial Healthy<br>Detection<br>(MAINS PARTIAL<br>HEALTHY) | Enable<br>Disable       | Not enabled | If this parameter is enabled, a mains failure is<br>not detected if one or two of the phases fail.<br>This is only for a 3-phase system. |
| Mains PT Enable<br>(MAINS PT)                              | Enable<br>Disable       | Not enabled | Enable this parameter, if the application includes a mains power transformer (PT).                                                       |
| Mains PT Primary<br>(MAINS PT PRIMARY)                     | 100 to 25000            | 100         | Configure the PT primary value.                                                                                                    |
| Mains PT Secondary<br>(MAINS PT SECOND)                    | 100 to 700              | 100         | Configure the PT secondary value.                                                                                                    |

# Voltage Monitoring (VOLT MONITOR)

| Parameter                    | Range                          | Default | Description                                                                                                    |
|------------------------------|--------------------------------|---------|----------------------------------------------------------------------------------------------------|
| Under-voltage<br>(UV ENABLE) | Enable<br>Disable              | Yes     | If this parameter is enabled, the controller<br>detects a mains failure when the mains voltage<br>is less than the under-voltage set point (UV<br>trip). |
| (UV) Trip<br>(UV TRIP)       | 50 to 298 V phase-<br>neutral  | 55 V    | If the mains voltage is less than this set point, there is a mains failure.                                                                              |
| (UV) Return<br>(UV RETURN)   | 52 to 300 V phase-<br>neutral  | 57 V    | The mains returns when the mains voltage is more than this set point.                                                                                    |
| Over-voltage<br>(OV ENABLE)  | Enable<br>Disable              | Yes     | If this parameter is enabled, the controller<br>detects a mains failure when the mains voltage<br>is more than the over-voltage set point (OV<br>trip).  |
| (OV) Return<br>(OV RETURN)   | 100 to 348 V phase-<br>neutral | 280 V   | If the mains voltage is more than this set point, there is a mains failure.                                                                              |
| (OV) Trip<br>(OV TRIP)       | 102 to 350 V phase-<br>neutral | 270 V   | The mains returns when the mains voltage is less than this set point.                                                                                    |
| (OV) Delay (OV<br>DELAY)     | 0 to 100 s                     | 10 s    | If the voltage is more than the over-voltage set<br>point when this timer expires, the action for<br>over-voltage is activated.                          |

## Frequency Monitoring (FREQ MONITOR)

| Parameter                      | Range             | Default | Description                                                                                                    |
|--------------------------------|-------------------|---------|----------------------------------------------------------------------------------------------------|
| Under-frequency<br>(UF ENABLE) | Enable<br>Disable | Yes     | If this parameter is enabled, the controller<br>detects a mains failure when the mains<br>frequency is less than the under-frequency set<br>point (UF trip). |
| (UF) Trip<br>(UF TRIP)         | 10.0 to 59.0 Hz   | 45 Hz   | If the mains frequency is less than this set point, there is a mains failure.                                                                                |
| (UF) Return<br>(UF RETURN)     | 11.0 to 60.0 Hz   | 47 Hz   | The mains returns when the mains frequency is more than this set point.                                                                                      |
| Over-frequency<br>(OF ENABLE)  | Enable<br>Disable | Yes     | If this parameter is enabled, the controller<br>detects a mains failure when the mains<br>frequency is more than the over-frequency set<br>point (OF trip).  |
| (OF) Return<br>(OF RETURN)     | 25.0 to 74.0 Hz   | 55 Hz   | If the mains frequency is more than this set point, there is a mains failure.                                                                                |
| (OF) Trip<br>(OF TRIP)         | 26.0 to 75.0 Hz   | 52 Hz   | The mains returns when the mains frequency is less than this set point.                                                                                      |
| (OF) Delay                     |                   | 10 s    | If the frequency is more than the over-<br>frequency set point when this timer expires, the<br>action for over-frequency is activated.                       |

# 3.5.8 Engine

## Crank Disconnect (CRANK DISCONN)

| Parameter                                                          | Range             | Default     | Description                                                                                                    |
|--------------------------------------------------------------------|-------------------|-------------|----------------------------------------------------------------------------------------------------|
| Start Attempts<br>(START ATTEMPTS)                                 | 1 to 9            | 3           | Number of attempts to crank the engine.                                                                                                    |
| Disconnect on Oil<br>Pressure Sensor<br>(DISCONN ON LOP<br>SENS)   | Enable<br>Disable | Not enabled | If this parameter is enabled, the crank is<br>disconnected when the oil pressure is more<br>than the oil pressure set point (DISCONN LOP<br>SENS).                                          |
| Monitor Pressure<br>Sensor Before Crank<br>(MON LLOP BEF<br>CRANK) | Enable<br>Disable | Not enabled | If this parameter is enabled, the oil pressure is<br>monitored before the engine starts. If the oil<br>pressure is more than the set point (MON LOP<br>BEF CRANK), the engine cannot start. |
| Pressure Sensor<br>Monitoring Threshold<br>(DISCONN LOP SENS)      | 0.5 to 10.0 bar   | 4 bar       | Configure the set point for the oil pressure.                                                                                                    |
| Monitor Pressure<br>Switch Before Crank<br>(MON LOP BEF<br>CRANK)  | Enable<br>Disable | Not enabled | If this parameter is enabled, the oil pressure is<br>monitored before the engine starts. If the<br>pressure switch is open, the controller activates<br>a high oil pressure alarm.          |
| Disconnect on Oil<br>Pressure Switch<br>(DISCONN ON LLOP<br>SW)    | Enable<br>Disable | Not enabled | If this parameter is enabled, the crank<br>disconnects if the oil pressure is high.                                                                                                    |
| Pressure Switch<br>Transient Time<br>(LLOP SW TRANS<br>TIME)       | 0.0 to 3.0 s      | 1.5 s       | If the oil pressure is high after this timer expires, the crank is disconnected.                                                                                                    |

| Parameter                                                              | Range             | Default     | Description                                                                                                    |
|------------------------------------------------------------------------|-------------------|-------------|----------------------------------------------------------------------------------------------------|
| Crank Disconnect At<br>Alt Frequency<br>(ALT FREQUENCY)                | 10 to 70 Hz       | 20 Hz       | If the frequency is more than this set point during cranking, the controller disconnects the crank.                                                         |
| Crank Disconnect At<br>Engine Speed<br>(ENGINE SPEED)                  | 150 to 4000 RPM   | 600 RPM     | If the engine speed is more than this set point during cranking, the controller disconnects the crank.                                                      |
| Disconnect On<br>Charging Alt Voltage<br>(DISC ON CHG ALT<br>VOLT)     | Enable<br>Disable | Not enabled | If the charging alternator voltage is more than<br>the alternator set point (CHG ALT THRESHOLD)<br>during cranking attempts, the cranks is<br>disconnected. |
| Charging Alt<br>Disconnect Volt<br>Threshold<br>(CHG ALT<br>THRESHOLD) | 5.0 to 30.0 V     | 5.0 V       | If the charging alternator voltage is more than<br>this set point during cranking, the cranks is<br>disconnected.                                           |

#### Speed Monitoring (SPEED MONITOR)

| Parameter                                                | Range                                                        | Default              | Description                                                                                                    |
|----------------------------------------------------------|--------------------------------------------------------------|----------------------|----------------------------------------------------------------------------------------------------|
| Engine Speed Sense<br>Source<br>(SPEED SENSE<br>SOURCE)  | Alternator frequency<br>Magnetic Pickup<br>W-Point Frequency | Alternator frequency | Configure how engine speed is monitored.                                                                                                    |
| Flywheel Teeth<br>(Magnetic Pickup)                      | 1 to 300                                                     | 110                  | The number of teeth on the flywheel.                                                                                                    |
| W-Point Frequency @<br>1500                              | 0 to 500                                                     | 274                  | The frequency at the W-point of the charging alternator.                                                                                                    |
| Under-speed<br>Shutdown<br>(UNDER SPEED<br>SHUTDOWN)     | Enable<br>Disable                                            | Not enabled          | If this parameter is enabled, the controller shuts<br>down the engine when the speed is less than<br>the configured set point for under-speed.               |
| Under-speed<br>Threshold<br>(UNDER SPEED<br>THRESH)      | 0 to 3600 RPM                                                | 1400 RPM             | When the speed is less than this set point, the controller shuts down the engine.                                                                            |
| Under-speed Delay<br>(UNDER SPEED<br>DELAY)              | 1 to 60 s                                                    | 3 s                  | If the speed is still less than the under-speed<br>set point when the timer expires, the engine<br>shuts down.                                               |
| Over-speed Threshold<br>(OVER SPEED<br>THRESH)           | 700 to 4000 RPM                                              | 1600 RPM             | The set point for over-speed.                                                                                                    |
| Over-speed Delay<br>(OVER SPEED DELAY)                   | 1 to 20 s                                                    | 3 s                  | If the speed is still more than the over-speed<br>set point when the timer expires, the controller<br>activates an alarm.                                    |
| Gross Over-speed<br>Threshold<br>(GROSS OS<br>THRESHOLD) | 100 to 200 %                                                 | 130 %                | If the speed is more than this set point, the<br>engine shuts down. The percentage is of the<br>nominal speed.                                               |
| Initial Low Speed                                        | 500 to 1800 RPM                                              | 1100 RPM             | Use this parameter to reduce the amount of pollution when the engine starts. This is the initial speed of the engine, and is lower than the operating speed. |

| Parameter                   | Range       | Default | Description                                                                                                    |
|-----------------------------|-------------|---------|----------------------------------------------------------------------------------------------------|
| Idle to Rated Delay<br>Time | 0 to 1200 s | 10 s    | Time for the engine to go from idle speed to rated speed.                                                                             |
| Start-up Idle Mode<br>Time  | 0 to 1200 s | 10 s    | The engine operates at low speed for this time duration. You can configure the low speed with the <i>Initial Low Speed</i> parameter. |
| Stopping Idle Time          | 0 to 1200 s | 10 s    | In idle mode, the engine operates at low speed<br>for this time duration before the engine shuts<br>down.                             |
| Idle Mode Pulse Time        | 0 to 60 s   | 2 s     | The pulse time for the idle mode output.                                                                                              |

# Battery Monitoring (BATTERY MONITOR)

| Parameter                                                     | Range                                                          | Default | Description                                                                                                    |
|---------------------------------------------------------------|----------------------------------------------------------------|---------|----------------------------------------------------------------------------------------------------|
| Low Battery Voltage<br>Action<br>(LOW VOLT ACTION)            | None<br>Notification<br>Warning<br>Electrical Trip<br>Shutdown | None    | Configure the action for when the battery voltage is low.                                                                                                    |
| Low Battery Voltage<br>Threshold<br>(LOW VOLT<br>THRESHOLD)   | 8.0 to 31.0 V                                                  | 8.0 V   | The action for low battery voltage is activated when the voltage load is less than this set point.                                                                                      |
| Low Battery Voltage<br>Delay<br>(LOW VOLT DELAY)              | 5 to 1800 s                                                    | 30 s    | If the battery voltage is less than the low<br>voltage set point (LOW VOLT THRESHOLD)<br>when the timer expires, the controller activates<br>the action for low battery voltage.        |
| High Battery Voltage<br>Action<br>(HIGH VOLT ACTION)          | None<br>Notification<br>Warning<br>Electrical Trip<br>Shutdown | None    | Configure the action for when the battery voltage is high.                                                                                                    |
| High Battery Voltage<br>Threshold<br>(HIGH VOLT<br>THRESHOLD) | 9.0 to 32.0 V                                                  | 15 V    | The action for high battery voltage is activated when the voltage load is more than this set point.                                                                                     |
| High Battery Voltage<br>Delay<br>(HIGH VOLT DELAY)            | 5 to 1800 s                                                    | 30 s    | If the battery voltage is more than the set point<br>for high voltage (HIGH VOLT THRESHOLD)<br>when the timer expires, the controller activates<br>the action for high battery voltage. |

# Charging Alternator Monitoring (CHARGE ALT MON)

| Parameter                                                 | Range                                                          | Default | Description                                                                                                    |
|-----------------------------------------------------------|----------------------------------------------------------------|---------|----------------------------------------------------------------------------------------------------|
| Charging Alternator<br>Fail Action<br>(FAIL ACTION)       | None<br>Notification<br>Warning<br>Electrical Trip<br>Shutdown | None    | Configure the action for charging alternator failure.                                                            |
| Charging Alternator<br>Fail Threshold<br>(FAIL THRESHOLD) | 0.0 to 35.0 V                                                  | 10.0 V  | The action for charging alternator failure is activated when the alternator voltage is more than this set point. |
| Charging Alternator<br>Fail Delay                         | 5 to 60 s                                                      | 10 s    | If the alternator voltage is more than the set point for high voltage (FAIL THRESHOLD) when                      |

| Parameter    | Range | Default | Description                                                                             |
|--------------|-------|---------|-----------------------------------------------------------------------------------------|
| (FAIL DELAY) |       |         | the timer expires, the controller activates the action for charging alternator failure. |

#### **Preheat (PREHEAT)**

| Parameter                                           | Range             | Default     | Description                                                                                                    |
|-----------------------------------------------------|-------------------|-------------|----------------------------------------------------------------------------------------------------|
| Pre-heat Timer<br>(PREHEAT TIMER)                   | 1 to 900 s        | 10 s        | When the pre-heat timer expires, the engine starts to crank.                                                                                                    |
| Engine Temperature<br>(ENG TEMP EN)                 | Enable<br>Disable | Not enabled | If this parameter is enabled, the pre-heat<br>output is deactivated when the engine coolant<br>temperature is more than the set point for the<br>coolant temperature (ENG TEMP LIMIT). |
| Engine Temperature<br>Threshold<br>(ENG TEMP LIMIT) | 10 to 300 °C      | 25 °C       | The set point for the engine coolant temperature.                                                                                                    |

#### **Coolant Control**

| Parameter                   | Range                            | Default        | Description                                                                                                    |
|-----------------------------|----------------------------------|----------------|----------------------------------------------------------------------------------------------------|
| Enable (coolant<br>control) | Enable<br>Disable                | Not enabled    | Enable this parameter to configure the coolant control.                                                                                                    |
| Temperature Control         | Heater Control<br>Cooler Control | Heater Control | Select the type of coolant control.                                                                                                    |
| ON Threshold                | 0 to 250 °C                      | 50 °C          | Cooler control: If the cooler temperature is<br>more than the ON threshold, the output for<br><i>Coolant Temperature Control</i> is activated.<br>Heater control: If the heater temperature is less<br>than the ON threshold, the output for <i>Coolant</i><br><i>Temperature Control</i> is activated.       |
| OFF Threshold               | 0 to 250 °C                      | 50 °C          | Cooler control: If the cooler temperature is less<br>than the OFF threshold, the output for <i>Coolant</i><br><i>Temperature Control</i> is deactivated.<br>Heater control: If the heater temperature is<br>more than the OFF threshold, the output for<br><i>Coolant Temperature Control</i> is deactivated. |

#### Automatic Fuel Transfer (AFT FUNCTION)

| Parameter                                                 | Range             | Default     | Description                                                                                                    |
|-----------------------------------------------------------|-------------------|-------------|----------------------------------------------------------------------------------------------------|
| AFT Activation<br>Threshold<br>(AFT ACT<br>THRESHOLD)     | 0 to 99 %         | 40 %        | If the fuel level is less than this threshold, the auto fuel transfer output is activated.                                                                                     |
| AFT deactivation<br>threshold<br>(AFT DEACT<br>THRESHOLD) | 1 to 100 %        | 80 %        | If the fuel level is more than this threshold, the output for auto fuel transfer is deactivated.                                                                               |
| Timeout After<br>Activation<br>(TIMEOUT AFTER ACT)        | 1 to 1200 s       | 600 s       | If the fuel level is less than the deactivation<br>threshold when this timer expires, the controller<br>activates a timeout alarm and deactivates the<br>fuel transfer output. |
| Monitor AFT From<br>Engine On (MON AFT<br>ON ENG ON)      | Enable<br>Disable | Not enabled | If this parameter is enabled, the controller<br>monitors the fuel level when the engine is<br>running.                                                                         |
### Engine Control Unit (ECU)

| Parameter                 | Range                                                                                                    | Default      | Description                                                                                                    |  |
|---------------------------|----------------------------------------------------------------------------------------------------|--------------|----------------------------------------------------------------------------------------------------|--|
| Engine Type               | None<br>Conventional<br>Generic J1939<br>Scania<br>Volvo<br>Iveco<br>Deutz - EMR<br>MTU<br>KUBOTA<br>Weichai<br>Hatz<br>PERKINS ADEM4<br>Yuchai YCGCU ECU<br>Cummins<br>Yuchai Bosch | Conventional | Select the engine type.                                                                                                 |  |
| Measurements from the     | e ECU                                                                                                    |              |                                                                                                    |  |
| Lube Oil Pressure         | Enable<br>Disable                                                                                                    | Not enabled  | Read and monitor the lube oil pressure.                                                                                 |  |
| Coolant Temperature       | Enable<br>Disable                                                                                                    | Not enabled  | Read and monitor the coolant temperature.                                                                               |  |
| Engine Speed              | Enable<br>Disable                                                                                                    | Not enabled  | Read and monitor the engine speed.                                                                                      |  |
| Running Hours             | Enable<br>Disable                                                                                                    | Not enabled  | Read and monitor the engine running hours.                                                                              |  |
| Battery Voltage           | Enable<br>Disable                                                                                                    | Not enabled  | Read and monitor the battery voltage.                                                                                   |  |
| Controls To ECU           |                                                                                                    |              |                                                                                                    |  |
| Speed                     | Enable<br>Disable                                                                                                    | Not enabled  | If this is enabled, the controller sends the requested engine speed to the ECU.                                         |  |
| Engine Requested<br>Speed | 500 to 4000                                                                                                    | 500          |                                                                                                    |  |
| Start/Stop                | Enable<br>Disable                                                                                                    | Not enabled  | If this parameter is enabled, the controller sends the start/stop commands to the ECU.                                  |  |
| Preheat                   | Enable<br>Disable                                                                                                    | Not enabled  | If this parameter is enabled, the controller preheats the engine even if you have not configured an output for preheat. |  |
| Engine Frequency          | -                                                                                                    | 500          | Target speed of the ECU.                                                                                                |  |
| Engine Gain               | 0 to 10                                                                                                    | 5            | Engine gain for Cummins engines.                                                                                        |  |
| ECU Communication Failure |                                                                                                    |              |                                                                                                    |  |
| Action                    | None<br>Notification<br>Warning<br>Electrical Trip<br>Shutdown                                                                                                    | None         | Configure the action for ECU communication failure.                                                                     |  |
| Activation                | Never<br>From Engine Start<br>From Monitoring On<br>Always<br>While Fuel Relay ON                                                                                                    | Never        | Configure when the controller monitors the ECU communication.                                                           |  |

| Parameter                  | Range                                                          | Default     | Description                                                                                                    |
|----------------------------|----------------------------------------------------------------|-------------|----------------------------------------------------------------------------------------------------|
| Activation Delay           | 1 to 60 s                                                      | 1 s         | If there is a communication failure when the<br>delay timer expires, the action for ECU<br>communication failure is activated. |
| <b>Communication Setup</b> |                                                                |             |                                                                                                    |
| SGC Source Address         | 0 to 253                                                       | 3           | Source address for the SGC.                                                                                                    |
| ECU Source Address         | 0 to 253                                                       | 0           | Source address for the ECU.                                                                                                    |
| ECU Diagnostic Lamps       | (Amber, Red, Malfunction                                       | n, Protect) |                                                                                                    |
| Action                     | None<br>Notification<br>Warning<br>Electrical Trip<br>Shutdown | None        | Configure the action for the ECU diagnostics<br>lamps.                                                                         |
| Activation                 | Never<br>From Engine Start<br>From Monitoring On<br>Always     | Never       | Configure when the controller monitors the diagnostics lamps.                                                                  |
| Activation Delay           | 0 to 60 s                                                      | 0 s         | If there is a failure when the delay timer expires,<br>the action for the ECU diagnostics lamps is<br>activated.               |

### **Engine Coolant Temperature**

| Parameter            | Range                                            | Default                   | Description                                                                                                    |
|----------------------|--------------------------------------------------|---------------------------|----------------------------------------------------------------------------------------------------|
| Shutdown             | Enable<br>Disable                                | Not enabled               | If this parameter is enabled, the controller shuts<br>down the engine when the temperature is more<br>than the shutdown set point (Shutdown<br>Threshold).   |
| Shutdown Threshold   | 27 to 300 °C                                     | 27 °C                     | If the engine temperature is more than this set point, the controller shuts down the engine.                                                                 |
| Warning              | Enable<br>Disable                                | Not enabled               | If this parameter is enabled, the controller<br>activates a warning alarm when the<br>temperature is more than the warning set point<br>(Warning Threshold). |
| Warning Threshold    | 25 to 298 °C                                     | 25 °C                     | If the engine temperature is more than this set point, the controller activates a warning alarm.                                                             |
| Temp. Threshold Type | Greater Than<br>Threshold<br>Less Than Threshold | Greater Than<br>Threshold | Configure if the controller activates a shutdown<br>and/or a warning when the monitored value is<br>less than or more than the set points.                   |

### Lube Oil Pressure (LOP)

| Parameter          | Range             | Default     | Description                                                                                                    |
|--------------------|-------------------|-------------|----------------------------------------------------------------------------------------------------|
| Low Level Shutdown | Enable<br>Disable | Not enabled | If this parameter is enabled, the controller shuts<br>down the engine when the lube oil pressure is<br>less than the shutdown set point (Shutdown<br>Threshold). |
| Shutdown Threshold | 0.0 to 9.8 Bar    | 2 Bar       | If the lube oil pressure is less than this set point, the controller shuts down the engine.                                                                      |
| Low Level Warning  | Enable<br>Disable | Not enabled | If this parameter is enabled, the controller activates a warning alarm when the lube oil                                                                         |

| Parameter         | Range           | Default | Description                                                                                     |
|-------------------|-----------------|---------|-------------------------------------------------------------------------------------------------|
|                   |                 |         | level is less than the warning set point (Warning Threshold).                                   |
| Warning Threshold | 0.2 to 10.0 Bar | 3 Bar   | If the lube oil pressure is more than this set point, the controller activates a warning alarm. |

### 3.5.9 Maintenance

#### Maintenance (MAINT ALARM)

| Parameter                                       | Range                           | Default      | Description                                      |
|-------------------------------------------------|---------------------------------|--------------|--------------------------------------------------|
| Alarm Action<br>(ACTION)                        | None<br>Notification<br>Warning | Notification | Configure the alarm action for maintenance.      |
| Due At Engine Hours<br>(DUE AT ENGINE<br>HOURS) | 10 to 65000 hours               | 250 hours    | The maintenance timer is based on running hours. |
| Alarm Due Date<br>(ALARM DUE DATE)              | dd/mm/yyyy                      | -            | An alarm occurs when it is the due date.         |

## 3.5.10 Password ID

#### ID

| Parameter    | Input | Range           | Description                      |
|--------------|-------|-----------------|----------------------------------|
| (PASSWORD 1) | ####  | Numbers: 0 to 9 | The password for level 1 access. |
| (PASSWORD 2) | ####  | Numbers: 0 to 9 | The password for level 2 access. |

# 3.6 Password

The controller has two password levels that you can configure on the controller. Parameter settings cannot be changed with a lower ranking password, but are shown on the display.

| Password level | Access                       | Factory setting |
|----------------|------------------------------|-----------------|
| 1              | Full access (read and write) | 0123            |
| 2              | Limited access (read)        | 1234            |

#### Change the password on the controller:

- 1. Go to Configuration menu.
- 2. Log on with the password for level 1.

3. Use the  $Up \bigotimes$  and  $Down \bigotimes$  buttons to go to *Misc Settings*. Push the *Start*  $\bigcirc$  button to select.

- 4. Use the Up and Down buttons to go to the password you want to change. Select the password with the Start button.
- 5. Use the Up and Down buttons to select the first digit in the new password. Confirm your selection with the Start button.
- 6. Do step 5 again for the three remaining digits.
- 7. When you have selected all four digits, you will see this display:

| PASSWORD 1       | 1/4 |
|------------------|-----|
| <u>#</u> ###     |     |
| Password changed |     |

# 4. Modes of operation

# 4.1 Running mode

The controller has two running modes:

- AUTO: The controller operates automatically, and the operator cannot initiate sequences manually.
- **Manual:** The operator has to initiate all sequences. You can do this with the buttons, Modbus commands, or digital inputs.

# 4.2 AUTO mode

In AUTO mode, you can select these functions:

- Island
- Engine drive
- Automatic Mains Failure (AMF)
- Remote start/stop
- Auto exercise

If the controller is not in AUTO mode, push the mode selection button to change the running mode to AUTO.

## 4.2.1 Island

The controller operates in island when:

- Mains monitoring is not enabled.
- Auto exercise is not enabled.

In the smart connect software, go to Mains > Configuration > Mains monitoring and make sure that mains monitoring is not enabled. To make sure that auto exercise is not enabled for events 1 and 2, go to Module > Auto Exercise > Event 1/Event 2.

The controller automatically starts the genset and closes the generator breaker at a digital start command. When the stop command is given, the generator breaker opens, and the genset is stopped after a cooling down period.

Use a digital input to activate and deactivate the start and stop commands. You cannot use the display buttons in AUTO mode.

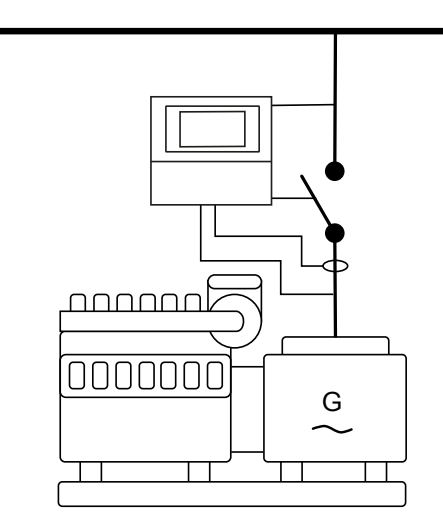

# 4.2.2 Engine drive

You can use the SGC to control one engine. The controller has all the necessary functions to control and protect an engine.

To use the controller to control an engine drive, go to Generator > Alternator Configuration in the smart connect software. Set Alternator Present as No.

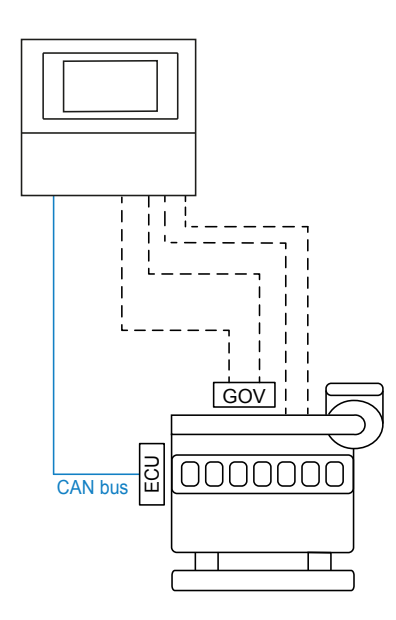

## 4.2.3 Automatic mains failure (AMF)

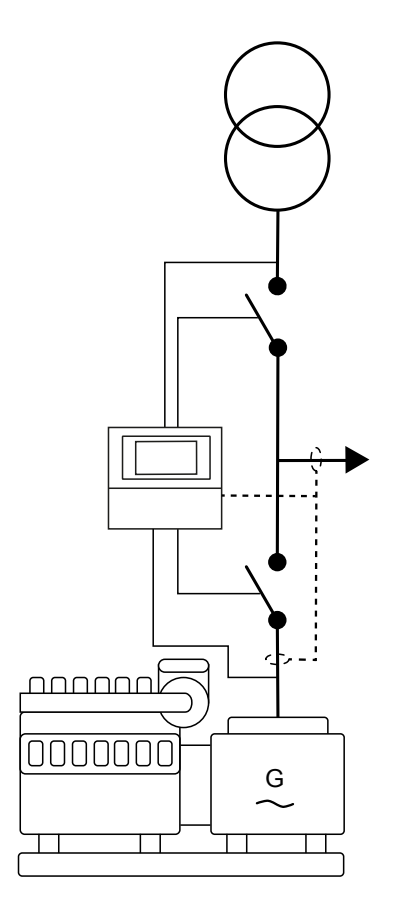

**NOTE** You can place the CT on the line from the genset or on the load side.

The AMF function is active when:

• Auto exercise is not enabled.

• Mains monitoring is enabled.

In the smart connect software, go to Mains > Configuration > Mains monitoring and make sure that mains monitoring is enabled. To make sure that auto exercise is not enabled for events 1 and 2, go to Module > Auto Exercise > Event 1/Event 2.

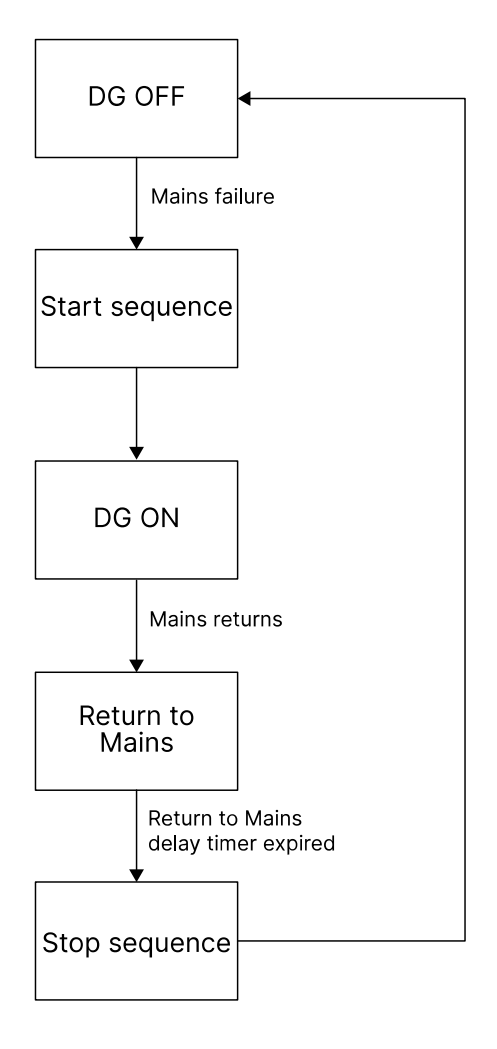

If there is a mains failure, the SGC controller can automatically start the genset and switch to generator supply (see the flowchart above). The controller does this if the mains continues to fail after the *Mains detect delay* timer has expired.

The genset starts as specified by the start sequence. Once the genset loading voltage and frequency are more than their minimum set points, the *Warm-up delay* timer starts. At the end of the warm-up delay, the timer for the load transfer delay starts, and the genset breaker closes. When the mains returns, the controller synchronises the mains breaker to the busbar when the *Return to mains delay* timer has expired. The genset cools and then stops.

If the mains returns, or a stop command or shutdown alarm occurs during the engine crank time, the controller will not send a start command. You must clear all the alarms manually to start the genset again.

#### Timers

#### Timers > Start/Stop

| Parameter             | Range      | Default |
|-----------------------|------------|---------|
| Mains Detect Delay    | 1 to 300 s | 2 s     |
| Warm-Up Delay         | 0 to 60 s  | 3 s     |
| Return To Mains Delay | 0 to 600 s | 5 s     |
| Load Transfer Delay   | 1 to 60 s  | 1 s     |

#### Minimum voltage and frequency set points

Generator > Alternator Configuration

| Parameter             | Range       | Default |
|-----------------------|-------------|---------|
| Min Healthy Voltage   | 10 to 100 % | 40 %    |
| Min Healthy Frequency | 10 to 100 % | 40 %    |

## 4.2.4 Remote start/stop

You can configure digital inputs as remote start/stop inputs (latched type input). You can start and stop the genset remotely by activating the configured remote start/stop inputs.

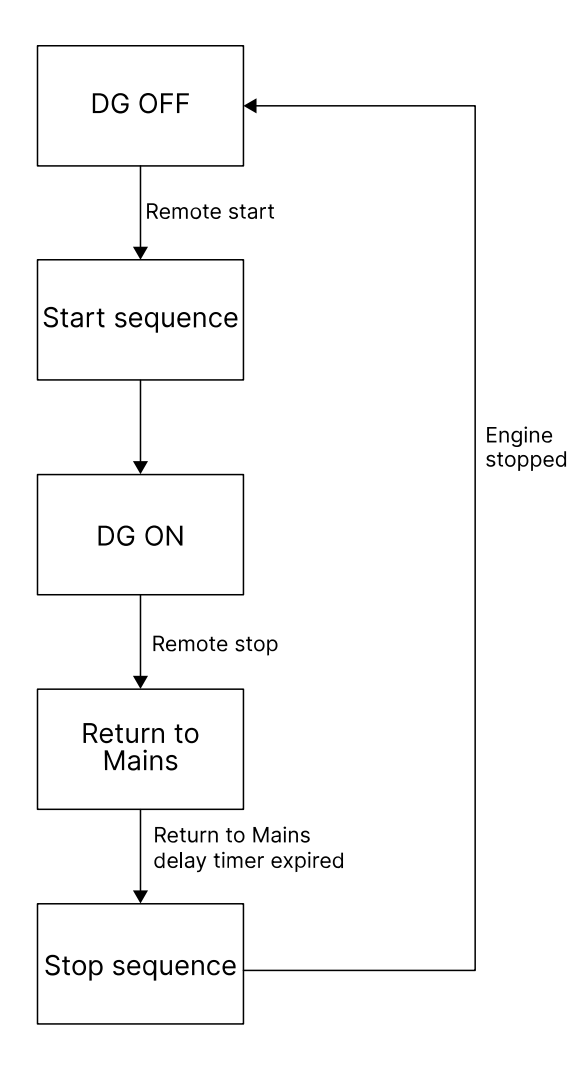

To configure the remote start/stop inputs, go to *Digital Inputs* in the smart connect software and select the source as *Remote Start/Stop*. You cannot use remote start/stop when mains monitoring is enabled. Go to Mains > Configuration and make sure the box next to *Mains Monitoring* is not ticked.

When you activate the remote start input, the controller sends a start command to the genset. Once the genset loading voltage and frequency are more than their minimum set points, the *Warm-up delay* timer starts. At the end of the warm-up delay, the timer for the load transfer delay starts, and the genset breaker closes.

When you activate the remote stop input, the controller opens the genset breaker, and the genset cools and stops.

#### Minimum voltage and frequency set points

#### Generator > Alternator Configuration

| Parameter             | Range       | Default |
|-----------------------|-------------|---------|
| Min Healthy Voltage   | 10 to 100 % | 40 %    |
| Min Healthy Frequency | 10 to 100 % | 40 %    |

#### Timers

#### Timers > Start/Stop

| Parameter           | Range     | Default |
|---------------------|-----------|---------|
| Warm-Up Delay       | 0 to 60 s | 3 s     |
| Load Transfer Delay | 1 to 60 s | 1 s     |

### 4.2.5 Auto exercise

You can use auto exercise mode to schedule a maximum of two start/stop sequences for the genset. The sequences can occur daily, weekly, or monthly. The load transfer on the mains/genset is also configurable.

The exercise mode is activated when a scheduled sequence starts. The scheduled sequence only starts if there are no alarms. The sequence runs for the adjustable *DG ON duration* time. When the *DG ON duration* timer expires or when you push the *Stop* button, the engine cools down and then stops. The controller is no longer in exercise mode when the engine has stopped. If you have scheduled two sequences to start at the same time, a minute is added to the start time for the second sequence.

The genset does not start if a sequence is scheduled to start when the controller is in manual mode. If you change the running mode to AUTO mode during a scheduled sequence, the genset starts and operates for the remaining duration time.

If the controller is in AMF mode when a sequence is scheduled to start, the controller changes to exercise mode for the *DG ON duration* time. The controller returns to AMF mode once the *DG ON duration* has expired. If a mains failure occurs during a scheduled sequence (exercise mode), the genset continues to run for the *DG ON duration* time, and then returns to the AMF mode. Load is then transferred to the genset. When the mains returns, the genset cools down and stops.

#### Auto exercise parameters

#### Module > Auto Exercise > Event 1/Event 2

| Parameter        | Range                                             | Default              | Description                                                                                                    |
|------------------|---------------------------------------------------|----------------------|----------------------------------------------------------------------------------------------------|
| Auto Exercise    | Enable<br>Disable                                 | Not enabled          | Select to activate auto exercise mode during the configured time interval.                                                                            |
| Event Occurrence | Daily, weekly, or monthly                         | Daily                | Select how often the exercise sequences occur.                                                                                                    |
| Event Day        | Weekly: Sunday to<br>Saturday<br>Monthly: 1 to 28 | Sunday<br>1          | Configure the day the sequences occur.                                                                                                    |
| Start Time       | 00:00 to 23:59 hour                               | 09:59 hour           | Select the start time for the sequences.                                                                                                    |
| Duration         | 99 hours and 59 min.                              | 10 hours and 10 min. | The genset operates for this time duration.                                                                                                    |
| Load Transfer    | Enable<br>Disable                                 | Not enabled          | If you have enabled this parameter, the<br>load is on the genset. If you have not<br>enabled this parameter, the load is<br>transferred to the mains. |

# 4.3 Manual mode

When you select manual mode, you can control the controller from the display and with digital inputs. To go to manual mode, push the *Mode selection* button.

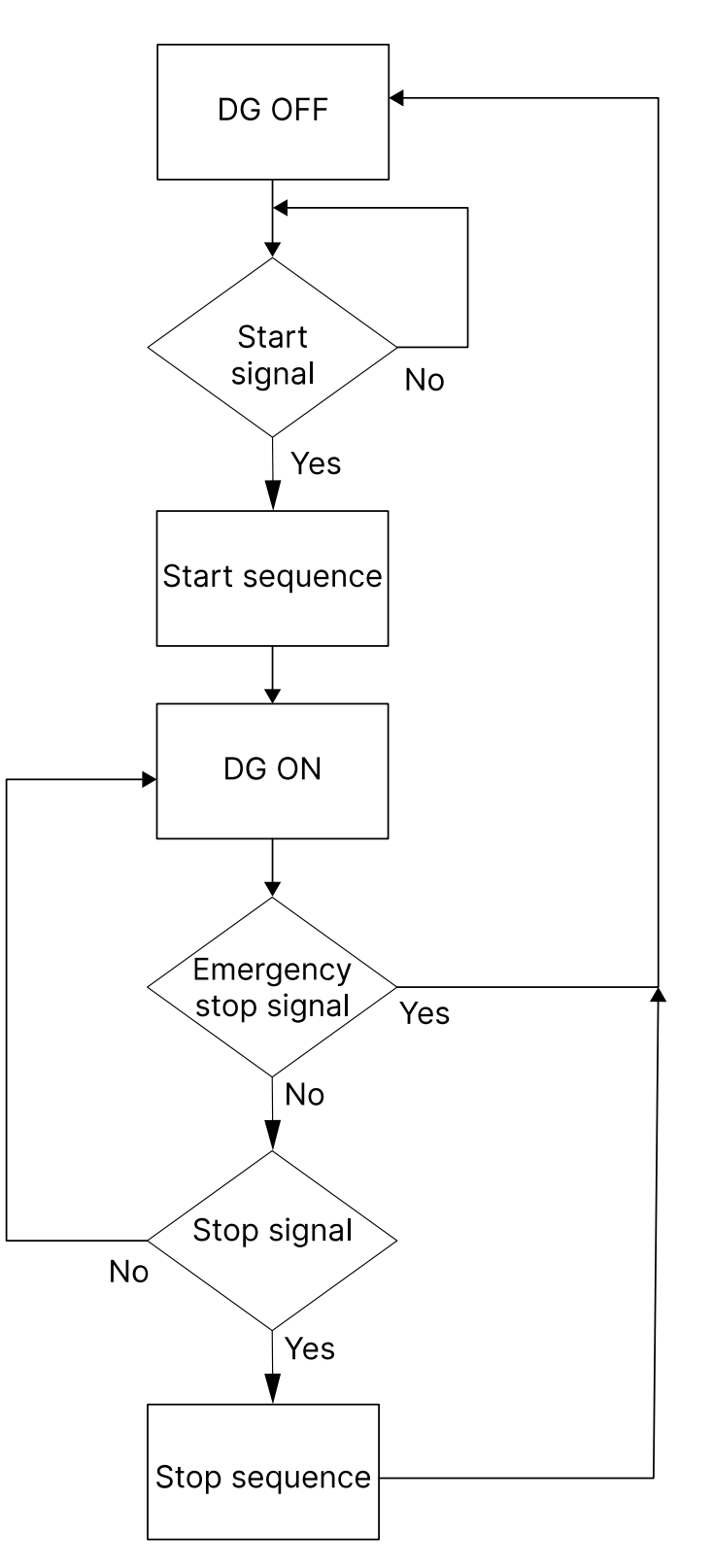

# 5. General functions

# 5.1 AC measurement systems

The AC system can be three-phase, two-phase, single-phase, or split phase.

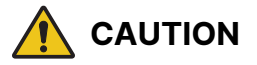

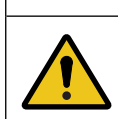

#### Incorrect configuration is dangerous

Configure the correct AC configuration. If in doubt, contact the switchboard manufacturer for information.

# 5.2 Nominal settings

## 5.2.1 Default nominal settings

#### Generator > Nominal Values

| Text                                | Range           | Default  | Note                                                                                           |
|-------------------------------------|-----------------|----------|------------------------------------------------------------------------------------------------|
| Nominal voltage (phase-<br>neutral) | 80 to 200000 V  | 230 V    | Check the minimum and maximum values the SGC can read and display. Remember to include the PT. |
| Nominal voltage (phase-<br>phase)   | 80 to 40000 V   | 400 V    | Check the minimum and maximum values the SGC can read and display. Remember to include the PT. |
| Nominal frequency                   | 5 to 75 Hz      | 50 Hz    | Check the minimum and maximum values the SGC can read and display.                             |
| Nominal load current                | 0 to 8000 A     | 350 A    | Check the minimum and maximum values the SGC can read and display. Remember to include the CT. |
| Nominal 4th CT current              | 0 to 8000 A     | 800 A    | Check the minimum and maximum values the SGC can read and display. Remember to include the CT. |
| Nominal speed                       | 100 to 4000 RPM | 1500 RPM | Check the minimum and maximum values the SGC can read and display.                             |
| Nominal power (kW)                  | 10 to 8000 kW   | 200 kW   | Check the minimum and maximum values the SGC can read and display. Remember to include the PT. |

## 5.2.2 Alternative nominal settings

#### Generator > Nominal Values

| Text                                | Range          | Default | Note                                                                                           |
|-------------------------------------|----------------|---------|------------------------------------------------------------------------------------------------|
| Nominal voltage (phase-<br>neutral) | 80 to 200000 V | 230 V   | Check the minimum and maximum values the SGC can read and display. Remember to include the PT. |
| Nominal voltage (phase-<br>phase)   | 80 to 40000 V  | 400 V   | Check the minimum and maximum values the SGC can read and display. Remember to include the PT. |
| Nominal frequency                   | 5 to 75 Hz     | 60 Hz   | Check the minimum and maximum values the SGC can read and display.                             |

| Text                   | Range           | Default  | Note                                                                                           |
|------------------------|-----------------|----------|------------------------------------------------------------------------------------------------|
| Nominal load current   | 0 to 8000 A     | 350 A    | Check the minimum and maximum values the SGC can read and display. Remember to include the CT. |
| Nominal 4th CT current | 0 to 8000 A     | 800 A    | Check the minimum and maximum values the SGC can read and display. Remember to include the CT. |
| Nominal speed          | 100 to 4000 RPM | 1800 RPM | Check the minimum and maximum values the SGC can read and display.                             |
| Nominal power (kW)     | 10 to 2000 kW   | 200 kW   | Check the minimum and maximum values the SGC can read and display. Remember to include the PT. |

# 5.3 Breakers

## 5.3.1 Breaker types

There are 2 breaker type settings.

#### Pulse

This setting is for breakers that have 2 separate coils for opening and closing the breaker.

The controller uses these outputs:

- To close the circuit breaker, the *Close Gen breaker* output is activated. The output is active until the *Breaker Close Pulse* timer expires. You can configure a digital input as *Breaker Close Feedback* and a *Breaker Feedback* timer. If the controller does not receive feedback before the *Breaker feedback* timer expires, a *Close Failure* alarm is shown. If *Breaker Close Feedback* is not configured, then an alarm is not shown.
- To open the circuit breaker, the Open Gen breaker output is activated. The output is active until the Breaker Open Pulse
  timer expires. You can configure a digital input as Breaker Open Feedback and a Breaker Feedback timer. If the controller
  does not receive feedback before the Breaker feedback timer expires, an Open Failure alarm is shown. If Breaker Open
  Feedback is not configured, then an alarm is not shown.

#### Continuous

This setting is for breakers that have a single coil for opening and closing the breaker.

The controller uses these outputs:

- To close the circuit breaker, the *Close Gen Output* is activated. You can configure a digital input as *Breaker Close Feedback* and a *Breaker Feedback* timer. If the controller does not receive feedback before the *Breaker feedback* timer expires, a *Close Failure* alarm is shown. If *Breaker Close Feedback* is not configured, then an alarm is not shown.
- To open the circuit breaker, the *Open Gen Output* is activated. You can configure a digital input as *Breaker Open Feedback* and a *Breaker Feedback* timer. If the controller does not receive feedback before the *Breaker feedback* timer expires, an *Open Failure* alarm is shown. If *Breaker Open Feedback* is not configured, then an alarm is not shown.

#### Timers > General

| Parameter              | Range     | Default |
|------------------------|-----------|---------|
| Breaker feedback Timer | 1 to 10 s | 2 s     |

## 5.3.2 Breaker spring load timer

To avoid breaker close failures in situations where the breaker close command is given before the breaker spring has been loaded, the spring load timer can be adjusted. You can do this with the *Breaker Close Delay* timer.

Timers > General

| Parameter           | Range       | Default |
|---------------------|-------------|---------|
| Breaker Close Delay | 0.1 to 30 s | 2 s     |

# 5.4 Load calculations

For automatic mains failure (AMF) applications, you can place the current transformer (CT) on the line from the genset or on the load cable. The load calculations are based on where the CT is placed.

If the location of the CT is on the On Alt Output cable, which means the CT is on the genset side, then the load calculations are based on the genset load. The calculations do not depend on the breaker output or feedback input.

If the CT is placed on the load cable, then the load calculations are based on these conditions:

- If you have configured breaker feedback for the genset breaker and the mains breaker, then the load calculations are based on the breaker feedback. For example, if the controller receives breaker feedback from the mains breaker, then the load calculations are based on the mains load.
- If you have not configured breaker feedback for the breakers, then the load calculations are based on the breaker output. This is only for a continuous breaker type setting.
- If you have not configured breaker feedbacks and the breaker type setting is a pulse, then the load calculations are based on the genset load.
- If you have not configured breaker outputs or breaker feedbacks, then the load calculations are based on the genset load.

# 5.5 Alarms

You can configure warning and notification alarms on the controller. For example, an alarm for low oil pressure or a warning when the fuel level is low.

An alarm is shown on the display when the measured value is outside the configured limits for that value. The alarm LED turns red and the sounder alarm activates (if configured). You can see the type of the alarm on the alarms page, and why it occurred on the engine status page.

To acknowledge an alarm, push the Up  $\bigcirc$  and Down  $\bigcirc$  buttons at the same time.

You can configure the time interval for when an alarm can activate. You can select alarms to activate from when the engine starts, from when monitoring is on, or always. The controller cannot send a start command if a warning, electrical trip, or shutdown alarm is unacknowledged.

| No. | Alarm actions   | Description                                                                                                    |
|-----|-----------------|----------------------------------------------------------------------------------------------------|
| 1   | Shutdown        | The genset stops immediately and no longer supplies the load. The genset ignores the cooling down time.                                                                                                    |
| 2   | Electrical trip | The genset stops supplying the load and the cooling down time starts. The genset stops when the cooling down has finished.<br>You must acknowledge the elctrical trip alarm before the controller can send a start command. |
| 3   | Warning         | The genset continues to operate when there is a warning. A warning tells the operator that something has happened during operation.<br>You must acknowledge all warning alarms before you can start the genset.             |
| 4   | Notification    | The controller shows the message on the display. Genset operations are not affected.                                                                                                    |

#### Alarm types

| No. | Alarms                         | Cause                                                                                                    | Actions                                                |
|-----|--------------------------------|----------------------------------------------------------------------------------------------------|--------------------------------------------------------|
|     | Low Oil Pressure (Sensor)      | The measured oil pressure is less than the configured value.                                                                            | Shutdown<br>Warning                                    |
| 1   | Low Oil Pressure (Switch)      | The switch has measured a low oil pressure.                                                                                             | Shutdown<br>Warning<br>Electrical Trip<br>Notification |
|     | Low Fuel level (Sensor)        | The measured fuel level is less than the configured value. This is only detected when the genset is in operation.                       | Shutdown<br>Warning                                    |
| 2   | Low Fuel level (Switch)        | The switch has measured a low fuel level.                                                                                               | Shutdown<br>Warning<br>Electrical Trip<br>Notification |
|     | High Eng CLNT Temp<br>(Sensor) | The measured engine coolant temperature is more than<br>the configured value. This is only detected when the<br>genset is in operation. | Shutdown<br>Warning                                    |
| 3   | High Eng CLNT Temp<br>(Switch) | The switch has measured a high engine coolant temperature.                                                                              | Shutdown<br>Warning<br>Electrical Trip<br>Notification |
| 4   | Low Eng CLNT Temp<br>(Sensor)  | The measured engine coolant temperature is less than the configured value.                                                              | Shutdown<br>Warning                                    |
| 5   | Low Water Level (Switch)       | The measured radiator water level is less than the preset threshold.                                                                    | Shutdown<br>Warning<br>Electrical Trip<br>Notification |
| 6   | Over Speed                     | Genset speed is more than the configured overspeed value. The genset shuts down after overspeed delay.                                  | Shutdown                                               |
| 7   | Gross Over Speed               | Genset speed is more than the configured value for<br>gross overspeed. The genset shuts down immediately<br>without delay.              | Shutdown                                               |
| 8   | Under Speed                    | The engine speed is less than the preset RPM.                                                                                           | Shutdown                                               |
| 9   | L1 Phase Over Voltage          | Genset (L1) phase voltage is more than the configured over-voltage value.                                                               | Shutdown<br>Warning                                    |
| 10  | L1 Phase Under Voltage         | Genset (L1) phase voltage is less than the configured under-voltage value.                                                              | Shutdown<br>Warning                                    |
| 11  | L2 Phase Over Voltage          | Genset (L2) phase voltage is more than the configured over-voltage value.                                                               | Shutdown<br>Warning                                    |
| 12  | L2 Phase Under Voltage         | Genset (L2) phase voltage is less than the configured under-voltage value.                                                              | Shutdown<br>Warning                                    |
| 13  | L3 Phase Over Voltage          | Genset (L3) phase voltage is more than the configured over-voltage value.                                                               | Shutdown<br>Warning                                    |
| 14  | L3 Phase Under Voltage         | Genset (L3) phase voltage is less than the configured under-voltage value.                                                              | Shutdown<br>Warning                                    |
| 15  | Over Frequency                 | Genset output frequency is more than the configured value.                                                                              | Shutdown<br>Warning                                    |
| 16  | Under Frequency                | Genset output frequency is less than the configured value.                                                                              | Shutdown<br>Warning                                    |

| No. | Alarms                                 | Cause                                                                                                    | Actions                                                |
|-----|----------------------------------------|----------------------------------------------------------------------------------------------------|--------------------------------------------------------|
| 17  | Emergency Stop                         | Emergency stop is activated.<br>Or<br>The emergency stop is configured as a digital input,<br>and the input has triggered for longer than the<br>configured time. | Shutdown                                               |
| 18  | Charge Fail                            | The charge alternator voltage is less than the configured value.                                                                                                  | Shutdown<br>Warning<br>Electrical Trip<br>Notification |
| 19  | Battery Over Voltage                   | The battery voltage is more than the configured value.                                                                                                    | Shutdown<br>Warning<br>Electrical Trip<br>Notification |
| 20  | Battery Under Voltage                  | The battery voltage is less than the preset threshold.                                                                                                    | Shutdown<br>Warning<br>Electrical Trip<br>Notification |
| 21  | Over Current                           | Genset current is more than the preset threshold.                                                                                                    | Shutdown<br>Warning<br>Electrical Trip<br>Notification |
| 22  | Maintenance Due                        | The timer for engine running hours has expired. An alarm occurs when the running hours or days expires.                                                           | Notification<br>Warning                                |
| 23  | Over Load                              | The measured kW load rating is more than the configured value.                                                                                                    | Shutdown<br>Warning<br>Electrical Trip<br>Notification |
| 24  | Auxiliary input/User<br>defined name   | The auxiliary input has triggered for longer than the configured time.                                                                                            | Shutdown<br>Warning<br>Electrical Trip<br>Notification |
| 25  | Fail To Stop                           | The genset is operating after the controller has sent a stop command.                                                                                             | Shutdown                                               |
| 26  | Fuel Theft                             | The fuel consumption is more than the configured limit.                                                                                                    | Warning                                                |
| 27  | Unbalanced Load                        | The load on a phase is more than or less than other phases by a configured value.                                                                                 | Shutdown<br>Warning<br>Electrical Trip<br>Notification |
| 28  | No Speed Signal                        | There is no signal from the engine speed.                                                                                                    | Shutdown                                               |
| 29  | Fail To Start                          | The genset has not started after the configured number of start attempts.                                                                                         | Shutdown                                               |
| 30  | Engine Temp/ Ckt Open<br>(terminal 24) | The temperature sensor on terminal 24 is not detected (circuit open).                                                                                             | Shutdown<br>Warning<br>Electrical Trip<br>Notification |
| 31  | Fuel Level Ckt Open                    | The fuel level sensor is not detected (circuit open).                                                                                                    | Shutdown<br>Warning<br>Electrical Trip<br>Notification |

| No. | Alarms                         | Cause                                                                                                    | Actions                                                |
|-----|--------------------------------|----------------------------------------------------------------------------------------------------|--------------------------------------------------------|
| 32  | DG Phase Reversal              | Alternator phase sequence (L1-L2-L3) is not correct.                                                                                                   | Shutdown<br>Warning<br>Electrical Trip<br>Notification |
| 33  | Mains Phase Reversal           | Error during mains operation.                                                                                                    | Notification                                           |
| 34  | LOP/Ckt Open (terminal<br>26)  | The oil pressure sensor on terminal 26 is not detected (circuit open).                                                                                 | Shutdown<br>Warning<br>Electrical Trip<br>Notification |
| 35  | V-Belt Broken Switch           | Failure of the V-belt. The belt drives the charging alternator.                                                                                        | Shutdown<br>Warning<br>Electrical Trip<br>Notification |
| 36  | High Oil Pressure (Sensor)     | The measured oil pressure is more than the configured value.                                                                                           | Warning                                                |
|     | High Oil Pressure (Switch)     | The switch has measured a high oil pressure.                                                                                                    | Warning                                                |
| 37  | LOP/Ckt Open (terminal<br>23)  | The oil pressure sensor on terminal 23 is not detected (circuit open).                                                                                 | Warning                                                |
| 38  | LOP/ Shrt to Bat (terminal 23) | The oil pressure sensor on terminal 23 is not detected (short circuit).                                                                                | Warning                                                |
| 39  | AFT Activation Timeout         | If the fuel level is less than the set point for automatic fuel transfer (AFT), the controller activates the AFT alarm and deactivates the AFT output. | Notification                                           |
| 40  | Communication Failure          | There is an ECU communication failure.                                                                                                    | Shutdown<br>Warning<br>Electrical Trip<br>Notification |
| 41  | Protect Lamp ON                | The protect lamp on the ECU is active. A failure has<br>occurred.<br>See the ECU specific documentation for more<br>information.                       | Shutdown<br>Warning<br>Electrical Trip<br>Notification |
| 42  | Amber Lamp ON                  | The amber lamp on the ECU is active. A failure has occurred.<br>See the ECU specific documentation for more information.                               | Shutdown<br>Warning<br>Electrical Trip<br>Notification |
| 43  | Red Lamp ON                    | The red lamp on the ECU is active. A failure has occurred.<br>See the ECU specific documentation for more information.                                 | Shutdown<br>Warning<br>Electrical Trip<br>Notification |
| 44  | MIL Lamp ON                    | The malfunction (MIL) lamp on the ECU is active. A failure has occurred.<br>See the ECU specific documentation for more information.                   | Shutdown<br>Warning<br>Electrical Trip<br>Notification |
| 45  | Eng Preheat Failed             | The engine temperature is less than the configured value after the engine heater time has expired.                                                     | Warning                                                |
| 46  | Ash Load 100 %                 | The amount of ash in the particular filter is 100%. The percentage is of nominal value.                                                                | Notification<br>Warning                                |
| 47  | Low Load                       | The load is less than the configured set point after the delay timer has expired.                                                                      | Shutdown<br>Warning<br>Electrical Trip<br>Notification |

| No. | Alarms                        | Cause                                                                                                    | Actions                                                |
|-----|-------------------------------|----------------------------------------------------------------------------------------------------|--------------------------------------------------------|
| 48  | Fail To Close Gen Output      | Breaker close failure. Unable to close the genset breaker.                                                                 | Shutdown<br>Warning<br>Electrical Trip<br>Notification |
| 49  | Fail To Close Mains<br>Output | Breaker close failure. Unable to close the mains breaker.                                                                  | Shutdown<br>Warning<br>Electrical Trip<br>Notification |
| 50  | Fail To Open Gen Output       | Breaker close failure. Unable to open the genset breaker.                                                                  | Shutdown<br>Warning<br>Electrical Trip<br>Notification |
| 51  | Fail To Open Mains Output     | Breaker close failure. Unable to open the mains breaker.                                                                   | Shutdown<br>Warning<br>Electrical Trip<br>Notification |
| 52  | Gen PH-PH Overvolt            | Over-voltage measured for the phase-to-phase<br>generator voltage. This is only for three-phase, 3 wires<br>applications.  | Shutdown<br>Warning                                    |
| 53  | Gen PH-PH Undervolt           | Under-voltage measured for the phase-to-phase<br>generator voltage. This is only for three-phase, 3 wires<br>applications. | Shutdown<br>Warning                                    |
| 54  | Reverse Power Detected        | Alarm is based on the active power (all phases), to the source, as measured by the controller.                             | Shutdown<br>Warning<br>Electrical Trip<br>Notification |

# 6. Engine functions

# 6.1 Engine sequences

The engine start and stop sequences are started automatically if AUTO mode is selected. In manual mode, the operator has to initiate the sequences.

# 6.2 Engine start functions

### 6.2.1 Start sequence

The following drawing shows the start sequence of the genset.

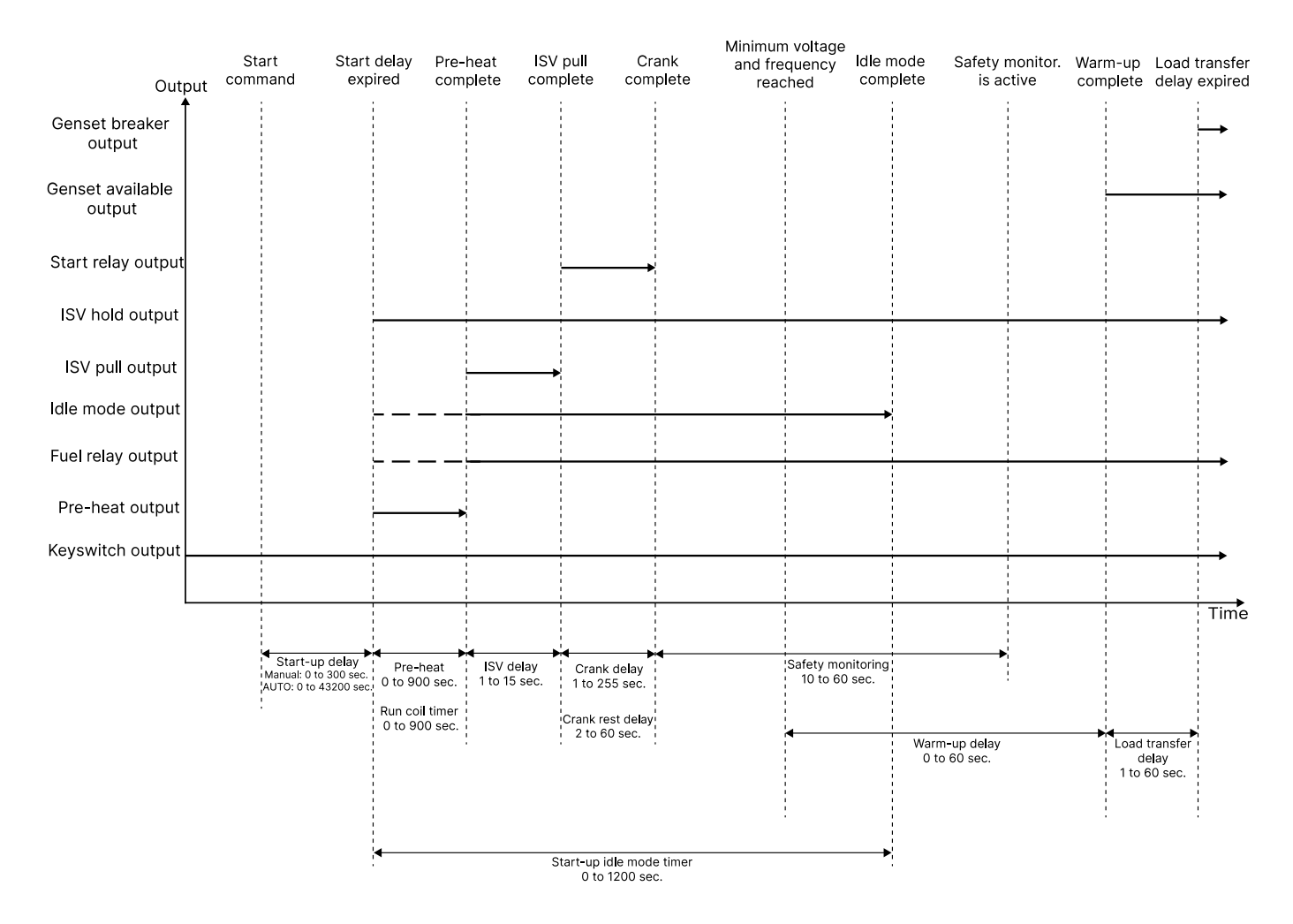

Configure the run coil timer to activate the fuel relay output and the idle mode output before pre-heat is completed.

### Timers

### Timers > Cranking

| Parameter          | Range        | Default |
|--------------------|--------------|---------|
| Crank Hold Time    | 1 to 255 s   | 5 s     |
| Crank Rest Time    | 2 to 60 s    | 5 s     |
| Manual Start Delay | 0 to 300s    | 3 s     |
| Auto Start Delay   | 0 to 43200 s | 3 s     |

### Timers > General

| Parameter               | Range      | Default |
|-------------------------|------------|---------|
| Safety Monitoring Delay | 10 to 60 s | 10 s    |
| Warm-Up Delay           | 0 to 60 s  | 3 s     |
| ISV Pull Signal Timer   | 0 to 20 s  | 0.1 s   |

## Engine

### Engine > Preheat

| Parameter     | Range       | Default |
|---------------|-------------|---------|
| Preheat Timer | 0 to 1200 s | 10 s    |

#### Engine > Speed Monitoring

| Parameter          | Range      | Default |
|--------------------|------------|---------|
| Start-up Idle Time | 1 to 900 s | 1 s     |

#### Start sequence flowchart

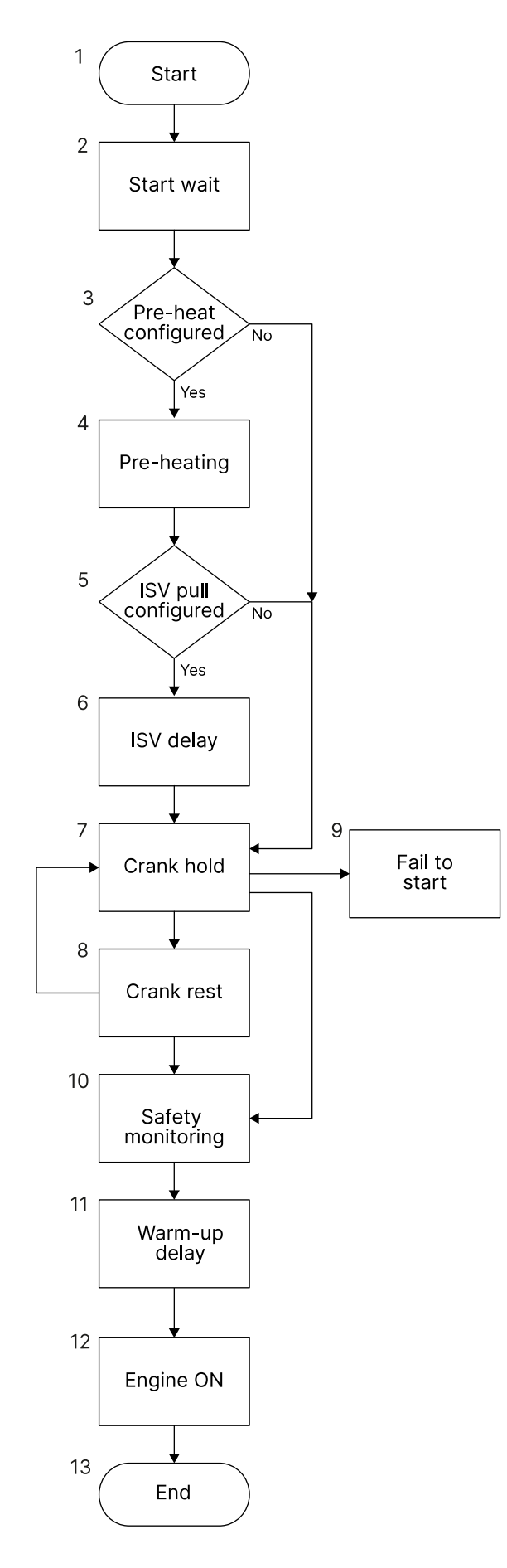

- 1. The controller sends a start signal to the genset.
- 2. The Start Delay timer is activated.
- 3. When the *Start Delay* timer expires, the pre-heating function is activated if this is configured. If pre-heating is not configured, go to step 7 (crank hold).
- 4. Pre-heating is active for the duration of the pre-heat timer.
- 5. When the pre-heat timer expires, the controller activates the Inlet Shutoff Valve (ISV) Pull function if this is configured. If this function is not configured, go to step 7 (crank hold).
- 6. The ISV pull function is active for the duration of the ISV delay timer.
- 7. The controller activates the start relay output and attempts to crank the engine. The controller starts the crank hold timer.
- If the crank is not disconnected when the crank hold timer expires, the controller starts the crank rest timer. The rest time is the time between two cranking attempts. When the crank rest timer expires, the controller attempts to crank the engine again (step 7).
- 9. If the engine does not start after the maximum cranking attempts, the controller shows the *Fail to start* alarm.
- 10. The *Safety Monitoring Delay* timer starts after the crank disconnects. The engine safety parameters are not monitored for this duration.
- 11. The warm-up delay timer starts when the *Safety Monitoring Delay* timer expires.
- 12. The genset starts when the *Warm-up delay* timer expires.

# 6.3 Engine stop functions

### 6.3.1 Stop sequence

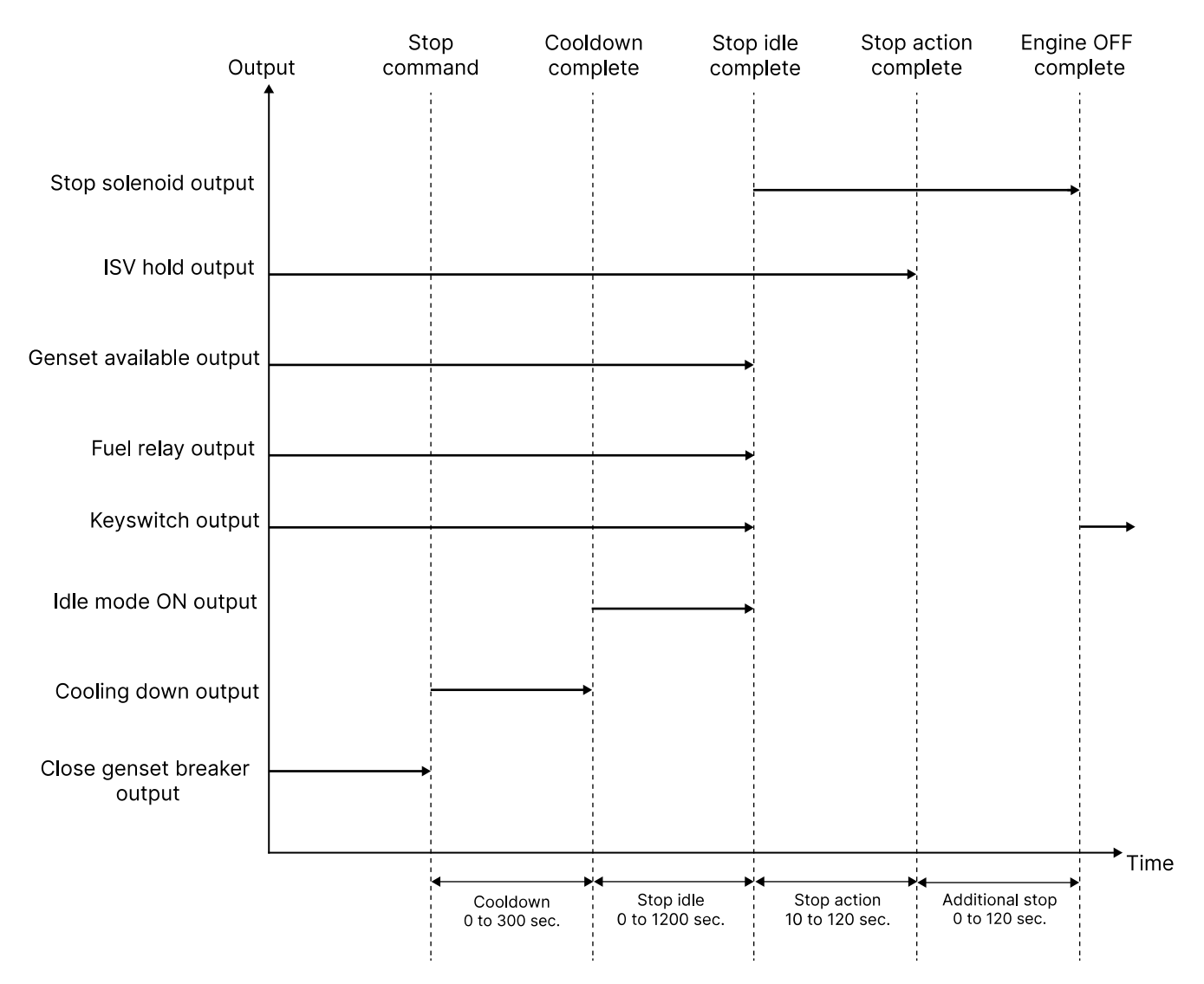

The stop sequence is activated if a stop command is given. The stop sequence includes the cooling down time if the stop is a normal or controlled stop.

#### Timers > General

| Parameter                | Range       | Default |
|--------------------------|-------------|---------|
| Engine Cooling Time      | 0 to 300 s  | 5 s     |
| Stop Action              | 10 to 120 s | 10 s    |
| Additional Stopping Time | 0 to 120 s  | 10 s    |

#### Engine > Speed Monitoring

| Parameter          | Range       | Default |
|--------------------|-------------|---------|
| Stopping Idle Time | 0 to 1200 s | 10 s    |

# 6.3.2 Stop sequence flowchart

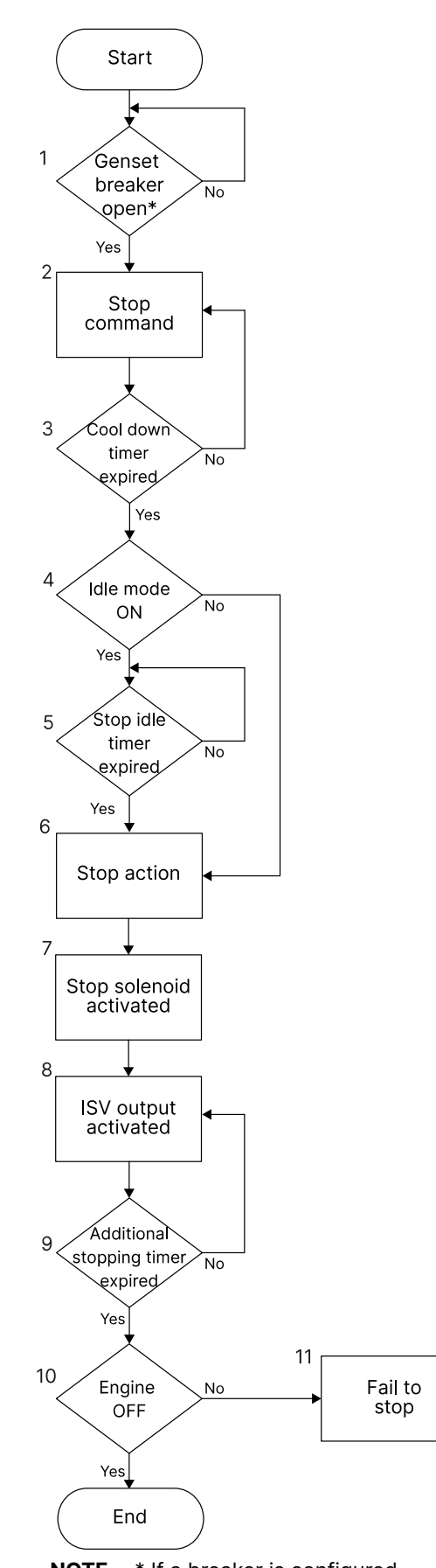

- 1. The genset breaker opens if there is a breaker in the application.
- 2. A stop command is given. You can activate the command with a digital input or Modbus. You can only use the display buttons in manual mode.
- 3. The Cool down timer is activated.
- 4. If the idle mode output is configured, it is activated when the *Cool down* timer expires. If idle mode is not configured, then go to step 7 (stop action).
- 5. The Stop Idle timer is activated.
- 6. When the *Stop Idle* timer is expired, the *Stop Action* timer is activated. The fuel relay output, keyswitch output, genset available output, and Idle mode ON output are all deactivated before the *Stop action* timer is activated.
- 7. The Stop solenoid output is activated.
- 8. The output for the Inlet Shutoff Valve (ISV) hold is activated. The output is deactivated when the *Stop Action* timer is expired.
- 9. When the additional stopping timer is expired, the *Stop Solenoid* output is deactivated, and the engine stops.
- 10. The engine is stopped.
- 11. If the engine does not stop when the *Additional Stopping* timer has expired, the controller shows the *Failure to Stop* alarm.

**NOTE** \* If a breaker is configured.

# 6.4 Idle mode

The purpose of the idle mode function is to allow the engine to operate at idle speed before ramping up to rated speed.

You can activate idle mode using a digital input or a timer. If you have configured an input and a timer for idle mode, then the timer is overruled. The output assigned to idle mode can be continuous or pulse.

#### **Configuration of digital output**

- 1. Go to Digital Inputs and select one of the digital input tabs.
- 2. Select *Idle Mode Enable* as the source.
- 3. Select the polarity as Close To Activate or Open To Activate.
- 4. Go to Outputs.
- 5. Select the source:
  - a. To use a continuous signal, select *Idle Mode On* as the source.
  - b. To use a pulse signal, select Idle Mode On Pulse and Idle Mode Off Pulse as two separate sources.
- 6. If you have selected a pulse signal as an output, you must configure the timer for the pulse.
  - a. Go to Engine and select Speed Monitoring.
  - b. Configure the *Idle Mode Pulse Time*.
- 7. In the Speed monitoring tab, configure the Idle to Rated Delay Time.

Idle mode is activated when the engine is started and the digital input is activate (open or close to activate). The undervoltage, under-frequency, and under-speed protections are not active during idle running.

The *Idle to Rated Delay* timer starts when the idle mode input is deactivated. The genset starts to ramp up, and when the timer expires, the genset operates at nominal speed. The under-voltage, under-frequency, and under-speed protections are also activated.

#### **Configuration of timers**

You can only active idle mode with timers, when the *Idle Mode Enable* is deactivated.

- 1. Go to *Digital Inputs* and make sure that *Idle Mode Enable* is not selected as the source for a digital input.
- 2. Go to Outputs select the source:
  - a. To use a continuous signal, select Low Idle Mode as the source.
  - b. To use a pulse signal, select Idle Mode On Pulse and Idle Mode OFF Pulse as two separate sources.
- 3. If you have selected a pulse signal as an output, you must configure the timer for the pulse.
  - a. Go to Engine and select Speed Monitoring.
  - b. Configure the Idle Mode Pulse Time.
- 4. Go to Engine and select Speed Monitoring.
- 5. Configure the *Startup Idle Mode Time* timer.

Idle mode is activated when the engine starts. The under-voltage, under-frequency, and under-speed protections are not active during idle running.

The engine operates in idle mode until the *Startup Idle Mode Time* timer expires. When this timer expires, the *Idle to Rated Delay Time* timer starts. The genset ramps up, and operates at nominal speed when the *Idle to Rate Delay Time* timer expires. The under-voltage, under-frequency, and under-speed protections are also activated.

If the controller is manual mode during idle running, and you push the start button, the controller stops the idle running, and starts to ramp up the genset.

#### Stop sequence for idle mode

You can also activate idle mode during the stop sequence. Go to Engine > Speed Monitoring > Stopping Idle Time to configure the timer for the idle stop time. If you set the timer to 0 seconds, idle mode is not activated during the stop sequence. The under-voltage, under-frequency, and under-speed protections are not active in idle mode.

When the stop sequence for the genset is activated, the *Stopping Idle Time* timer starts. When the timer expires, the genset stops.

#### Idle mode parameters

#### Engine > Speed Monitoring

| Parameter                | Range             | Default     |
|--------------------------|-------------------|-------------|
| Idle Mode Enable         | Enable<br>Disable | Not enabled |
| Idle Mode On             | Enable<br>Disable | Not enabled |
| Idle Mode On Pulse       | Enable<br>Disable | Not enabled |
| Idle Mode Off Pulse      | Enable<br>Disable | Not enabled |
| Idle to Rated Delay Time | 0 to 1200 s       | 10 s        |
| Start-up Idle Mode Time  | 0 to 1200 s       | 10 s        |
| Stopping Idle Mode Time  | 0 to 1200 s       | 10 s        |
| Idle Mode Pulse Time     | 0 to 60 s         | 2 s         |

# 6.5 Coolant temperature

You can use the controller to control the coolant temperature of the engine.

By default, the coolant temperature is not enabled. To use this function, you must configure an analogue input as a temperature sensor or use the Engine Control Unit (ECU).

Configure the coolant temperature sensor with the smart connect software:

- 1. If you use an analogue input:
  - a. Go the Analog Inputs tab and select Analog Input 3.
  - b. For Use input As select Engine Coolant Temperature Sensor in the drop-down list.

| - U-                                   |                |             |             | Analo       | og Inpu | t 3                           |                        |                 |                 |                  |
|----------------------------------------|----------------|-------------|-------------|-------------|---------|-------------------------------|------------------------|-----------------|-----------------|------------------|
| Use Input As                           |                | Engine Cool | ant Tempera | ature Senso | r v     |                               |                        |                 |                 |                  |
|                                        |                |             |             |             |         |                               |                        |                 |                 |                  |
| Calibration Table                      | ,              |             |             |             |         | Circuit F                     | ault Action            | N               | one             | ~                |
| Calibration Table                      | Point 1        | Point 2     | Point 3     | Point 4     | Point 5 | Circuit Fi                    | ault Action<br>Point 7 | N<br>Point 8    | one<br>Point 9  | Point 10         |
| Calibration Table<br>Resistance<br>(Ω) | Point 1<br>400 | Point 2     | Point 3     | Point 4     | Point 5 | Circuit Fi<br>Point 6<br>2400 | Point 7                | Point 8<br>3200 | Point 9<br>3600 | Point 11<br>4000 |

- 2. If you use an ECU:
  - a. Go to the Engine tab and select Engine Control Unit (ECU).
  - b. For Engine type select the correct ECU. Do not select Conventional.
  - c. Make sure that the tick box next to Coolant temperature is selected.

| Engine Type         | Scania                  | ~                |        |                       |         |
|---------------------|-------------------------|------------------|--------|-----------------------|---------|
| Measurements From   | ECU                     | Controls To ECU  | J      |                       |         |
| Lube Oil Pressure   | Running Hours           | Speed            | ⊠ E    | ngine Requested Speed | 1500    |
| Coolant Temperature | a 🗹 Battery Voltage 🗌   | Start/Stop       | E E    | ngine Frequency       | 50 Hz 🕓 |
| Engine Speed        |                         | Preheat          | E      | ngine Gain            | 5,0 ;   |
| Communication       |                         |                  |        |                       |         |
| ECU Communication   | Failure                 | Communication    | Setup  |                       |         |
| Action              | Warning ~               | SGC Source A     | ddress | 39 😜                  |         |
| Activation          | While Fuel Relay On 🗸 🗸 | ECU Source A     | ddress | 0                     |         |
| Activation Delay    | 3 🔹 sec                 |                  |        |                       |         |
| ECU Diagnostic Lamp | 8                       |                  |        |                       |         |
| Amber Lamp          |                         | Malfunction Lam  | np     |                       |         |
| Action              | Warning ~               | Action           | W      | arning                | ~       |
| Activation          | Never ~                 | Activation       | N      | ever                  | ~       |
| Activation Delay    | 0 🔹 sec                 | Activation Delay | 0      | sec                   |         |
| Red Lamp            | Personal and            | Protect Lamp     |        |                       |         |
| Action              | Shutdown                | Action           | W      | arning                | ~       |
| Activation          | Never ~                 | Activation       | N      | ever                  | ~       |
| Activation Delay    | 0 🚔 sec                 | Activation Delay | , 0    | e sor                 |         |

3. Go to the *Outputs* tab and select the output you want to use.

|          | Outputs                     |   |           |      |
|----------|-----------------------------|---|-----------|------|
|          | Source                      |   | On Activa | tion |
| Output A | Coolant Temperature Control | ~ | Energise  | ~    |
| Output B | Disable                     | ~ | Energise  | ~    |
| Output C | Disable                     | ~ | Energise  | ~    |
| Output D | Disable                     | ~ | Energise  | ~    |
| Output E | Disable                     | ~ | Energise  | ~    |
| Output F | Disable                     | ~ | Energise  | ~    |
| Output G | Disable                     | ~ | Energise  | ~    |

- 4. Use the drop-down list next to the output to select Coolant Heater Control Output as the source.
- 5. Go to the *Engine* tab and select *Coolant Control*.
- 6. Select the tick box next to Enable to enable the coolant temperature control.
- 7. For Temperature Control, use the drop-down list to select Heater Control or Cooler control.
- 8. Configure the ON and OFF threshold.

| °c J                | Coolant Control  |  |  |  |
|---------------------|------------------|--|--|--|
| Enable              |                  |  |  |  |
| Temperature Control | Heater Control ~ |  |  |  |
| ON Threshold        | 50 😧 °C Below    |  |  |  |
| OFF Threshold       | 20 😧 °C Above    |  |  |  |

#### **Heater control**

When the coolant temperature is less than the *ON Threshold* value, the output is on. When the coolant temperature is more than the *OFF Threshold* value, the output is off.

#### **Cooler control**

When the coolant temperature is more than the *ON Threshold* value, the output is on. When the coolant temperature is less than the *OFF Threshold* value, the output is off.

# 6.6 Engine pre-heater

This function is used to control the temperature of the engine before the engine starts. The function is only active when the engine is stopped. A temperature sensor is used to activate an external heating system to keep the engine at a minimum temperature.

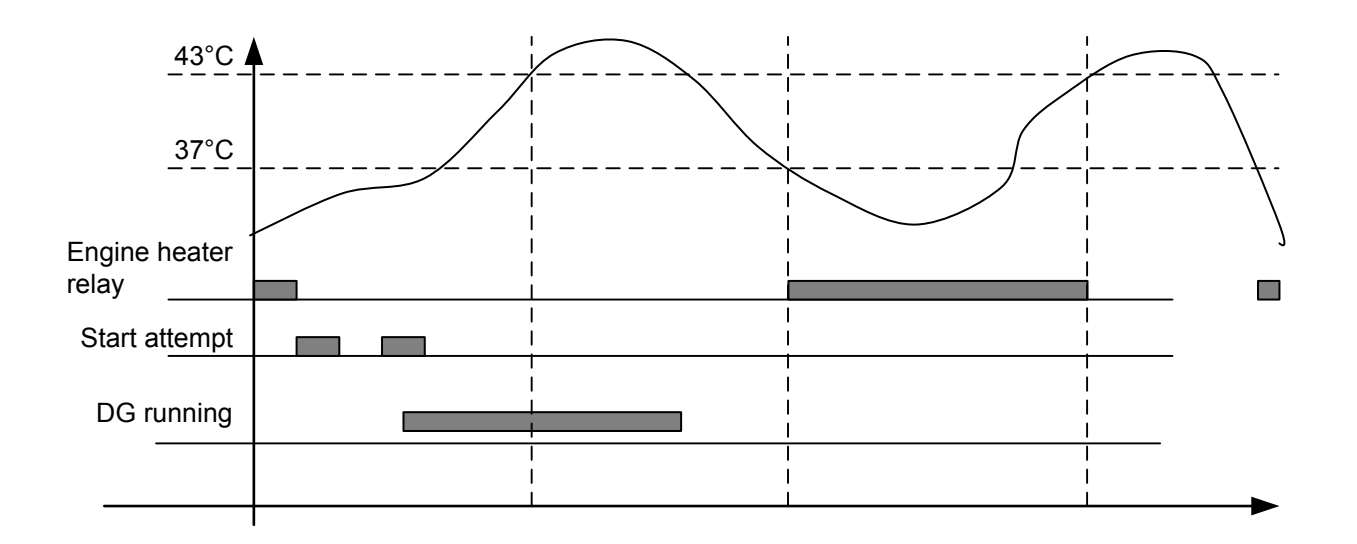

The functions includes a set point and a hysteresis. In the example, the set point is 40 °C with a hysteresis of 3 °C. The controller opens the engine heater relay when the engine has reached 43 °C and closes when the engine temperature is 37 °C. You must select a relay for the engine heater. If the engine heater is active, and the manual control command has been activated, the engine heater relay is opened. When the command is activated again, the heater relay closes if the temperature is below the set point.

#### **Configure the preheat function**

- 1. Go to Analogue Inputs and then select Analogue Input 3.
- 2. Set the Use Input As to Engine Coolant Temperature Sensor.
- 3. Go to *Outputs* and select the source as *Preheat Output*.
- 4. Go to Engine and then select Preheat.
- 5. Configure the preheat parameters.

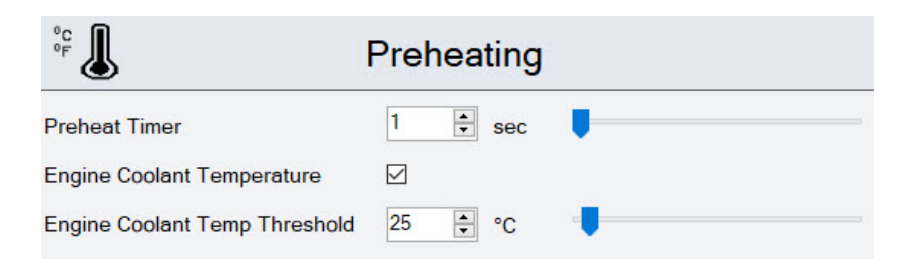

#### Engine > Preheat

| Parameter                     | Range             | Default     | Description                                                                                                    |
|-------------------------------|-------------------|-------------|----------------------------------------------------------------------------------------------------|
| Pre-heat Timer                | 1 to 900 s        | 10 s        | The pre-heat function deactivates when this timer expires.                                                                                |
| Engine Coolant<br>Temperature | Enable<br>Disable | Not enabled | If this parameter is enabled, the controller<br>deactivates the pre-heater function when<br>engine temperature is more than the set point |

| Parameter                        | Range        | Default | Description                                                    |
|----------------------------------|--------------|---------|----------------------------------------------------------------|
|                                  |              |         | for the engine temperature (Engine Coolant<br>Temp Threshold). |
| Engine Coolant Temp<br>Threshold | 10 to 300 °C | 25 °C   | The coolant temperature the engine must reach during pre-heat. |

# 6.7 Other functions

## 6.7.1 Maintenance timer

The controller has one timer to monitor maintenance intervals.

The timer function is based on engine running hours or a due date. When the adjusted timer expires, the controller displays an alarm.

To configure the maintenance timer, push and hold the Stop button to go to the Configuration menu. Select Maintenance.

#### Configuration menu > Maintenance

| Parameter text      | Range                           | Default      |
|---------------------|---------------------------------|--------------|
| Alarm Action        | None<br>Notification<br>Warning | None         |
| Due At Engine Hours | 0 to 65000 hours                | 250 hours    |
| Alarm Due Date      | -                               | Today's date |

### 6.7.2 Keyswitch

#### **Output function**

You can configure the keyswitch function with the smart connect software. Go to *Outputs* and configure one of the outputs as *Keyswitch*.

#### Wiring

Wire the keyswitch relay output to the ECU power. When the relay is open, the ECU has no power.

#### How it works

For the first 5 seconds after the SGC controller is powered on, the keyswitch relay is open.

How the keyswitch functions works:

- 1. There is an engine stop command.
- 2. The Cooling down timer starts.
- 3. When the cooling down timer expires, the SGC starts the *Extended stop* timer, and opens the keyswitch relay.
- 4. The relay is open until the extended stop timer expires.

| Engine stop      |  |  |
|------------------|--|--|
|                  |  |  |
| Cooling down     |  |  |
|                  |  |  |
| Extended stop    |  |  |
|                  |  |  |
| Keyswitch output |  |  |

# 7. Modbus

# 7.1 About

The SGC controller supports a custom protocol based on the standard Modbus over an RS-485 layer. The controller operates in a server mode and responds to commands received from an external Modbus client.

This document will only describe the information required to communicate with the controller using the Modbus protocol. For more information about Modbus in general and the Modbus protocol, refer to the documentation freely available at http://www.modbus.org.

Refer to the Modbus tables, available for download at www.deif.com, to see how the controller data is mapped to the Modbus addresses.

# 7.2 Modbus connection details

The controller uses Modbus RTU as the transmission mode.

#### **Connection details**

- Start bit: 1
- Data bits: 8
- Parity: None
- Stop bit: 1
- Cyclic Redundancy Check (CRC)

#### Setting up Modbus communication

- Find the server ID from the SMPS and configure the same ID in the controller.
- Enable the controller in the configuration of the SMPS after hardware connections are made.
- Connect the controller terminals 16 and 15 to the SMPS terminals A and B.
- Use a two-core shielded cable for connection.
- Use wires with different colours for terminals 16 and 15.
- Connect the wires correctly to make sure they do not get short with other wires.
- Do not use multi-strand wires for the connection.

# 7.3 Modbus communication settings

#### **RS-485** communication settings

- Server ID: 1 to 247
- Baud rate: 1200/2400/4800/9600/19200/38400/57600/115200 bps
- Parity: None/Even/Odd
- Stop bit: 1, 2
- Recommended polling frequency: 50 Hz
- No response timeout: 250 ms

#### **Command from Modbus server for function 16**

| Byte | Field                                                            | Comments                                         |
|------|------------------------------------------------------------------|--------------------------------------------------|
| 0    | Server address                                                   | As configured in the controller.                 |
| 1    | Function code (0×10)                                             |                                                  |
| 2    | First register address - high byte                               | 16-bit register address, register address map is |
| 3    | First register address - low byte described in the Register map. |                                                  |

| Byte    | Field                                    | Comments                                              |  |
|---------|------------------------------------------|-------------------------------------------------------|--|
| 4       | Number of registers to write - high byte | Number of registers to write must be between 1 to 255 |  |
| 5       | Number of registers to write - low byte  |                                                       |  |
| 6       | Number of data bytes to follow (n)       |                                                       |  |
| 7       | Value at first register                  |                                                       |  |
|         |                                          |                                                       |  |
| 6+n     | Value at last register                   |                                                       |  |
| 7+n/8+n | Error check CRC                          |                                                       |  |

#### Standard response from SGC controller server for function 16

| Byte | Field                                                                          | Comments                                    |  |
|------|--------------------------------------------------------------------------------|---------------------------------------------|--|
| 0    | Server address                                                                 | As configured in the controller.            |  |
| 1    | Function code (0×10)                                                           |                                             |  |
| 2    | First register address - high byte 16-bit register address, register address m |                                             |  |
| 3    | First register address - low byte                                              | described in the Register map.              |  |
| 4    | Number of registers written - high byte                                        | Number of registers that have been written  |  |
| 5    | Number of registers written - low byte                                         | Number of registers that have been written. |  |
| 6/7  | Error check CRC                                                                |                                             |  |

## Command from Modbus client for function 3

| Byte | Field                                   | Comments                                         |  |
|------|-----------------------------------------|--------------------------------------------------|--|
| 0    | Server address                          | As configured in the controller.                 |  |
| 1    | Function code (0×3)                     |                                                  |  |
| 2    | First register address - high byte      | 16-bit register address, register address map is |  |
| 3    | First register address - low byte       | described in the Register map.                   |  |
| 4    | Number of registers to read - high byte | Number of registers to read must be between 1 to |  |
| 5    | Number of registers to read - low byte  | 255                                              |  |
| 6/7  | Error check CRC                         |                                                  |  |

### Standard response from SGC controller server for function 3

| Byte      | Field                      | Comments                                                                                   |
|-----------|----------------------------|--------------------------------------------------------------------------------------------|
| 0         | Server address             | As configured in the controller.                                                           |
| 1         | Function code (0×03)       |                                                                                            |
| 2         | Byte count (n)             | Equals to number of registers to be read times two.<br>8-bit even number between 2 to 250. |
| 3         | First register - high byte | Number of registers that have been written.                                                |
| 4         | First register - low byte  |                                                                                            |
|           |                            |                                                                                            |
| 1+n       | Last register - high byte  |                                                                                            |
| 2+n       | Last register - low byte   |                                                                                            |
| 3+2n/4+2n | Error check CRC            |                                                                                            |

# 8.1 Overview

## 8.1.1 About

Engine communication allows the SGC controller communicate with different engine types over CAN bus. Some engine types only allow the SGC to read information from the ECU. Other engine types allow the controller to regulate and transmit commands to the ECU.

**NOTE** See the ECU user manuals for the ECU protocol technical description and details of each communication value.

#### Other engines and controllers

For engines and controllers not listed in this document, contact DEIF.

## 8.1.2 Default settings

The SGC controller is delivered with a set of default settings for engine communication. These settings are not necessarily correct for your engine or genset. Check all the settings before you operate the engine or genset.

## 8.1.3 Supported engines

The SGC controller can communicate with these engines:

| Manufacturer     | SGC can write commands |
|------------------|------------------------|
| Cummins          | Yes                    |
| Cummins 500      | Yes                    |
| Cummins 558      | Yes                    |
| Cummins 570      | Yes                    |
| Cummins 850      | Yes                    |
| Cummins 2150     | Yes                    |
| Cummins 2250     | Yes                    |
| DCEC Cummins     | Yes                    |
| Deutz - EMR      | Yes                    |
| Generic J1939    | Yes                    |
| Hatz             | Yes                    |
| lveco            | Yes                    |
| KUBOTA           | Yes                    |
| MTU              | Yes                    |
| Perkins ADEM4    | Yes                    |
| Scania           | Yes                    |
| Volvo Penta      | Yes                    |
| Weichai          | Yes                    |
| Yuchai BOSCH     | Yes                    |
| Yuchai YCHCU ECU | Yes                    |

## 8.1.4 Engine values on the display

You can configure the SGC controller to show values from the ECU on the display. Go to Engine > Engine Control Unit (ECU) to configure the values.

Push the down 🕑 button and hold for 3 seconds to see the ECU display views. To exit the ECU display views, push and hold the down button for 3 seconds. The ECU view pages are only shown if you have configured the ECU parameters.

#### **Display example**

| E          | T1          |
|------------|-------------|
| Engine Ter | nperature 1 |
| T.Coolant  | NA          |
| T.Fuel     | NA          |
| T.Oil      | NA          |
|            |             |

# 8.2 Engine communication settings

Use the DEIF smart connect software to configure engine communication for the SGC controller.

Open DEIF smart connect and connect to the SGC controller. Select Start > Engine > Engine Control unit (ECU) to see the engine communication settings.

| - |                          | latog inputs outputs inners denerator       | Mains Engine Maintena                                                                                                    | nce Rotary Actuator          |
|---|--------------------------|---------------------------------------------|----------------------------------------------------------------------------------------------------|------------------------------|
| r | rank Disconnect Speed Me | onitoring Battery Monitoring Charging Alter | nator Preheat Engine Contr                                                                                                    | rol Unit (ECU)               |
|   | Engine Type              | None ~                                      |                                                                                                    |                              |
| Ì | Measurements From EC     | CU                                          | Controls To ECU                                                                                                    |                              |
| I | Lube Oil Pressure        | Running Hours                               | Speed                                                                                                    | Engine Requested Speed 500 🗘 |
| l | Coolant Temperature      | Battery Voltage                             | Start/Stop                                                                                                    |                              |
| I | Engine Speed             |                                             | Preheat                                                                                                    |                              |
| Ì | Communication            |                                             |                                                                                                    |                              |
| I | ECU Communication Fa     | ilure                                       | Communication Setup                                                                                                    |                              |
|   | Action                   | None                                        | SGC Source Address                                                                                                    | 0                            |
| I | Activation               | Never                                       | ECU Source Address                                                                                                    | 0                            |
|   | Activation Delay         | 1 🗘 sec                                     |                                                                                                    |                              |
| Ī | ECU Diagnostic Lamps     |                                             | and the second second sec |                              |
| I | Amber Lamp               |                                             | Malfunction Lamp                                                                                                    |                              |
| I | Action                   | None                                        | Action                                                                                                    | None                         |
| I | Activation               | Never                                       | Activation                                                                                                    | Never                        |
|   | Activation Delay         | 0 ÷ sec                                     | Activation Delay                                                                                                    | 0 🗘 sec                      |
|   | Red Lamp                 |                                             | Protect Lamp                                                                                                    |                              |
|   | Action                   | None                                        | Action                                                                                                    | None 🗸                       |
| I | Activation               | Never                                       | Activation                                                                                                    | Never                        |
| I |                          |                                             |                                                                                                    |                              |

| No. | Function                                                                                                    |
|-----|----------------------------------------------------------------------------------------------------|
| 1   | Select the engine type from the drop-down list.                                                                                                    |
| 2   | Select types of measurements from the engine/ECU.                                                                                                    |
| 3   | Configure the settings for the ECU communication failure alarm.                                                                                                    |
| 4   | <ul> <li>Configure the settings for the diagnostic lamps on the ECU</li> <li>Amber lamp</li> <li>Red lamp</li> <li>Malfunction lamp</li> <li>Protect lamp</li> <li>See the specific documentation for the engine/ECU for more information.</li> </ul> |
| 5   | <ul> <li>Select the actions that SGC controls for the engine/ECU</li> <li>Engine speed</li> <li>Engine start/stop</li> <li>Engine preheat</li> </ul>                                                                                                  |
| 6   | Configure source addresses for the SGC controller and the engine/ECU.<br>See the specific documentation for the engine/ECU for information about the source address.                                                                                  |
|     |                                                                                                    |

# 8.3 Generic J1939

### **Basic information**

- Engine controller/type: A controller that uses generic J1939.
- DEIF smart connect: Select Generic J1939.
- Complies with the J1939 standard.
- Baud rate: 250 kb/s

#### Warnings and shutdowns

These standard warnings and shutdowns are supported:

- EIC yellow lamp
- EIC red lamp
- EIC malfunction
- EIC protection

#### Alarms on the display

The display can show J1939 diagnostic messages DM1 (active alarms) and DM2 (historic alarm log list). You can acknowledge these alarms from the display. For some engines, the display has a special alarm display (see the specific engine type).

Push the  $Down \bigotimes$  button for 4 seconds to see the alarm log. By default, the alarm log shows the DM1 (active alarms). To see the historical alarm list, use  $Down \bigotimes$  button to select DM2.

| XXXXXXXXX | xxxxxxxxx |
|-----------|-----------|
| XXXXX     | XX        |
| XXXX      | XX        |
| XXX       | XX        |

DM2 No historic log

Alarm log DM1 shows active alarms

Alarm log DM2 shows historic alarms

- Use the  $Up \bigotimes$  and  $Down \bigotimes$  buttons to go through the alarm list.
- **oc##**: Shows how many times a specific alarm has occurred.
- **CLRALL**: Push ENTER to clear the entire alarm log list. For safety reasons, this requires the master password.
- **NOTE** If the controller has no translation text for an SPN diagnostic number, Text N/A is shown. For information about particular SPN numbers, see the engine manufacturer's documentation. Alternatively, see SAE J1939-71 for a general description.

#### **Controls to the ECU**

| Command    | Description                                                                                                    |
|------------|----------------------------------------------------------------------------------------------------|
| Speed      | The controller writes the configured engine speed to the ECU.                                                                                 |
| Start/stop | The controller writes the start/stop commands to the ECU.                                                                                     |
| Pre-heat   | The pre-heat function is activated when the controller writes this command to the ECU.<br>The pre-heat output does not need to be configured. |

### Measurements from the ECU

| Command             | Description                                                               |
|---------------------|---------------------------------------------------------------------------|
| Lube oil pressure   | The controller can read and monitor the lube oil pressure from the ECU.   |
| Coolant temperature | The controller can read and monitor the coolant temperature from the ECU. |
| Engine speed        | The controller can read and monitor the engine speed form the ECU.        |
| Running hours       | The controller can read and monitor the running hours from the ECU.       |
| Battery voltage     | The controller can read and monitor the battery voltage from the ECU.     |

# 9. Inputs and outputs

# 9.1 Digital inputs

| No. | Source                          | Description                                                                                                    |
|-----|---------------------------------|----------------------------------------------------------------------------------------------------|
| 1   | Not used                        | The digital input is not used.                                                                                                    |
| 2   | User configured                 | The digital input is configured by the user.                                                                                                    |
| 3   | Low fuel level switch           | The input is activated when the fuel level is less than the configured value.<br>The configured alarm is shown. You can configure the alarm type.                                                                                                    |
| 4   | Low lube oil pressure switch    | The input is activated when the lube oil pressure is less than the configured value. The configured alarm is shown. You can configure the alarm type.                                                                                                    |
| 5   | High engine coolant temp switch | The input is activated when the engine coolant temperature is more than<br>the configured value. The configured alarm is shown. You can configure the<br>alarm type.                                                                                                    |
| 6   | Low water level switch          | The input is activated when the water level is less than the configured value. The configured alarm is shown. You can configure the alarm type.                                                                                                    |
| 7   | Emergency stop                  | When this input is activated, the controller stops the genset immediately without a cool down period.                                                                                                    |
| 8   | Remote start/stop               | This input initiates the start or stop sequence of the genset when the controller is in AUTO mode.                                                                                                    |
| 9   | Manual start                    | This input initiates the start sequence of the genset when the controller is in manual mode.                                                                                                    |
| 10  | Manual stop                     | This input initiates the stop sequence of the genset when the controller is in manual mode.                                                                                                    |
| 11  | Activate/deactivate AUTO mode   | <ol> <li>One of these sequences is initiated if this input is activated in manual mode:</li> <li>Mains monitoring is enabled and there is a mains failure. The operator activates AUTO mode. The controller then automatically initiates the genset start sequence and closes the genset breaker.</li> <li>Mains monitoring is enabled and the mains can supply the load. The operator deactivates AUTO mode. The controller then automatically stops the genset and closes the mains breaker.</li> <li>Mains monitoring is enabled and the mains can supply the load. The operator activates AUTO mode. The controller then automatically stops the genset and closes the mains breaker.</li> </ol> |
| 12  | Close gen/open mains switch     | The genset breaker closes and the mains breaker opens when this input is activated. The genset must be running.                                                                                                    |
| 13  | Close mains/open gen switch     | The genset breaker opens and the mains breaker closes when this input is activated. The genset must be running.                                                                                                    |
| 14  | Simulate mains                  | <ul> <li>In AUTO mode:</li> <li>Mains monitoring is enabled and there is a mains failure. The input is activated and used to simulate the return of the mains and the mains breaker closing.</li> <li>Mains monitoring is enabled and there is a mains failure. The input is deactivated. The controller automatically starts the genset and closes the genset breaker.</li> <li>In manual mode:</li> <li>Mains monitoring is enabled and there is a mains failure. The input is activated and used to simulate the return of the mains and the mains</li> </ul>                                                                                                    |

| No. | Source                         | Description                                                                                                    |
|-----|--------------------------------|----------------------------------------------------------------------------------------------------|
|     |                                | <ul> <li>Mains monitoring is enabled and there is a mains failure. The input is<br/>deactivated. The is still a mains failure and the mains breaker opens.</li> </ul> |
| 15  | V-belt broken switch           | When this input is activated an alarm is shown on the display. You can configure the alarm type.                                                                      |
| 16  | Neutral SW signal              | This input is for CAN bus.                                                                                                    |
| 17  | Regeneration SW inhibit signal | This input is for CAN bus.                                                                                                    |
| 18  | Mains contactor latched        | When this input is activated, the mains breaker closes and the genset breaker opens.                                                                                  |
| 19  | Gen contactor latched          | When this input is activated, the genset breaker closes and the mains breaker opens.                                                                                  |
| 20  | Idle mode enable               | You can activate idle mode with this input.                                                                                                    |
| 21  | Alternate nominal switch       | If this input is activated, the default nominal settings switch to the alternative nominal settings.                                                                  |

# 9.2 Digital outputs

| No. | Output source          | Description                                                                                                    |
|-----|------------------------|----------------------------------------------------------------------------------------------------|
| 1   | Disable                | The output is not used.                                                                                                    |
| 2   | Sounder alarm          | This output is high when an alarm is generated. The output is active for the duration of the alarm.                                  |
| 3   | Battery over volt      | This output is activated when there is an active alarm for battery over-<br>voltage.                                                 |
| 4   | Battery under volt     | This output is activated when there is an active alarm for battery under-<br>voltage.                                                |
| 5   | Charge alt shutdown    | This output is activated when there is an active shutdown alarm for charge failure.                                                  |
| 6   | Charge alt warning     | This output is activated when there is an active warning alarm for charge failure.                                                   |
| 7   | Close gen contactor    | This output is activated when the digital input for close genset/open mains is activated in manual mode.                             |
| 8   | Close mains contactor  | This output is activated when the digital input for close mains/open genset is activated in manual mode.                             |
| 9   | Mains failure          | This output is activated when there is a mains failure.                                                                              |
| 10  | Common alarm           | This output is activated when one of the alarm types is activated.                                                                   |
| 11  | Common electrical trip | This output is activated when there is an active electrical trip alarm.                                                              |
| 12  | Common shutdown        | This output is activated when there is an active shutdown alarm.                                                                     |
| 13  | Common warning         | This output is activated when there is an active warning alarm.                                                                      |
| 14  | Cooling down           | This output is activated when the cooldown period of the genset is initiated. The output is activate for the duration of the period. |
| 15  | Dig In A               | This output is activated when digital input A is activated.                                                                          |
| 16  | Dig In B               | This output is activated when digital input B is activated.                                                                          |
| 17  | Dig In C               | This output is activated when digital input C is activated.                                                                          |
| 18  | Dig In D               | This output is activated when digital input D is activated.                                                                          |
| 19  | Dig In E               | This output is activated when digital input E is activated.                                                                          |
| No. | Output source             | Description                                                                                                    |
|-----|---------------------------|----------------------------------------------------------------------------------------------------|
| 20  | Dig In F                  | This output is activated when digital input F is activated.                                                                                                    |
| 21  | Dig In G                  | This output is activated when digital input G is activated.                                                                                                    |
| 22  | Dig In H                  | This output is activated when digital input H is activated.                                                                                                    |
| 23  | Dig In I                  | This output is activated when digital input I is activated.                                                                                                    |
| 24  | Emergency stop            | This output is activated when the emergency stop is activated.                                                                                                    |
| 25  | Stop solenoid             | This output is activated when the stop solenoid output is high.                                                                                                    |
| 26  | Fail to start             | This output is activated when the fail to start alarm is activated.                                                                                                    |
| 27  | Fail to stop              | This output is activated when the fail to stop alarm is activated.                                                                                                    |
| 28  | Fuel relay                | This output is activate when the fuel relay is active.                                                                                                    |
| 29  | Gen available             | This output is activated when the timer for the warm-up delay expires.                                                                                                    |
| 30  | L1 phase OV shutdown      | This output is activated when the over-voltage shutdown alarm for phase L1 is activated.                                                                                  |
| 31  | L1 phase UV shutdown      | This output is activated when the under-voltage shutdown alarm for phase L1 is activated.                                                                                 |
| 32  | L2 phase OV shutdown      | This output is activated when the over-voltage shutdown alarm for phase L2 is activated.                                                                                  |
| 33  | L2 phase UV shutdown      | This output is activated when the under-voltage shutdown alarm for phase L2 is activated.                                                                                 |
| 34  | L3 phase OV shutdown      | This output is activated when the over-voltage shutdown alarm for phase L3 is activated.                                                                                  |
| 35  | L3 Phase UV Shutdown      | This output is activated when the under-voltage shutdown alarm for phase L3 is activated.                                                                                 |
| 36  | Gen over current          | This output is activated when the controller shuts down the genset because of over-current.                                                                               |
| 37  | High engine coolant temp  | This output is activated when the alarm for high engine temperature is activated.                                                                                         |
| 38  | Low fuel LVL              | This output is activated when the low fuel alarm is activated.                                                                                                    |
| 39  | Low LOP                   | This output is activated when the low LOP alarm is activated.                                                                                                    |
| 40  | Mains high volt           | This output is activated when the mains voltage is more than the configured value.                                                                                        |
| 41  | Mains low volt            | This output is activated when the mains voltage is less than the configured value.                                                                                        |
| 42  | Oil pressure open circuit | This output is activated when the alarm for oil pressure (open circuit) is activated.                                                                                     |
| 43  | Open gen contactor        | <ul><li>This output is activated when:</li><li>The close mains/open genset input is activated or</li><li>When the load is transferred to the mains in AMF mode.</li></ul> |
| 44  | Open mains contactor      | <ul><li>This output is activated when:</li><li>The close genset/open mains input is activated or</li><li>When the load is transferred to the genset.</li></ul>            |
| 45  | Over freq shutdown        | This output is activated when the shutdown alarm for over-frequency is activated.                                                                                         |
| 46  | Over speed shutdown       | This output is activated when the shutdown alarm for overspeed is activated.                                                                                              |

| No. | Output source             | Description                                                                                                    |
|-----|---------------------------|----------------------------------------------------------------------------------------------------|
| 47  | Gross over speed shutdown | This output is activated when the shutdown alarm for gross overspeed is activated.                                                             |
| 48  | Start relay               | This output is activated when the start relay is activated during the engine start sequence.                                                   |
| 49  | Temp sensor open circuit  | This output is activated when the alarm for the temperature sensor (open circuit) is activated.                                                |
| 50  | Under freq shutdown       | This output is activated when the shutdown alarm for under-frequency is activated.                                                             |
| 51  | Under speed shutdown      | This output is activated when the shutdown alarm for under-speed is activated.                                                                 |
| 52  | Maintenance due           | This output is activated when the maintenance alarm is activated.                                                                              |
| 53  | Stop mode                 | This output is activated when the stop sequence is initiated.                                                                                  |
| 54  | Auto mode                 | This output is activate when the controller is in AUTO mode.                                                                                   |
| 55  | Manual mode               | This output is activate when the controller is in manual mode.                                                                                 |
| 56  | Preheat output            | This output is activated when the pre-heater is activated. The output is active for the duration of the pre-heat timer.                        |
| 57  | Automatic fuel transfer   | This output is activated when the automatic fuel transfer output is activated.                                                                 |
| 58  | ISV pull signal           | This output is high when the start command is given. The output is high for an adjustable time.                                                |
| 59  | ISV hold signal           | This output is activated when the start command is given. The output is deactivated when the stop command is given and the engine has stopped. |
| 60  | Low idle mode             | This output is activated when the genset is operating at low idle speed.                                                                       |
| 61  | Coolant control output    | This output is activated when the coolant temperature is outside the set points configured for the temperature.                                |
| 62  | Keyswitch                 | This output is active during the start sequence. It is not active during the stop sequence.                                                    |
| 63  | Open Gen Breaker Pulse    | If this output is activated, a pulse is generated to open the genset breaker.                                                                  |
| 64  | Close Gen Breaker Pulse   | If this output is activated, a pulse is generated to close the genset breaker                                                                  |
| 65  | Open Mains Breaker Pulse  | If this output is activated, a pulse is generated to open the mains breaker                                                                    |
| 66  | Close Mains Breaker Pulse | If this output is activated, a pulse is generated to close the mains breaker                                                                   |
| 67  | Idle Mode On Pulse        | If this output is activated, a pulse is generated to activate idle mode.                                                                       |
| 68  | Idle Mode Off Pulse       | If this output is activated, a pulse is generated to deactivate idle mode.                                                                     |

## 10. Troubleshooting

## **General troubleshooting**

| Fault                                                                          | Action                                                                                                    |
|--------------------------------------------------------------------------------|----------------------------------------------------------------------------------------------------|
| The controller does not power ON.                                              | <ul> <li>Check the battery voltage.</li> <li>Check the fuse on the battery supply.</li> <li>Check continuity between battery positive and controller terminal 2.</li> <li>Check continuity between battery ground and controller terminal 1.</li> </ul>                                                                                                    |
| The controller display freezes or hangs up.                                    | Reset the controller power.                                                                                                    |
| The controller fails to crank-start the engine.                                | <ul> <li>Check the battery voltage.</li> <li>Go to the Configuration menu on the controller. Make sure the start output is configured correctly. Measure the output voltage to make sure the output is working.</li> <li>Go to the Configuration menu on the controller. Make sure the crank disconnect method and the LLOP switch polarity are configured correctly. Make sure that the lube oil pressure switch and sensor are working correctly. Do a check of the wiring for the switch and sensor.</li> </ul>                                                                                                    |
| The emergency stop alarm is shown<br>when the emergency stop is not<br>active. | <ul> <li>Check if the Emergency stop switch is working correctly. Make sure to also do a check of the wiring for the switch.</li> <li>Go to the Configuration menu. Make sure the emergency stop polarity is configured correctly.</li> </ul>                                                                                                    |
| The controller incorreclt shows shutdown or warning alarms.                    | <ul><li>Check the switch, sensor and wiring.</li><li>Go to the Configuration menu. Make sure the threshold is configured correctly.</li></ul>                                                                                                    |
| The controller shows a charge fail<br>alarm.                                   | <ul> <li>To check if the controller's charging alternator terminal is working: <ul> <li>Disconnect the charging alternator wiring to the controller's terminal 7.</li> <li>Short terminal 7 to the ground through a DC ammeter.</li> <li>Crank-start the engine.</li> <li>The DC ammeter should indicate the current in the range of 200 to 400 mA for ~30 seconds.</li> <li>If yes, the controller's charging alternator terminal is working OK.</li> </ul> </li> <li>Disconnect and re-connect the charging alternator ind connection to the controller's terminal 7.</li> <li>Check if the charging alternator is working OK.</li> </ul> |
| The controller shows error C03.                                                | <ul> <li>Error C03 can occur if the controller is disconnected from the PC during a configuration.</li> <li>Push and hold the <i>Stop/Config</i> button during a power cycle to reset the controller.</li> <li>Send the configuration file again.</li> </ul>                                                                                                    |
| The controller sends a crank-start command immediately after power on.         | <ul> <li>Make sure that the controller's output terminal is not directly connected to the starter relay. The controller's output should be given to an intermediate relay which should in-turn power the starter relay. The controller can get permanently damaged and will need to be replaced if this precaution is not taken.</li> <li>Check start-relay connection with the corresponding controller terminal.</li> <li>Go to the Configuration menu on the controller. Make sure that the start mode and polarity for the start relay output are configured correctly.</li> </ul>                                                      |

| Fault                                                                                     | Action                                                                                                    |
|-------------------------------------------------------------------------------------------|----------------------------------------------------------------------------------------------------|
| The engine runs, but the controller shows genset to be OFF.                               | <ul> <li>Check if the MPU signal (if used), and main alternator voltage signal (L1 phase) are received by the controller terminals.</li> <li>Check if the LOP and LLOP are working OK. Check the wiring to the controller.</li> </ul> |
| The controller shows incorrect PF value or kW or load current.                            | <ul><li>Check wiring of the alternator phase voltage and the CT to the controller.</li><li>Check the CT ratio (if kW or current reading is faulty).</li></ul>                                                                         |
| The controller shows incorrect mains voltage or incorrect main alternator voltage.        | <ul><li>Check the wiring of the phase to the controller.</li><li>If the problem is not resolved, replace the controller and try again.</li></ul>                                                                                      |
| The controller shows incorrect reading for any of LOP, fuel level or temperature sensors. | <ul><li>Check the respective sensor and its wiring.</li><li>Go to the Configuration menu on the controller. Make sure the sensors are calibrated correctly.</li></ul>                                                                 |

## AUTO mode troubleshooting

| Fault                                                                                                    | Action                                                                                                    |
|----------------------------------------------------------------------------------------------------|----------------------------------------------------------------------------------------------------|
| The controller does not start the engine<br>when a remote start command is sent<br>from an external device. | <ul> <li>Check the wiring of the remote start signal to the controller's respective digital input terminal.</li> <li>Go to the Configuration menu on the controller. Make sure the digital input for the remote start is configured correctly.</li> <li>Check that the controller is in Auto mode.</li> <li>Make sure that the mains monitoring and site monitoring are not enabled.</li> </ul> |
| Controller does not stop engine even<br>when a remote stop command is sent<br>from an external device.      | <ul> <li>Check the wiring of the remote stop signal to the controller's digital input terminal.</li> <li>Go to the Configuration menu. Make sure the digital input for the remote stop is configured correctly.</li> <li>Check that the controller is in Auto mode.</li> </ul>                                                                                                    |
| While in Auto mode, the controller<br>sends a Start command even if the<br>mains is present.                | <ul> <li>Check the wiring of the mains L1, L2 and L3 phase to the controller's input terminal.</li> <li>Go to the Configuration menu on the controller. Make sure the mains monitoring is configured correctly.</li> </ul>                                                                                                    |